# cisco.

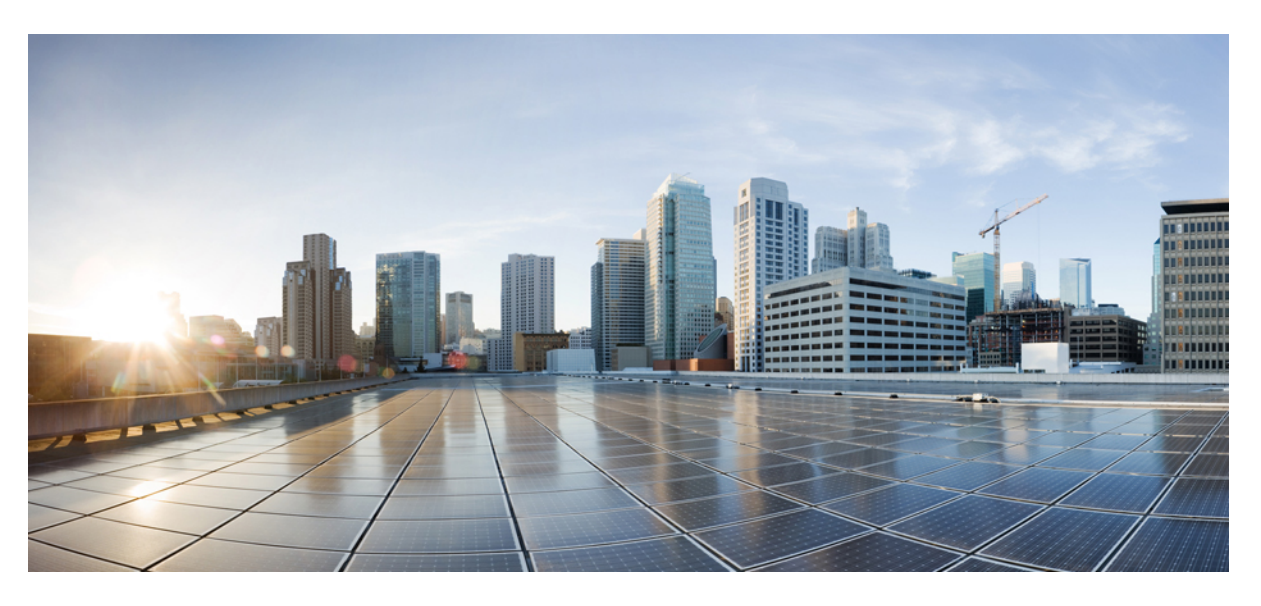

# **QoS: Classification Configuration Guide**

### **Americas Headquarters**

Cisco Systems, Inc. 170 West Tasman Drive San Jose, CA 95134-1706 USA http://www.cisco.com Tel: 408 526-4000 800 553-NETS (6387) Fax: 408 527-0883 THE SPECIFICATIONS AND INFORMATION REGARDING THE PRODUCTS IN THIS MANUAL ARE SUBJECT TO CHANGE WITHOUT NOTICE. ALL STATEMENTS, INFORMATION, AND RECOMMENDATIONS IN THIS MANUAL ARE BELIEVED TO BE ACCURATE BUT ARE PRESENTED WITHOUT WARRANTY OF ANY KIND, EXPRESS OR IMPLIED. USERS MUST TAKE FULL RESPONSIBILITY FOR THEIR APPLICATION OF ANY PRODUCTS.

THE SOFTWARE LICENSE AND LIMITED WARRANTY FOR THE ACCOMPANYING PRODUCT ARE SET FORTH IN THE INFORMATION PACKET THAT SHIPPED WITH THE PRODUCT AND ARE INCORPORATED HEREIN BY THIS REFERENCE. IF YOU ARE UNABLE TO LOCATE THE SOFTWARE LICENSE OR LIMITED WARRANTY, CONTACT YOUR CISCO REPRESENTATIVE FOR A COPY.

The Cisco implementation of TCP header compression is an adaptation of a program developed by the University of California, Berkeley (UCB) as part of UCB's public domain version of the UNIX operating system. All rights reserved. Copyright © 1981, Regents of the University of California.

NOTWITHSTANDING ANY OTHER WARRANTY HEREIN, ALL DOCUMENT FILES AND SOFTWARE OF THESE SUPPLIERS ARE PROVIDED "AS IS" WITH ALL FAULTS. CISCO AND THE ABOVE-NAMED SUPPLIERS DISCLAIM ALL WARRANTIES, EXPRESSED OR IMPLIED, INCLUDING, WITHOUT LIMITATION, THOSE OF MERCHANTABILITY, FITNESS FOR A PARTICULAR PURPOSE AND NONINFRINGEMENT OR ARISING FROM A COURSE OF DEALING, USAGE, OR TRADE PRACTICE.

IN NO EVENT SHALL CISCO OR ITS SUPPLIERS BE LIABLE FOR ANY INDIRECT, SPECIAL, CONSEQUENTIAL, OR INCIDENTAL DAMAGES, INCLUDING, WITHOUT LIMITATION, LOST PROFITS OR LOSS OR DAMAGE TO DATA ARISING OUT OF THE USE OR INABILITY TO USE THIS MANUAL, EVEN IF CISCO OR ITS SUPPLIERS HAVE BEEN ADVISED OF THE POSSIBILITY OF SUCH DAMAGES.

Any Internet Protocol (IP) addresses and phone numbers used in this document are not intended to be actual addresses and phone numbers. Any examples, command display output, network topology diagrams, and other figures included in the document are shown for illustrative purposes only. Any use of actual IP addresses or phone numbers in illustrative content is unintentional and coincidental.

All printed copies and duplicate soft copies of this document are considered uncontrolled. See the current online version for the latest version.

Cisco has more than 200 offices worldwide. Addresses and phone numbers are listed on the Cisco website at www.cisco.com/go/offices.

Cisco and the Cisco logo are trademarks or registered trademarks of Cisco and/or its affiliates in the U.S. and other countries. To view a list of Cisco trademarks, go to this URL: www.cisco.com go trademarks. Third-party trademarks mentioned are the property of their respective owners. The use of the word partner does not imply a partnership relationship between Cisco and any other company. (1721R)

© 2018 Cisco Systems, Inc. All rights reserved.

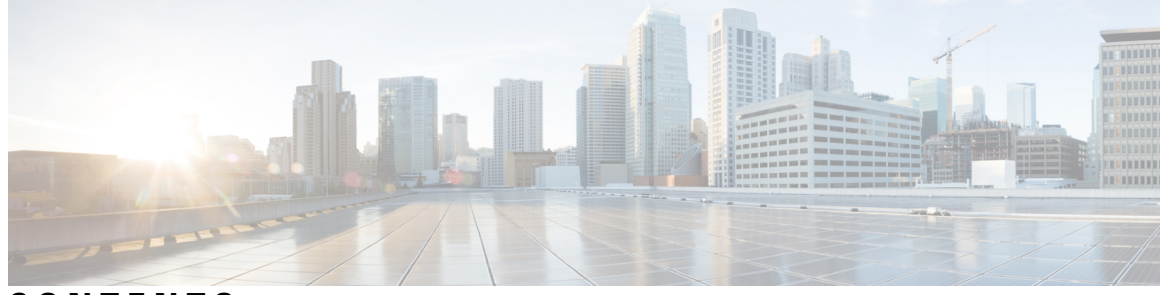

CONTENTS

| CHAPTER 1 | Read Me First 1                                                 |  |
|-----------|-----------------------------------------------------------------|--|
| CHAPTER 2 | IPv6 Quality of Service 3                                       |  |
|           | Finding Feature Information 3                                   |  |
|           | Information About IPv6 Quality of Service <b>3</b>              |  |
|           | Implementation Strategy for QoS for IPv6 3                      |  |
|           | Packet Classification in IPv6 4                                 |  |
|           | How to Configure IPv6 Quality of Service 4                      |  |
|           | Classifying Traffic in IPv6 Networks 4                          |  |
|           | Specifying Marking Criteria for IPv6 Packets 4                  |  |
|           | Using the Match Criteria to Manage IPv6 Traffic Flows 5         |  |
|           | Configuration Examples for IPv6 Quality of Service 6            |  |
|           | Example: Verifying Cisco Express Forwarding Switching 6         |  |
|           | Example: Verifying Packet Marking Criteria 7                    |  |
|           | Example: Matching DSCP Value 12                                 |  |
|           | Additional References 13                                        |  |
|           | Feature Information for IPv6 Quality of Service 14              |  |
| CHAPTER 3 | IPv6 QoS: MQC Packet Classification 15                          |  |
|           | Finding Feature Information 15                                  |  |
|           | Information About IPv6 QoS: MQC Packet Classification 15        |  |
|           | Implementation Strategy for QoS for IPv6 <b>15</b>              |  |
|           | Packet Classification in IPv6 <b>16</b>                         |  |
|           | How to Configure IPv6 QoS: MQC Packet Classification <b>16</b>  |  |
|           | Classifying Traffic in IPv6 Networks <b>16</b>                  |  |
|           | Using the Match Criteria to Manage IPv6 Traffic Flows <b>16</b> |  |

|           | Confirming the Service Policy <b>17</b>                                                |
|-----------|----------------------------------------------------------------------------------------|
|           | Configuration Examples for IPv6 QoS: MQC Packet Classification <b>19</b>               |
|           | Example: Matching DSCP Value 19                                                        |
|           | Additional References 20                                                               |
|           | Feature Information for IPv6 QoS: MQC Packet Classification <b>21</b>                  |
| CHAPTER 4 | Packet Classification Based on Layer 3 Packet Length 23                                |
|           | Finding Feature Information 23                                                         |
|           | Prerequisites for Packet Classification Based on Layer 3 Packet Length 23              |
|           | Restrictions for Packet Classification Based on Layer 3 Packet Length 24               |
|           | Information About Packet Classification Based on Layer 3 Packet Length 24              |
|           | MQC and Packet Classification Based on Layer 3 Packet Length 24                        |
|           | How to Configure Packet Classification Based on Layer 3 Packet Length 25               |
|           | Configuring the Class Map to Match on Layer 3 Packet Length <b>25</b>                  |
|           | Attaching the Policy Map to an Interface <b>26</b>                                     |
|           | Verifying the Layer 3 Packet Length Classification Configuration <b>27</b>             |
|           | Troubleshooting Tips <b>28</b>                                                         |
|           | Configuration Examples for Packet Classification Based on Layer 3 Packet Length 29     |
|           | Example Configuring the Layer 3 Packet Length as a Match Criterion <b>29</b>           |
|           | Example Verifying the Layer 3 Packet Length Setting 29                                 |
|           | Additional References <b>30</b>                                                        |
|           | Feature Information for Packet Classification Based on Layer 3 Packet Length <b>31</b> |
| CHAPTER 5 | IPv6 QoS: MQC Packet Marking/Remarking 33                                              |
|           | Finding Feature Information <b>33</b>                                                  |
|           | Information About IPv6 QoS: MQC Packet Marking/Remarking <b>33</b>                     |
|           | Implementation Strategy for QoS for IPv6 <b>33</b>                                     |
|           | Policies and Class-Based Packet Marking in IPv6 Networks 34                            |
|           | Traffic Policing in IPv6 Environments 34                                               |
|           | How to Specify IPv6 QoS: MQC Packet Marking/Remarking 34                               |
|           | Specifying Marking Criteria for IPv6 Packets 34                                        |
|           | Configuration Examples for IPv6 QoS: MQC Packet Marking/Remarking <b>35</b>            |
|           | Example: Verifying Packet Marking Criteria 35                                          |
|           | Additional References 40                                                               |

|           | Feature Information for IPv6 QoS: MQC Packet Marking/Remarking <b>41</b>       |
|-----------|--------------------------------------------------------------------------------|
| CHAPTER 6 | Marking Network Traffic 43                                                     |
|           | Finding Feature Information <b>43</b>                                          |
|           | Prerequisites for Marking Network Traffic <b>43</b>                            |
|           | Restrictions for Marking Network Traffic <b>43</b>                             |
|           | Information About Marking Network Traffic 44                                   |
|           | Purpose of Marking Network Traffic 44                                          |
|           | Benefits of Marking Network Traffic 44                                         |
|           | How to Mark Traffic Attributes <b>45</b>                                       |
|           | Mark Traffic Attributes Using a set Command 45                                 |
|           | Traffic Marking Procedure Flowchart 46                                         |
|           | Method for Marking Traffic Attributes 47                                       |
|           | Using a set Command 47                                                         |
|           | MQC and Network Traffic Marking 47                                             |
|           | Traffic Classification Compared with Traffic Marking 47                        |
|           | How to Mark Network Traffic 48                                                 |
|           | Creating a Class Map for Marking Network Traffic <b>48</b>                     |
|           | Creating a Table Map for Marking Network Traffic <b>49</b>                     |
|           | Creating a Policy Map for Applying a QoS Feature to Network Traffic <b>50</b>  |
|           | What to Do Next 52                                                             |
|           | Attaching the Policy Map to an Interface <b>52</b>                             |
|           | Configuration Examples for Marking Network Traffic 53                          |
|           | Example: Creating a Class Map for Marking Network Traffic 53                   |
|           | Example Creating a Policy Map for Applying a QoS Feature to Network Traffic 54 |
|           | Example: Attaching the Policy Map to an Interface 54                           |
|           | Additional References for Marking Network Traffic 54                           |
|           | Feature Information for Marking Network Traffic <b>55</b>                      |
| CHAPTER 7 | Classifying Network Traffic 57                                                 |
|           | Finding Feature Information 57                                                 |
|           | Information About Classifying Network Traffic 57                               |
|           | Purpose of Classifying Network Traffic 57                                      |

I

Restrictions for Classifying Network Traffic 58

|           | Benefits of Classifying Network Traffic 58                                                                 |
|-----------|----------------------------------------------------------------------------------------------------|
|           | MQC and Network Traffic Classification 58                                                                  |
|           | Network Traffic Classification match Commands and Match Criteria 58                                        |
|           | Traffic Classification Compared with Traffic Marking 60                                                    |
|           | How to Classify Network Traffic 61                                                                         |
|           | Creating a Class Map for Classifying Network Traffic 61                                                    |
|           | Creating a Policy Map for Applying a QoS Feature to Network Traffic <b>62</b><br>What to Do Next <b>64</b> |
|           | Attaching the Policy Map to an Interface <b>64</b>                                                         |
|           | Configuration Examples for Classifying Network Traffic 66                                                  |
|           | Example Creating a Class Map for Classifying Network Traffic <b>66</b>                                     |
|           | Example Creating a Policy Map for Applying a QoS Feature to Network Traffic 67                             |
|           | Example Attaching the Policy Map to an Interface <b>67</b>                                                 |
|           | Additional References 67                                                                                   |
|           | Feature Information for Classifying Network Traffic <b>68</b>                                              |
| CHAPTER 8 | Class-Based Ethernet CoS Matching and Marking 71                                                           |
|           | Finding Feature Information <b>71</b>                                                                      |
|           | Prerequisites for Class-Based Ethernet CoS Matching and Marking 71                                         |
|           | Information About Class-Based Ethernet CoS Matching and Marking 72                                         |
|           | Layer 2 CoS Values 72                                                                                      |
|           | How to Configure Class-Based Ethernet CoS Matching and Marking 72                                          |
|           | Configuring Class-Based Ethernet CoS Matching 72                                                           |
|           | Configuring Class-Based Ethernet CoS Marking <b>75</b>                                                     |
|           | Configuration Examples for Class-Based Ethernet CoS Matching and Marking <b>77</b>                         |
|           | Example: Configuring Class-Based Ethernet CoS Matching 77                                                  |
|           | Example: Class-Based Ethernet CoS Marking <b>77</b>                                                        |
|           | Additional References for Class-Based Ethernet CoS Matching and Marking 78                                 |
|           | Feature Information for Class-Based Ethernet CoS Matching & Marking <b>78</b>                              |
| CHAPTER 9 | QoS Group Match and Set for Classification and Marking 81                                                  |
|           | Finding Feature Information 81                                                                             |
|           | Prerequisites for QoS Group Match and Set for Classification and Matching 81                               |
|           | Restrictions for QoS Group Match and Set for Classification and Marking 82                                 |

|            | Information About QoS Group Match and Set for Classification and Marking 82          |  |  |
|------------|--------------------------------------------------------------------------------------|--|--|
|            | QoS Group Values 82                                                                  |  |  |
|            | MQC and Traffic Classification and Marking Based on QoS Group Value 82               |  |  |
|            | How to Configure QoS Group Match and Set for Classification and Marking 83           |  |  |
|            | Configuring the Class Map to Match on the QoS Group Value 83                         |  |  |
|            | Creating a Policy Map Using the QoS Group Value 84                                   |  |  |
|            | Attaching the Policy Map to an Interface <b>85</b>                                   |  |  |
|            | Configuration Examples for QoS Group Match and Set for Classification and Marking 86 |  |  |
|            | Example: QoS Group Match and Set for Classification and Marking 86                   |  |  |
|            | Additional References for QoS Group Match and Set for Classification and Marking 87  |  |  |
|            | Feature Information for QoS Group Match and Set for Classification and Marking 88    |  |  |
| CHAPTER 10 | Quality of Service for VPNs 89                                                       |  |  |
|            | Finding Feature Information 89                                                       |  |  |
|            | Information About Quality of Service for Virtual Private Networks 89                 |  |  |
|            | QoS for VPNs 89                                                                      |  |  |
|            | How to Configure QoS for VPNs 90                                                     |  |  |
|            | Configuring QoS When Using IPsec VPNs 90                                             |  |  |
|            | Configuration Examples for QoS for VPNs 91                                           |  |  |
|            | Example Configuring QoS When Using IPsec VPNs 91                                     |  |  |
|            | Additional References for QoS for VPNs 91                                            |  |  |
|            | Feature Information for QoS for VPNs 92                                              |  |  |
| CHAPTER 11 | QoS Match VLAN 95                                                                    |  |  |
|            | Finding Feature Information 95                                                       |  |  |
|            | Information About Match VLAN 95                                                      |  |  |
|            | QoS Match VLAN 95                                                                    |  |  |
|            | How to Configure Match VLAN 96                                                       |  |  |
|            | Classifying Network Traffic per VLAN 96                                              |  |  |
|            | Configuration Examples for Match VLAN 98                                             |  |  |
|            | Example: Classifying Network Traffic per VLAN 98                                     |  |  |
|            | Additional References for QoS for Match VLAN 99                                      |  |  |
|            | Feature Information for QoS for Match VLAN 99                                        |  |  |

| CHAPTER 12 | Inbound Policy Marking for dVTI 101                                  |
|------------|----------------------------------------------------------------------|
|            | Finding Feature Information <b>101</b>                               |
|            | Prerequisites for Inbound Policy Marking for dVTI 101                |
|            | Restrictions for Inbound Policy Marking for dVTI <b>101</b>          |
|            | Information About Inbound Policy Marking for dVTI 102                |
|            | Inbound Policy Marking 102                                           |
|            | Dynamic Virtual Tunnel Interfaces Overview <b>102</b>                |
|            | Security Associations and dVTI 103                                   |
|            | How to Use Inbound Policy Marking for dVTI <b>103</b>                |
|            | Creating a Policy Map <b>103</b>                                     |
|            | Attaching a Policy Map to a dVTI <b>104</b>                          |
|            | Configuration Example for Inbound Policy Marking for dVTI <b>105</b> |
|            | Example 1 105                                                        |
|            | Example 2 Configuring Inbound Policy Marking 105                     |
|            | Additional References 106                                            |
|            | Feature Information for Using Inbound Policy Marking for dVTI 108    |
|            | _                                                                    |
| CHAPTER 13 | QoS Tunnel Marking for GRE Tunnels 109                               |
|            | Finding Feature Information 109                                      |
|            | Prerequisites for QoS Tunnel Marking for GRE Tunnels 109             |
|            | Restrictions for QoS Tunnel Marking for GRE Tunnels 109              |
|            | Information About QoS Tunnel Marking for GRE Tunnels <b>110</b>      |
|            | GRE Definition 110                                                   |
|            | GRE Tunnel Marking Overview 110                                      |
|            | GRE Tunnel Marking and the MQC 111                                   |
|            | GRE Tunnel Marking and DSCP or IP Precedence Values 111              |
|            | Benefits of GRE Tunnel Marking 111                                   |
|            | GRE Tunnel Marking and Traffic Policing 111                          |
|            | GRE Tunnel Marking Values 112                                        |
|            | How to Configure Tunnel Marking for GRE Tunnels <b>112</b>           |
|            | Configuring a Class Map <b>112</b>                                   |
|            | Creating a Policy Map <b>113</b>                                     |
|            | Attaching the Policy Map to an Interface or a VC <b>115</b>          |

Verifying the Configuration of Tunnel Marking for GRE Tunnels 116 Troubleshooting Tips 117
Configuration Examples for QoS Tunnel Marking for GRE Tunnels 117 Example: Configuring Tunnel Marking for GRE Tunnels 117 Example: Verifying the Tunnel Marking for GRE Tunnels Configuration 118 Additional References 119 Feature Information for QoS Tunnel Marking for GRE Tunnels 120

### CHAPTER 14 QoS for dVTI 121

Finding Feature Information 121
Restrictions for QoS dVTI 121
Information About QoS for dVTI 122
Configuration Examples for QoS for dVTI 122
Example 2 Layer Rate LLQ for dVTI 122
Example 2 Layer Rate LLQ with Bandwidth Guarantees for dVTI 123
Example 3 Layer QoS for dVTI 123
Additional References 124
Feature Information for QoS for dVTI 125

### CHAPTER 15 Classifying and Marking MPLS EXP 127

| Finding Feature Information 127                                 |
|-----------------------------------------------------------------|
| Prerequisites for Classifying and Marking MPLS EXP 127          |
| Restrictions for Classifying and Marking MPLS EXP 127           |
| Information About Classifying and Marking MPLS EXP 128          |
| Classifying and Marking MPLS EXP Overview 128                   |
| MPLS Experimental Field 128                                     |
| Benefits of MPLS EXP Classification and Marking 129             |
| How to Classify and Mark MPLS EXP 129                           |
| Classifying MPLS Encapsulated Packets 129                       |
| Marking MPLS EXP on All Imposed Labels 130                      |
| Marking MPLS EXP on Label Switched Packets 131                  |
| Configuring Conditional Marking 132                             |
| Configuration Examples for Classifying and Marking MPLS EXP 134 |
| Example: Classifying MPLS Encapsulated Packets 134              |
|                                                                 |

Example: Marking MPLS EXP on All Imposed Labels 135
Example: Marking MPLS EXP on Label Switched Packets 136
Example: Configuring Conditional Marking 136
Additional References 137
Feature Information for Classifying and Marking MPLS EXP 138

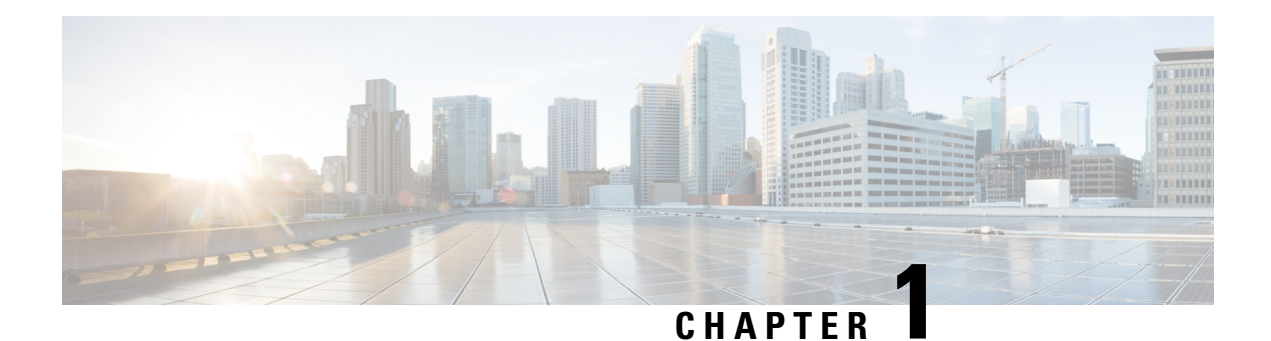

# **Read Me First**

#### **Important Information about Cisco IOS XE 16**

Effective Cisco IOS XE Release 3.7.0E (for Catalyst Switching) and Cisco IOS XE Release 3.17S (for Access and Edge Routing) the two releases evolve (merge) into a single version of converged release—the Cisco IOS XE 16—providing one release covering the extensive range of access and edge products in the Switching and Routing portfolio.

#### **Feature Information**

Use Cisco Feature Navigator to find information about feature support, platform support, and Cisco software image support. An account on Cisco.com is not required.

#### **Related References**

Cisco IOS Command References, All Releases

#### **Obtaining Documentation and Submitting a Service Request**

- To receive timely, relevant information from Cisco, sign up at Cisco Profile Manager.
- To get the business impact you're looking for with the technologies that matter, visit Cisco Services.
- To submit a service request, visit Cisco Support.
- To discover and browse secure, validated enterprise-class apps, products, solutions and services, visit Cisco Marketplace.
- To obtain general networking, training, and certification titles, visit Cisco Press.
- To find warranty information for a specific product or product family, access Cisco Warranty Finder.

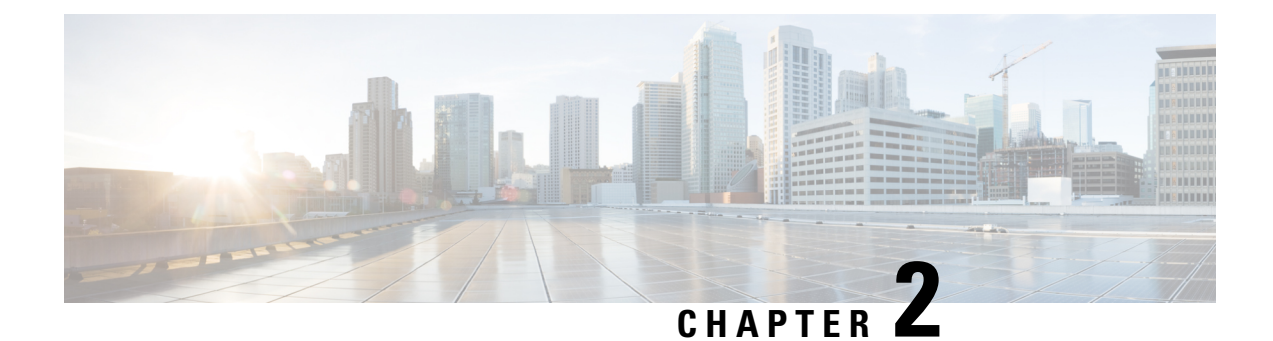

# **IPv6 Quality of Service**

QoS features supported for IPv6 environments include packet classification, queueing, traffic shaping, weighted random early detection (WRED), class-based packet marking, and policing of IPv6 packets.

- Finding Feature Information, on page 3
- Information About IPv6 Quality of Service, on page 3
- How to Configure IPv6 Quality of Service, on page 4
- Configuration Examples for IPv6 Quality of Service, on page 6
- Additional References, on page 13
- Feature Information for IPv6 Quality of Service, on page 14

## **Finding Feature Information**

Your software release may not support all the features documented in this module. For the latest caveats and feature information, see Bug Search Tool and the release notes for your platform and software release. To find information about the features documented in this module, and to see a list of the releases in which each feature is supported, see the feature information table at the end of this module.

Use Cisco Feature Navigator to find information about platform support and Cisco software image support. To access Cisco Feature Navigator, go to www.cisco.com/go/cfn. An account on Cisco.com is not required.

## Information About IPv6 Quality of Service

### Implementation Strategy for QoS for IPv6

IPv6 packets are forwarded by paths that are different from those for IPv4. QoS features supported for IPv6 environments include packet classification, queueing, traffic shaping, weighted random early detection (WRED), class-based packet marking, and policing of IPv6 packets. These features are available at both the process switching and Cisco Express Forwarding switching paths of IPv6.

All of the QoS features available for IPv6 environments are managed from the modular QoS command-line interface (MQC). The MQC allows you to define traffic classes, create and configure traffic policies (policy maps), and then attach those traffic policies to interfaces.

To implement QoS in networks running IPv6, follow the same steps that you would follow to implement QoS in networks running only IPv4. At a very high level, the basic steps for implementing QoS are as follows:

- Know which applications in your network need QoS.
- Understand the characteristics of the applications so that you can make decisions about which QoS features would be appropriate.
- Know your network topology so that you know how link layer header sizes are affected by changes and forwarding.
- Create classes based on the criteria you establish for your network. In particular, if the same network is also carrying IPv4 traffic along with IPv6, decide if you want to treat both of them the same way or treat them separately and specify match criteria accordingly. If you want to treat them the same, use match statements such as **match precedence**, **match dscp**. If you want to treat them separately, add match criteria such as **match protocol ip** and **match protocol ipv6** in a match-all class map.
- · Create a policy to mark each class.
- Work from the edge toward the core in applying QoS features.
- Build the policy to treat the traffic.
- Apply the policy.

### **Packet Classification in IPv6**

Packet classification is available with both process and Cisco Express Forwarding switching path. Classification can be based on IPv6 precedence, differentiated services control point (DSCP), and other IPv6 protocol-specific values that can be specified in IPv6 access lists in addition to other non-IPv6 protocol specific values such as COS, packet length, and QOS group. Once you determine which applications need QoS, you can create classes based on the characteristics of the applications. You can use a variety of match criteria to classify traffic. You can combine various match criteria to segregate, isolate, and differentiate traffic.

The enhancements to the modular QoS CLI (MQC) allow you to create matches on precedence, DSCP, and IPv6 access group values in both IPv4 and IPv6 packets. The **match** command allows matches to be made on DSCP values and precedence for both IPv4 and IPv6 packets.

# How to Configure IPv6 Quality of Service

### **Classifying Traffic in IPv6 Networks**

The set cos and match cos commands for 802.1Q (dot1Q) interfaces are supported only for packets that are switched by Cisco Express Forwarding. Packets that are process-switched, such as device-generated packets, are not marked when these options are used.

### **Specifying Marking Criteria for IPv6 Packets**

Perform this task to establish the match criteria (or mark the packets) to be used to match packets for classifying network traffic.

### **SUMMARY STEPS**

- 1. enable
- 2. configure terminal
- **3.** policy map policy-map-name
- **4.** class {*class-name* | class-default}

#### **DETAILED STEPS**

|        | Command or Action                             | Purpose                                                                                        |
|--------|-----------------------------------------------|------------------------------------------------------------------------------------------------|
| Step 1 | enable                                        | Enables such as privileged EXEC mode.                                                          |
|        | Example:                                      | • Enter your password if prompted.                                                             |
|        | Router> enable                                |                                                                                                |
| Step 2 | configure terminal                            | Enters global configuration mode.                                                              |
|        | Example:                                      |                                                                                                |
|        | Router# configure terminal                    |                                                                                                |
| Step 3 | policy map policy-map-name                    | Creates a policy map using the specified name and enters<br>QoS policy-map configuration mode. |
|        | Example:                                      |                                                                                                |
|        | Router(config)# policy map policy1            | • Enter name of policy map you want to create.                                                 |
| Step 4 | <pre>class {class-name   class-default}</pre> | Specifies the treatment for traffic of specified class (or the                                 |
|        | Example:                                      | default class) and enters QoS policy-map class configuration mode.                             |
|        | Router(config-pmap)# class class-default      |                                                                                                |

### **Using the Match Criteria to Manage IPv6 Traffic Flows**

You can use multiple match statements. Depending on the type of class, you can specify whether to match all classes or any of the classes.

#### **SUMMARY STEPS**

- 1. enable
- 2. configure terminal
- **3.** class-map {class-name| class-default}
- **4.** Do one of the following:
  - match precedence precedence-value [precedence-value]
  - match access-group name *ipv6-access-group*
  - match [ip] dscp dscp-value [dscp-value dscp-value dsc

#### **DETAILED STEPS**

|        | Command or Action                                                                                                    | Purpose                                                   |
|--------|----------------------------------------------------------------------------------------------------|-----------------------------------------------------------|
| Step 1 | enable                                                                                                    | Enables such as privileged EXEC mode.                     |
|        | Example:                                                                                                    | • Enter your password if prompted.                        |
| _      | Router> enable                                                                                                    |                                                           |
| Step 2 | configure terminal                                                                                                    | Enters global configuration mode.                         |
|        | Example:                                                                                                    |                                                           |
|        | Router# configure terminal                                                                                               |                                                           |
| Step 3 | class-map {class-name  class-default}                                                                                    | Creates the specified class and enters QoS class-map      |
|        | Example:                                                                                                    | configuration mode.                                       |
|        | Router(config-pmap-c)# class clsl                                                                                        |                                                           |
| Step 4 | Do one of the following:                                                                                                 | Matches the precedence value. The precedence applies to   |
|        | • match precedence precedence-value                                                                                      | both IPv4 and IPv6 packets.                               |
|        | [precedence-value precedence-value]                                                                                      | or                                                        |
|        | • match access-group name <i>ipvo-access-group</i><br>• match [in] dsen_dsen_value [dsen_value dsen_value]               | Specifies the name of an IPv6 access list against whose   |
|        | dscp-value dscp-value dscp-value dscp-value dscp-value dscp-value dscp-value dscp-value dscp-value dscp-value dscp-value | to the traffic class.                                     |
|        |                                                                                                    | or                                                        |
|        |                                                                                                    | Identifies a specific IP DSCP value as a match criterion. |
|        | Router(config-pmap-c)#                                                                                                   | 1                                                         |
|        | match precedence 5                                                                                                    |                                                           |
|        | Example:                                                                                                    |                                                           |
|        | Router(config-pmap-c)# match ip dscp 15                                                                                  |                                                           |

# **Configuration Examples for IPv6 Quality of Service**

### Example: Verifying Cisco Express Forwarding Switching

The following is sample output from the **show cef interface detail** command for GigabitEthernet interface 1/0/0. Use this command to verify that Cisco Express Forwarding switching is enabled for policy decisions to occur. Notice that the display shows that Cisco Express Forwarding switching is enabled.

```
Router# show cef interface GigabitEthernet 1/0/0 detail
GigabitEthernet1/0/0 is up (if_number 9)
Corresponding hwidb fast_if_number 9
Corresponding hwidb firstsw->if number 9
```

```
Internet address is 10.2.61.8/24
ICMP redirects are always sent
Per packet load-sharing is disabled
IP unicast RPF check is disabled
Inbound access list is not set
Outbound access list is not set
IP policy routing is disabled
Hardware idb is GigabitEthernet1/0/0
Fast switching type 1, interface type 5
IP Distributed CEF switching enabled
IP Feature Fast switching turbo vector
IP Feature CEF switching turbo vector
Input fast flags 0x0, Output fast flags 0x0
ifindex 7(7)
Slot 1 Slot unit 0 VC -1
Transmit limit accumulator 0x48001A82 (0x48001A82)
IP MTU 1500
```

### Example: Verifying Packet Marking Criteria

The following example shows how to use the match precedence command to manage IPv6 traffic flows:

```
Router# configure terminal
Enter configuration commands, one per line. End with CNTL/Z.
Router(config)# class-m cl
Router(config-cmap)# match precedence 5
Router(config-cmap)# end
Router#
Router(config)# policy pl
Router(config)# policy pl
Router(config-pmap)# class cl
Router(config-pmap-c)# police 10000 conform set-prec-trans 4
```

To verify that packet marking is working as expected, use the **show policy** command. The output of this command shows a difference in the number of total packets versus the number of packets marked.

```
Router# show policy p1
 Policy Map p1
   Class c1
     police 10000 1500 1500 conform-action set-prec-transmit 4 exceed-action drop
Router# configure terminal
Enter configuration commands, one per line. End with CNTL/Z.
Router(config) # interface serial 4/1
Router(config-if) # service out p1
Router(config-if) # end
Router# show policy interface s4/1
 Serial4/1
  Service-policy output: p1
    Class-map: c1 (match-all)
      0 packets, 0 bytes
      5 minute offered rate 0 bps, drop rate 0 bps
      Match: precedence 5
      police:
        10000 bps, 1500 limit, 1500 extended limit
        conformed 0 packets, 0 bytes; action: set-prec-transmit 4
        exceeded 0 packets, 0 bytes; action: drop
        conformed 0 bps, exceed 0 bps violate 0 bps
    Class-map: class-default (match-any)
      10 packets, 1486 bytes
      5 minute offered rate 0 bps, drop rate 0 bps
      Match: any
```

During periods of transmit congestion at the outgoing interface, packets arrive faster than the interface can send them. It is helpful to know how to interpret the output of the **show policy-map interface** command, which is useful for monitoring the results of a service policy created with Cisco's MQC.

Congestion typically occurs when a fast ingress interface feeds a relatively slow egress interface. Functionally, congestion is defined as filling the transmit ring on the interface (a ring is a special buffer control structure). Every interface supports a pair of rings: a receive ring for receiving packets and a transmit ring for sending packets. The size of the rings varies with the interface controller and with the bandwidth of the interface or virtual circuit (VC). As in the following example, use the **show atm vc** vcd command to display the value of the transmit ring on a PA-A3 ATM port adapter.

```
Router# show atm vc 3
```

```
ATM5/0.2: VCD: 3, VPI: 2, VCI: 2
VBR-NRT, PeakRate: 30000, Average Rate: 20000, Burst Cells: 94
AAL5-LLC/SNAP, etype:0x0, Flags: 0x20, VCmode: 0x0
OAM frequency: 0 second(s)
PA TxRingLimit: 10
InARP frequency: 15 minutes(s)
Transmit priority 2
InPkts: 0, OutPkts: 0, InBytes: 0, OutBytes: 0
InPRoc: 0, OutPkts: 0, InBytes: 0, OutBytes: 0
InFast: 0, OutFast: 0, InAS: 0, OutAS: 0
InPktDrops: 0, OutFast: 0, InAS: 0, OutAS: 0
InPktDrops: 0, OutPktDrops: 0
CrcErrors: 0, SarTimeOuts: 0, OverSizedSDUs: 0
OAM cells received: 0
OAM cells sent: 0
Status: UP
```

Cisco software (also referred to as the Layer 3 processor) and the interface driver use the transmit ring when moving packets to the physical media. The two processors collaborate in the following way:

- The interface sends packets according to the interface rate or a shaped rate.
- The interface maintains a hardware queue or transmit ring, where it stores the packets waiting for transmission onto the physical wire.
- When the hardware queue or transmit ring fills, the interface provides explicit back pressure to the Layer 3 processor system. It notifies the Layer 3 processor to stop dequeuing packets to the interface's transmit ring because the transmit ring is full. The Layer 3 processor now stores the excess packets in the Layer 3 queues.
- When the interface sends the packets on the transmit ring and empties the ring, it once again has sufficient buffers available to store the packets. It releases the back pressure, and the Layer 3 processor dequeues new packets to the interface.

The most important aspect of this communication system is that the interface recognizes that its transmit ring is full and throttles the receipt of new packets from the Layer 3 processor system. Thus, when the interface is congested, the drop decision is moved from a random, last-in, first-dropped decision in the first in, first out (FIFO) queue of the transmit ring to a differentiated decision based on IP-level service policies implemented by the Layer 3 processor.

Service policies apply only to packets stored in the Layer 3 queues. The table below illustrates which packets sit in the Layer 3 queue. Locally generated packets are always process switched and are delivered first to the Layer 3 queue before being passed on to the interface driver. Fast-switched and Cisco Express Forwarding-switched packets are delivered directly to the transmit ring and sit in the L3 queue only when the transmit ring is full.

Table 1: Packet Types and the Layer 3 Queue

| Packet Type                                                   | Congestion | Noncongestion |
|---------------------------------------------------------------|------------|---------------|
| Locally generated packets, including Telnet packets and pings | Yes        | Yes           |
| Other packets that are process switched                       | Yes        | Yes           |
| Packets that are Cisco Express Forwarding- or fast-switched   | Yes        | No            |

The following example shows these guidelines applied to the **show policy-map interface** command output.

```
Router# show policy-map interface atm 1/0.1
```

```
ATM1/0.1: VC 0/100 -
Service-policy output: cbwfq (1283)
   Class-map: A (match-all) (1285/2)
     28621 packets, 7098008 bytes
     5 minute offered rate 10000 bps, drop rate 0 bps
     Match: access-group 101 (1289)
     Weighted Fair Queueing
      Output Queue: Conversation 73
       Bandwidth 500 (kbps) Max Threshold 64 (packets)
       (pkts matched/bytes matched) 28621/7098008
       (depth/total drops/no-buffer drops) 0/0/0
   Class-map: B (match-all) (1301/4)
     2058 packets, 148176 bytes
     5 minute offered rate 0 bps, drop rate 0 bps
     Match: access-group 103 (1305)
     Weighted Fair Queueing
      Output Queue: Conversation 75
      Bandwidth 50 (kbps) Max Threshold 64 (packets)
       (pkts matched/bytes matched) 0/0
       (depth/total drops/no-buffer drops) 0/0/0
   Class-map: class-default (match-any) (1309/0)
     19 packets, 968 bytes
     5 minute offered rate 0 bps, drop rate 0 bps
     Match: any (1313)
```

The table below defines counters that appear in the example.

| Counter                                      | Explanation                                                                                                    |
|----------------------------------------------|----------------------------------------------------------------------------------------------------|
| 28621 packets, 7098008 bytes                 | The number of packets matching the criteria of the class. This counter increments whether or not the interface is congested.                                                                                                    |
| (pkts matched/bytes matched)<br>28621/709800 | The number of packets matching the criteria of the class when the interface was congested. In other words, the interface's transmit ring was full, and the driver and the L3 processor system worked together to queue the excess packets in the L3 queues, where the service policy applies. Packets that are process switched always go through the L3 queuing system and therefore increment the "packets matched" counter. |

| Counter                                         | Explanation                                                                                                    |
|-------------------------------------------------|----------------------------------------------------------------------------------------------------|
| Class-map: B (match-all)<br>(1301/4)            | These numbers define an internal ID used with the CISCO-CLASS-BASED-QOS-MIB Management Information Base (MIB).                                                                                                    |
| 5 minute offered rate 0 bps,<br>drop rate 0 bps | Use the <b>load-interval</b> command to change this value and make it a more instantaneous value. The lowest value is 30 seconds; however, statistics displayed in the <b>show policy-map interface</b> command output are updated every 10 seconds. Because the command effectively provides a snapshot at a specific moment, the statistics may not reflect a temporary change in queue size. |

Without congestion, there is no need to queue any excess packets. When congestion occurs, packets, including Cisco Express Forwarding- and fast-switched packets, might go into the Layer 3 queue. If you use congestion management features, packets accumulating at an interface are queued until the interface is free to send them; they are then scheduled according to their assigned priority and the queueing mechanism configured for the interface.

Normally, the packets counter is much larger than the packets matched counter. If the values of the two counters are nearly equal, then the interface is receiving a large number of process-switched packets or is heavily congested. Both of these conditions should be investigated to ensure optimal packet forwarding.

Routers allocate conversation numbers for the queues that are created when the service policy is applied. The following example shows the queues and related information.

#### Router# show policy-map interface s1/0.1 dlci 100

```
Serial1/0.1: DLCI 100 -
output : mypolicy
Class voice
 Weighted Fair Queueing
     Strict Priority
     Output Queue: Conversation 72
      Bandwidth 16 (kbps) Packets Matched 0
      (pkts discards/bytes discards) 0/0
 Class immediate-data
 Weighted Fair Queueing
     Output Queue: Conversation 73
      Bandwidth 60 (%) Packets Matched 0
       (pkts discards/bytes discards/tail drops) 0/0/0
      mean queue depth: 0
      drops: class random tail
                                 min-th max-th mark-prob
            0
                  0 0
                                 64
                                         128
                                                 1/10
            1
                 0
                         0
                                 71
                                         128
                                                 1/10
                 0
                        0
                                 78
                                        128
            2
                                                 1/10
                         0
0
                                 85
92
            3
                  0
                                         128
                                                 1/10
             4
                  0
                                         128
                                                 1/10
                                 99
                         0
                 0
                                         128
                                                 1/10
            5
                                 106
             6
                 0
                         0
                                         128
                                                1/10
                  0
            7
                         0
                                113
                                         128
                                                 1/10
                         0
            rsvp 0
                                 120
                                         128
                                                 1/10
 Class priority-data
 Weighted Fair Queueing
     Output Queue: Conversation 74
```

Bandwidth 40 (%) Packets Matched 0 Max Threshold 64 (packets) (pkts discards/bytes discards/tail drops) 0/0/0

```
Class class-default
Weighted Fair Queueing
Flow Based Fair Queueing
Maximum Number of Hashed Queues 64 Max Threshold 20 (packets)
```

Information reported for each class includes the following:

- Class definition
- · Queueing method applied
- Output Queue Conversation number
- Bandwidth used
- Number of packets discarded
- Number of bytes discarded
- Number of packets dropped

The **class-default**class is the default class to which traffic is directed, if that traffic does not satisfy the match criteria of other classes whose policy is defined in the policy map. The **fair-queue** command allows you to specify the number of dynamic queues into which IP flows are sorted and classified. Alternately, routers allocate a default number of queues derived from the bandwidth on the interface or VC. Supported values in either case are a power of two, in a range from 16 to 4096.

The table below lists the default values for interfaces and for ATM permanent virtual circuits (PVCs).

Table 3: Default Number of Dynamic Queues as a Function of Interface Bandwidth

| Bandwidth Range                                       | Number of Dynamic Queues |
|-------------------------------------------------------|--------------------------|
| Less than or equal to 64 kbps                         | 16                       |
| More than 64 kbps and less than or equal to 128 kbps  | 32                       |
| More than 128 kbps and less than or equal to 256 kbps | 64                       |
| More than 256 kbps and less than or equal to 512 kbps | 128                      |
| More than 512 kbps                                    | 256                      |

The table below lists the default number of dynamic queues in relation to ATM PVC bandwidth.

Table 4: Default Number of Dynamic Queues as a Function of ATM PVC Bandwidth

| Bandwidth Range                                         | Number of Dynamic Queues |
|---------------------------------------------------------|--------------------------|
| Less than or equal to 128 kbps                          | 16                       |
| More than 128 kbps and less than or equal to 512 kbps   | 32                       |
| More than 512 kbps and less than or equal to 2000 kbps  | 64                       |
| More than 2000 kbps and less than or equal to 8000 kbps | 128                      |
| More than 8000 kbps                                     | 256                      |

Based on the number of reserved queues for WFQ, Cisco software assigns a conversation or queue number as shown in the table below.

Table 5: Conversation Numbers Assigned to Queues

| Number         | Type of Traffic                                                                                                    |
|----------------|----------------------------------------------------------------------------------------------------|
| 1 to 256       | General flow-based traffic queues. Traffic that does not match to a user-created class will match to class-default and one of the flow-based queues.                                                                                                    |
| 257 to 263     | Reserved for Cisco Discovery Protocol and for packets marked with an internal high-priority flag.                                                                                                    |
| 264            | Reserved queue for the priority class (classes configured with the priority command). Look for the "Strict Priority" value for the class in the <b>show policy-map</b> interface output. The priority queue uses a conversation ID equal to the number of dynamic queues, plus 8. |
| 265 and higher | Queues for user-created classes.                                                                                                    |

### **Example: Matching DSCP Value**

The following example shows how to configure the service policy called priority50 and attach service policy priority50 to an interface. In this example, the **match dscp** command includes the optional **ip** keyword, meaning that the match is for IPv4 packets only. The class map called ipdscp15 will evaluate all packets entering interface GigabitEthernet 1/0/0. If the packet is an IPv4 packet and has a DSCP value of 15, the packet will be treated as priority traffic and will be allocated with bandwidth of 50 kbps.

```
Router (config) #
class-map ipdscp15
Router(config-cmap)#
match ip dscp 15
Router(config)#
exit
Router(config)#
policy-map priority50
Router(config-pmap)#
class ipdscp15
Router (config-pmap-c) #
priority 50
Router(config-pmap-c)#
exit
Router (config-pmap) #
exit
Router (config) #
interface gigabitethernet1/0/0
Router(config-if)#
service-policy input priority55
```

To match on IPv6 packets only, use the **match dscp** command without the **ip** keyword preceded by the **match protocol** command. Ensure that the class map has the **match-all** attribute (which is the default).

Router(config) #
 class-map ipdscp15
Router(config-cmap) #

```
match protocol ipv6
Router(config-cmap)#
  match dscp 15
Router(config)#
  exit
```

To match packets on both IPv4 and IPv6 protocols, use the match dscp command:

```
Router(config)#
   class-map ipdscp15
Router(config-cmap)#
   match dscp 15
```

# **Additional References**

#### **Related Documents**

| Related Topic                                                                                                    | Document Title                                              |
|----------------------------------------------------------------------------------------------------|-------------------------------------------------------------|
| Cisco IOS commands                                                                                                    | Cisco IOS Master Commands List, All Releases                |
| QoS commands: complete command syntax, command<br>modes, command history, defaults, usage guidelines, and<br>examples | Cisco IOS Quality of Service Solutions Command<br>Reference |
| MQC and information about attaching policy maps to interfaces                                                         | "Applying QoS Features Using the MQC" module                |
| Additional match criteria that can be used for packet classification                                                  | "Classifying Network Traffic" module                        |
| Marking network traffic                                                                                               | "Marking Network Traffic" module                            |

### **Standards**

| Standard                                                                                              | Title |
|----------------------------------------------------------------------------------------------------|-------|
| No new or modified standards are supported, and support for existing standards has not been modified. |       |

### MIBs

| МІВ                                                                                         | MIBs Link                                                                                                    |
|---------------------------------------------------------------------------------------------|----------------------------------------------------------------------------------------------------|
| <ul> <li>CISCO-CLASS-BASED-QOS-CAPABILITY-MIB</li> <li>CISCO-CLASS-BASED-QOS-MIB</li> </ul> | To locate and download MIBs for selected platforms,<br>Cisco IOS XE Software releases, and feature sets, use<br>Cisco MIB Locator found at the following URL:<br>http://www.cisco.com/go/mibs |

#### **RFCs**

| RFC                                                                                         | Title |
|---------------------------------------------------------------------------------------------|-------|
| No new or modified RFCs are supported, and support for existing RFCs has not been modified. |       |

#### **Technical Assistance**

| Description                                                                                                    | Link                                              |
|----------------------------------------------------------------------------------------------------|---------------------------------------------------|
| The Cisco Support and Documentation website provides<br>online resources to download documentation, software,<br>and tools. Use these resources to install and configure<br>the software and to troubleshoot and resolve technical<br>issues with Cisco products and technologies. Access to<br>most tools on the Cisco Support and Documentation<br>website requires a Cisco.com user ID and password. | http://www.cisco.com/cisco/web/support/index.html |

# **Feature Information for IPv6 Quality of Service**

The following table provides release information about the feature or features described in this module. This table lists only the software release that introduced support for a given feature in a given software release train. Unless noted otherwise, subsequent releases of that software release train also support that feature.

Use Cisco Feature Navigator to find information about platform support and Cisco software image support. To access Cisco Feature Navigator, go to www.cisco.com/go/cfn. An account on Cisco.com is not required.

| Feature Name            | Releases                 | Feature Information                                                                                                    |
|-------------------------|--------------------------|----------------------------------------------------------------------------------------------------|
| IPv6 Quality of Service | 12.2(13)T                | QoS features supported for IPv6                                                                                                    |
|                         | 12.3                     | environments include packet<br>classification, queueing, traffic                                                                                 |
|                         | 12.2(50)SG               | shaping, WRED, class-based packet                                                                                                    |
|                         | 3.2.0SG                  | marking, and policing of IPv6 packets.                                                                                                    |
|                         | 15.0(2)SG                | The following commands were                                                                                                    |
|                         | 12.2(33)SRA              | introduced or modified: match                                                                                                    |
|                         | 12.2(18)SXE              | dscp, match precedence, set dscp, set precedence.                                                                                                |
|                         | Cisco IOS XE Release 2.1 | The following commands were<br>introduced or modified: match<br>access-group name, match dscp,<br>match precedence, set dscp, set<br>precedence. |

#### Table 6: Feature Information for IPv6 Quality of Service

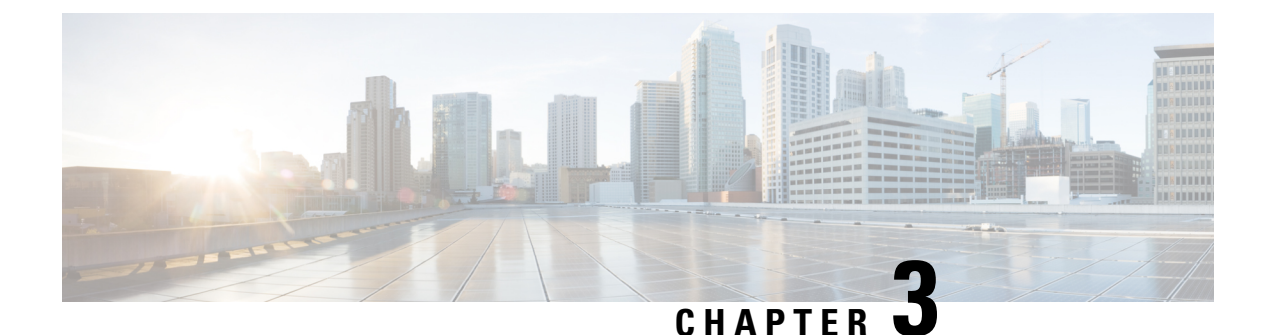

# **IPv6 QoS: MQC Packet Classification**

- Finding Feature Information, on page 15
- Information About IPv6 QoS: MQC Packet Classification, on page 15
- How to Configure IPv6 QoS: MQC Packet Classification, on page 16
- Configuration Examples for IPv6 QoS: MQC Packet Classification, on page 19
- Additional References, on page 20
- Feature Information for IPv6 QoS: MQC Packet Classification, on page 21

## **Finding Feature Information**

Your software release may not support all the features documented in this module. For the latest caveats and feature information, see Bug Search Tool and the release notes for your platform and software release. To find information about the features documented in this module, and to see a list of the releases in which each feature is supported, see the feature information table at the end of this module.

Use Cisco Feature Navigator to find information about platform support and Cisco software image support. To access Cisco Feature Navigator, go to www.cisco.com/go/cfn. An account on Cisco.com is not required.

# Information About IPv6 QoS: MQC Packet Classification

### Implementation Strategy for QoS for IPv6

IPv6 packets are forwarded by paths that are different from those for IPv4. QoS features supported for IPv6 environments include packet classification, queueing, traffic shaping, weighted random early detection (WRED), class-based packet marking, and policing of IPv6 packets. These features are available at both the process switching and Cisco Express Forwarding switching paths of IPv6.

All of the QoS features available for IPv6 environments are managed from the modular QoS command-line interface (MQC). The MQC allows you to define traffic classes, create and configure traffic policies (policy maps), and then attach those traffic policies to interfaces.

To implement QoS in networks running IPv6, follow the same steps that you would follow to implement QoS in networks running only IPv4. At a very high level, the basic steps for implementing QoS are as follows:

• Know which applications in your network need QoS.

- Understand the characteristics of the applications so that you can make decisions about which QoS features would be appropriate.
- Know your network topology so that you know how link layer header sizes are affected by changes and forwarding.
- Create classes based on the criteria you establish for your network. In particular, if the same network is also carrying IPv4 traffic along with IPv6, decide if you want to treat both of them the same way or treat them separately and specify match criteria accordingly. If you want to treat them the same, use match statements such as **match precedence**, **match dscp**. If you want to treat them separately, add match criteria such as **match protocol ip** and **match protocol ipv6** in a match-all class map.
- Create a policy to mark each class.
- Work from the edge toward the core in applying QoS features.
- Build the policy to treat the traffic.
- Apply the policy.

### **Packet Classification in IPv6**

Packet classification is available with both process and Cisco Express Forwarding switching path. Classification can be based on IPv6 precedence, differentiated services control point (DSCP), and other IPv6 protocol-specific values that can be specified in IPv6 access lists in addition to other non-IPv6 protocol specific values such as COS, packet length, and QOS group. Once you determine which applications need QoS, you can create classes based on the characteristics of the applications. You can use a variety of match criteria to classify traffic. You can combine various match criteria to segregate, isolate, and differentiate traffic.

The enhancements to the modular QoS CLI (MQC) allow you to create matches on precedence, DSCP, and IPv6 access group values in both IPv4 and IPv6 packets. The **match** command allows matches to be made on DSCP values and precedence for both IPv4 and IPv6 packets.

# How to Configure IPv6 QoS: MQC Packet Classification

### **Classifying Traffic in IPv6 Networks**

The **set cos** and **match cos** commands for 802.1Q (dot1Q) interfaces are supported only for packets that are switched by Cisco Express Forwarding. Packets that are process-switched, such as device-generated packets, are not marked when these options are used.

### Using the Match Criteria to Manage IPv6 Traffic Flows

You can use multiple match statements. Depending on the type of class, you can specify whether to match all classes or any of the classes.

### SUMMARY STEPS

- 1. enable
- 2. configure terminal

- **3.** class-map {class-name| class-default}
- **4.** Do one of the following:
  - match precedence precedence-value [precedence-value precedence-value]
  - match access-group name *ipv6-access-group*
  - match [ip] dscp dscp-value [dscp-value dscp-value dsc

### **DETAILED STEPS**

|        | Command or Action                                                                                                    | Purpose                                                                        |  |
|--------|----------------------------------------------------------------------------------------------------|--------------------------------------------------------------------------------|--|
| Step 1 | enable                                                                                                    | Enables such as privileged EXEC mode.                                          |  |
|        | Example:                                                                                                    | • Enter your password if prompted.                                             |  |
|        | Router> enable                                                                                                    |                                                                                |  |
| Step 2 | configure terminal                                                                                                    | Enters global configuration mode.                                              |  |
|        | Example:                                                                                                    |                                                                                |  |
|        | Router# configure terminal                                                                                                    |                                                                                |  |
| Step 3 | <pre>class-map {class-name  class-default}</pre>                                                                                                    | Creates the specified class and enters QoS class-map                           |  |
|        | Example:                                                                                                    | configuration mode.                                                            |  |
|        | Router(config-pmap-c)# class clsl                                                                                                    |                                                                                |  |
| Step 4 | Do one of the following:                                                                                                    | Matches the precedence value. The precedence applies                           |  |
|        | <ul> <li>match precedence precedence-value<br/>[precedence-value precedence-value]</li> <li>match access-group name ipv6-access-group</li> <li>match [ip] dscp dscp-value [dscp-value dscp-value<br/>dscp-value dscp-value dscp-value dscp-value<br/>dscp-value</li> </ul> | both IPv4 and IPv6 packets.                                                    |  |
|        |                                                                                                    | or                                                                             |  |
|        |                                                                                                    | Specifies the name of an IPv6 access list against whose                        |  |
|        |                                                                                                    | contents packets are checked to determine if they belong to the traffic class. |  |
|        |                                                                                                    | or                                                                             |  |
|        |                                                                                                    | Identifies a specific IP DSCP value as a match criterion.                      |  |
|        | Router(config-pmap-c)#                                                                                                    |                                                                                |  |
|        | match precedence 5                                                                                                    |                                                                                |  |
|        | Example:                                                                                                    |                                                                                |  |
|        | Router(config-pmap-c)# match ip dscp 15                                                                                                    |                                                                                |  |

### **Confirming the Service Policy**

Ensure that the traffic flow matches the input or output parameter of the policy. For example, downloading a file from an FTP server generates congestion in the receive direction because the server sends large MTU-sized frames, and the client PC returns small acknowledgments (ACKs).

Before you begin this task, simulate congestion with an extended ping using a large ping size and a large number of pings. Also, try downloading a large file from an FTP server. The file constitutes "disturbing" data and fills the interface bandwidth.

### **SUMMARY STEPS**

- 1. enable
- 2. configure terminal
- 3. interface type number multipoint | point-to-point
- 4. ip address ip-address mask [secondary]
- 5. pvc [name] vpi / vci [ces | ilmi | qsaal | smds]
- 6. tx-ring-limit ring-limit
- **7.** service-policy {input | output} policy-map-name

#### **DETAILED STEPS**

|        | Command or Action                                             | Purpose                                                                                         |
|--------|---------------------------------------------------------------|-------------------------------------------------------------------------------------------------|
| Step 1 | enable                                                        | Enables privileged EXEC mode.                                                                   |
|        | Example:                                                      | • Enter your password if prompted.                                                              |
|        | Router> enable                                                |                                                                                                 |
| Step 2 | configure terminal                                            | Enters global configuration mode.                                                               |
|        | Example:                                                      |                                                                                                 |
|        | Router# configure terminal                                    |                                                                                                 |
| Step 3 | interface type number multipoint   point-to-point             | Enters interface configuration mode.                                                            |
|        | Example:                                                      |                                                                                                 |
|        | Router(config)# interface gigabitethernet1/1/0 point-to-point |                                                                                                 |
| Step 4 | ip address ip-address mask [secondary]                        | Specifies the IP address of the interface you want to test.                                     |
|        | Example:                                                      |                                                                                                 |
|        | Router(config-if)# ip address 10.1.1.1<br>255.255.255.0       |                                                                                                 |
| Step 5 | pvc [name] vpi / vci [ces   ilmi   qsaal   smds]              | Creates or assigns a name to an ATM PVC, optionally                                             |
|        | Example:                                                      | specifies the encapsulation type on an ATM PVC, and enters interface-ATM-VC configuration mode. |
|        | Router(config-if)#                                            |                                                                                                 |
|        | pvc cisco 0/5                                                 |                                                                                                 |

|        | Command or Action                                          | Purpose                                                                                                    |
|--------|------------------------------------------------------------|----------------------------------------------------------------------------------------------------|
| Step 6 | tx-ring-limit ring-limit                                   | Reduces the size of the transmit ring of the interface.                                                                                                    |
|        | Example:                                                   | Lowering this value accelerates the use of the QoS in the Cisco IOS software.                                                                              |
|        | Router(config-if-atm-vc)# tx-ring-limit 10                 | • Specify the ring limit as the number of packets for 2600 and 3600 series routers, or as the number of memory particles for 7200 and 7500 series routers. |
| Step 7 | service-policy {input   output} policy-map-name            | Attaches a policy map to an input interface or VC, or an                                                                                                   |
|        | Example:                                                   | output interface or VC, to be used as the service policy for that interface or VC.                                                                         |
|        | Router(config-if-atm-vc)# service-policy output<br>policy9 | • The packets-matched counter is a part of queueing feature and is available only on service policies attached in output direction.                        |

# Configuration Examples for IPv6QoS: MQCPacket Classification

### **Example: Matching DSCP Value**

The following example shows how to configure the service policy called priority50 and attach service policy priority50 to an interface. In this example, the **match dscp** command includes the optional **ip** keyword, meaning that the match is for IPv4 packets only. The class map called ipdscp15 will evaluate all packets entering interface GigabitEthernet 1/0/0. If the packet is an IPv4 packet and has a DSCP value of 15, the packet will be treated as priority traffic and will be allocated with bandwidth of 50 kbps.

```
Router(config)#
class-map ipdscp15
Router (config-cmap) #
match ip dscp 15
Router(config)#
exit
Router(config)#
policy-map priority50
Router(config-pmap)#
class ipdscp15
Router(config-pmap-c)#
priority 50
Router(config-pmap-c)#
exit
Router(config-pmap)#
exit
Router(config)#
interface gigabitethernet1/0/0
Router(config-if)#
service-policy input priority55
```

To match on IPv6 packets only, use the **match dscp** command without the **ip** keyword preceded by the **match protocol** command. Ensure that the class map has the **match-all** attribute (which is the default).

```
Router(config)#
class-map ipdscp15
Router(config-cmap)#
match protocol ipv6
Router(config-cmap)#
match dscp 15
Router(config)#
exit
```

To match packets on both IPv4 and IPv6 protocols, use the match dscp command:

```
Router(config)#
class-map ipdscp15
Router(config-cmap)#
match dscp 15
```

# **Additional References**

#### **Related Documents**

| Related Topic                    | Document Title                                  |
|----------------------------------|-------------------------------------------------|
| IPv6 addressing and connectivity | IPv6 Configuration Guide                        |
| Cisco IOS commands               | Cisco IOS Master Commands List,<br>All Releases |
| IPv6 commands                    | Cisco IOS IPv6 Command<br>Reference             |
| Cisco IOS IPv6 features          | Cisco IOS IPv6 Feature Mapping                  |
| Classifying Network Traffic      | "Classifying Network Traffic"<br>module         |

#### **Standards and RFCs**

| Standard/RFC | Title        |
|--------------|--------------|
| RFCs for     | IPv6<br>RECs |
| 11 VO        | III CS       |

#### MIBs

| MIB | MIBs Link                                                                                                    |
|-----|----------------------------------------------------------------------------------------------------|
|     | To locate and download MIBs for selected platforms, Cisco IOS releases, and feature sets, use Cisco MIB Locator found at the following URL: |
|     | http://www.cisco.com/go/mibs                                                                                                    |

L

### **Technical Assistance**

| Description                                                                                                    | Link                                              |
|----------------------------------------------------------------------------------------------------|---------------------------------------------------|
| The Cisco Support and Documentation website provides<br>online resources to download documentation, software,<br>and tools. Use these resources to install and configure<br>the software and to troubleshoot and resolve technical<br>issues with Cisco products and technologies. Access to<br>most tools on the Cisco Support and Documentation<br>website requires a Cisco.com user ID and password. | http://www.cisco.com/cisco/web/support/index.html |

# Feature Information for IPv6 QoS: MQC Packet Classification

The following table provides release information about the feature or features described in this module. This table lists only the software release that introduced support for a given feature in a given software release train. Unless noted otherwise, subsequent releases of that software release train also support that feature.

Use Cisco Feature Navigator to find information about platform support and Cisco software image support. To access Cisco Feature Navigator, go to www.cisco.com/go/cfn. An account on Cisco.com is not required.

| Feature Name                           | Releases                 | Feature Information                                                                                                    |
|----------------------------------------|--------------------------|----------------------------------------------------------------------------------------------------|
| IPv6 QoS: MQC Packet<br>Classification | Cisco IOS XE Release 2.1 | The modular QoS CLI allows you<br>to define traffic classes, create and<br>configure traffic policies, and then<br>attach those traffic policies to<br>interfaces. |
|                                        |                          | The following commands were<br>introduced or modified: match<br>access-group name, match dscp,<br>match precedence, set dscp, set<br>precedence.                   |

Table 7: Feature Information for IPv6 QoS: MQC Packet Classification

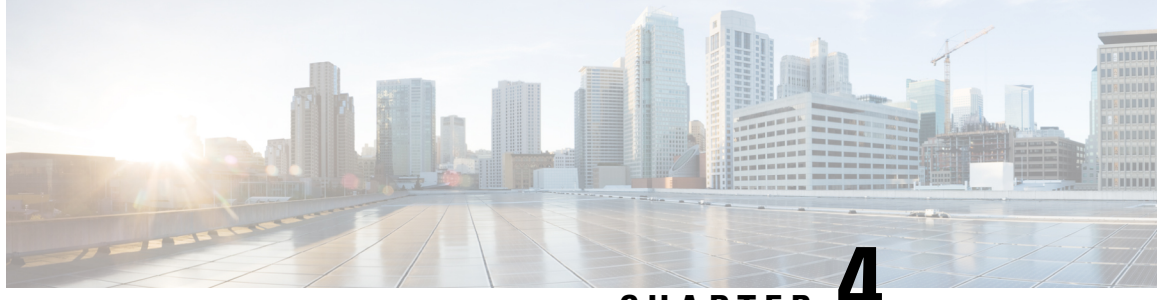

CHAPTER

# Packet Classification Based on Layer 3 Packet Length

This feature provides the added capability of matching and classifying traffic on the basis of the Layer 3 packet length in the IP header. The Layer 3 packet length is the IP datagram length plus the IP header length. This new match criterion supplements the other match criteria, such as the IP precedence, the differentiated services code point (DSCP) value, and the class of service (CoS).

- Finding Feature Information, on page 23
- Prerequisites for Packet Classification Based on Layer 3 Packet Length, on page 23
- Restrictions for Packet Classification Based on Layer 3 Packet Length, on page 24
- Information About Packet Classification Based on Layer 3 Packet Length, on page 24
- How to Configure Packet Classification Based on Layer 3 Packet Length, on page 25
- Configuration Examples for Packet Classification Based on Layer 3 Packet Length, on page 29
- Additional References, on page 30
- Feature Information for Packet Classification Based on Layer 3 Packet Length, on page 31

### Finding Feature Information

Your software release may not support all the features documented in this module. For the latest caveats and feature information, see **Bug Search** Tool and the release notes for your platform and software release. To find information about the features documented in this module, and to see a list of the releases in which each feature is supported, see the feature information table at the end of this module.

Use Cisco Feature Navigator to find information about platform support and Cisco software image support. To access Cisco Feature Navigator, go to www.cisco.com/go/cfn. An account on Cisco.com is not required.

# Prerequisites for Packet Classification Based on Layer 3 Packet Length

When configuring this feature, you must first create a policy map (sometimes referred to as a service policy or a traffic policy) using the Modular QoS Command-Line Interface (CLI) (MQC). Therefore, you should be familiar with the procedure for creating a policy map using the MQC.

For more information about creating a policy map (traffic policy) using the MQC, see the "Applying QoS Features Using the MQC" module.

# Restrictions for Packet Classification Based on Layer 3 Packet Length

- This feature is intended for use with IP packets only.
- This feature considers only the Layer 3 packet length in the IP header. It does not consider the Layer 2 overhead.

# Information About Packet Classification Based on Layer 3 Packet Length

### MQC and Packet Classification Based on Layer 3 Packet Length

Use the MQC to enable packet classification based on Layer 3 packet length. The MQC is a CLI that allows you to create traffic policies, enable a QoS feature (such as packet classification), and attach these policies to interfaces.

In the MQC, the **class-map** command is used to define a traffic class (which is then associated with a traffic policy). The purpose of a traffic class is to classify traffic.

The MQC consists of the following three processes:

- Defining a traffic class with the class-map command.
- Creating a traffic policy by associating the traffic class with one or more QoS features (using the **policy-map** command).
- Attaching the traffic policy to the interface with theservice-policy command.

A traffic class contains three major elements: a name, a series of **match** commands, and, if more than one **match** command exists in the traffic class, an instruction on how to evaluate these **match** commands. The traffic class is named in the **class-map** command line; for example, if you enter the**class-mapcisco**command while configuring the traffic class in the CLI, the traffic class would be named "cisco".

The**match** commands are used to specify various criteria for classifying packets. Packets are checked to determine whether they match the criteria specified in the **match** commands. If a packet matches the specified criteria, that packet is considered a member of the class and is forwarded according to the QoS specifications set in the traffic policy. Packets that fail to meet any of the matching criteria are classified as members of the default traffic class.

# How to Configure Packet Classification Based on Layer 3 Packet Length

### **Configuring the Class Map to Match on Layer 3 Packet Length**

Class maps can be used to classify packets into groups that can then receive specific QoS features. For example, class maps can be configured to match packets on the basis of one or more user-specified criteria (for example, the DSCP value or access list number). In this procedure, the class map is configured to match on the Layer 3 packet length.

### **SUMMARY STEPS**

- 1. enable
- 2. configure terminal
- 3. class-map class-map-name
- **4.** match packet length {maxmaximum-length-value [minminimum-length-value] | minminimum-length-value [maxmaximum-length-value]}
- 5. end

#### **DETAILED STEPS**

|        | Command or Action                                                               | Purpose                                                      |
|--------|---------------------------------------------------------------------------------|--------------------------------------------------------------|
| Step 1 | enable                                                                          | Enables privileged EXEC mode.                                |
|        | Example:                                                                        | • Enter your password if prompted.                           |
|        | Router> enable                                                                  |                                                              |
| Step 2 | configure terminal                                                              | Enters global configuration mode.                            |
|        | Example:                                                                        |                                                              |
|        | Router# configure terminal                                                      |                                                              |
| Step 3 | class-map class-map-name                                                        | Specifies the name of the class map to be created and enters |
|        | Example:                                                                        | class-map configuration mode.                                |
|        | Router(config)# class-map class1                                                | • Enter the class map name.                                  |
| Step 4 | match packet length {maxmaximum-length-value                                    | Configures the class map to match traffic on the basis of    |
|        | [mmminimum-length-value]   mmminimum-length-value<br>[maxmaximum-length-value]} | • Enter the Layer 2 peaket length in butes                   |
|        | Example:                                                                        | • Enter the Layer 5 packet length in bytes.                  |
|        | Router(config-cmap)# match packet length min 100 max 300                        |                                                              |

|        | Command or Action        | Purpose                                                   |
|--------|--------------------------|-----------------------------------------------------------|
| Step 5 | end                      | (Optional) Exits class-map configuration mode and returns |
|        | Example:                 | to privileged EXEC mode.                                  |
|        | Router(config-cmap)# end |                                                           |

### Attaching the Policy Map to an Interface

### Before you begin

Before attaching the policy map to an interface, the policy map must be created using the MQC.

### **SUMMARY STEPS**

- 1. enable
- 2. configure terminal
- **3.** interface *type number*
- 4. pvc [name] vpi/vci [ilmi | qsaal | smds]
- 5. service-policy {input| output} policy-map-name
- 6. end

### **DETAILED STEPS**

|                           | Command or Action                                | Purpose                                                                                                    |
|---------------------------|--------------------------------------------------|----------------------------------------------------------------------------------------------------|
| Step 1                    | enable                                           | Enables privileged EXEC mode.                                                                                                    |
|                           | Example:                                         | • Enter your password if prompted.                                                                                                    |
|                           | Device> enable                                   |                                                                                                    |
| Step 2                    | configure terminal                               | Enters global configuration mode.                                                                                                    |
|                           | Example:                                         |                                                                                                    |
|                           | Device# configure terminal                       |                                                                                                    |
| Step 3interfacetyExample: | interface type number                            | Configures an interface (or subinterface) type and enters                                                                                                    |
|                           | Example:                                         | interface configuration mode                                                                                                    |
|                           | <pre>Device(config)# interface serial4/0/0</pre> |                                                                                                    |
| Step 4                    | pvc [name] vpi/vci [ilmi   qsaal   smds]         | (Optional) Creates or assigns a name to an ATM PVC,                                                                                                    |
|                           | Example:                                         | Specifies the encapsulation type on an ATM PVC, and enters ATM VC configuration mode.                                                                            |
|                           | Device(config-if)# pvc cisco 0/16 ilmi           | <b>Note</b> This step is required only if you are attaching the policy map to an ATM PVC. If you are not attaching the policy map to an ATM PVC, skip this step. |
|        | Command or Action                                                                                                    | Purpose                                                                                                    |  |
|--------|----------------------------------------------------------------------------------------------------|----------------------------------------------------------------------------------------------------|--|
| Step 5 | service-policy {input  output} policy-map-name                                                                             | Specifies the name of the policy map to be attached to eit<br>the input or output direction of the interface.                                                                                                    |  |
|        | <pre>Device(config-if)# service-policy input policy1 Example: Device(config-if-atm-vc)# service-policy input policy1</pre> | Note Policy maps can be configured on ingress or<br>egress devices. They can also be attached in the<br>input or output direction of an interface. The<br>direction (input or output) and the device (ingress<br>or egress) to which the policy map should be<br>attached vary according your network<br>configuration. When using the <b>service-policy</b><br>command to attach the policy map to an<br>interface, be sure to choose the device and the<br>interface direction that are appropriate for your<br>network configuration. |  |
| Step 6 | <pre>end<br/>Example:<br/>Device(config-if)# end<br/>Example:<br/>Device(config-if-atm-vc)# end</pre>                      | (Optional) Exits interface configuration or ATM VC configuration mode and returns to privileged EXEC mode.                                                                                                    |  |

## Verifying the Layer 3 Packet Length Classification Configuration

#### **SUMMARY STEPS**

- 1. enable
- 2. show class-map [class-map-name]
- **3.** show policy-map interface interface-name [vc [vpi/] vci] [dlcidlci] [input| output]
- 4. exit

#### **DETAILED STEPS**

|        | Command or Action               | Purpose                                                |
|--------|---------------------------------|--------------------------------------------------------|
| Step 1 | enable                          | Enables privileged EXEC mode.                          |
|        | Example:                        | • Enter your password if prompted.                     |
|        | Router> enable                  |                                                        |
| Step 2 | show class-map [class-map-name] | (Optional) Displays all information about a class map, |
|        | Example:                        | including the match criterion.                         |
|        | Router# show class-map class1   | · Enter the class map name.                            |

|        | Command or Action                                                                   | Purpose                                                                                                    |  |
|--------|-------------------------------------------------------------------------------------|----------------------------------------------------------------------------------------------------|--|
| Step 3 | show policy-map interface interface-name [vc [vpi/] vci]         [dlcidlci] [input] | ] (Optional) Displays the packet statistics of all classes<br>are configured for all service policies either on the speci |  |
|        | Example:                                                                            | interface or subinterface or on a specific PVC on the interface.                                                          |  |
|        | Router#<br>show policy-map interface serial4/0/0                                    | • Enter the interface name.                                                                                               |  |
| Step 4 | exit                                                                                | (Optional) Exits privileged EXEC mode.                                                                                    |  |
|        | Example:                                                                            |                                                                                                    |  |
|        | Router# exit                                                                        |                                                                                                    |  |

#### **Troubleshooting Tips**

The commands in the Verifying the Layer 3 Packet Length Classification Configuration section allow you to verify that you achieved the intended configuration and that the feature is functioning correctly. If, after using the **show** commands listed above, you find that the configuration is not correct or that the feature is not functioning as expected, perform these operations:

If the configuration is not the one that you intended, perform the following operations:

- Use the showrunning-config command and analyze the output of the command.
- If the policy map does not appear in the output of the **showrunning-config** command, enable the **loggingconsole** command.
- · Attach the policy map to the interface again.

If the packets are not being matched correctly (for example, the packet counters are not incrementing correctly), perform the following operations:

- Run the showpolicy-mapcommand and analyze the output of the command.
- Run the showrunning-config command and analyze the output of the command.
- Use the **showpolicy-mapinterface** command and analyze the output of the command. Check the the following:
  - If a policy map applies queueing, and the packets are matching the correct class, but you see unexpected results, compare the number of packets in the queue with the number of packets matched.
  - If the interface is congested, and only a small number of packets are being matched, check the tuning of the tx ring and evaluate whether queueing is happening on the tx ring. To do this, use the **showcontrollers** command and look at the value of the tx count in the output.

## Configuration Examples for Packet Classification Based on Layer 3 Packet Length

### Example Configuring the Layer 3 Packet Length as a Match Criterion

In the following example, a class map called "class 1" has been created, and the Layer 3 packet length has been specified as a match criterion. In this example, packets with a minimum Layer 3 packet length of 100 bytes and a maximum Layer 3 packet length of 300 bytes are viewed as meeting the match criterion. Packets matching this criterion are placed in class1.

```
Router(config) # class map class1
Router(config-cmap) # match packet length min 100 max 300
```

### Example Verifying the Layer 3 Packet Length Setting

Use either the **showclass-map** command or the **showpolicy-mapinterface** command to verify the setting of the Layer 3 packet length value used as a match criterion for the class map and the policy map. The following section begins with sample output of the **showclass-map**command and concludes with sample output of the **showpolicy-mapinterface** command.

The sample output of the **showclass-map** command shows the defined class map and the specified match criterion. In the following example, a class map called "class1" is defined. The Layer 3 packet length has been specified as a match criterion for the class. Packets with a Layer 3 length of between 100 bytes and 300 bytes belong to class1.

```
Router# show class-map
class-map match-all class1
match packet length min 100 max 300
```

The sample output of the **showpolicy-mapinterface** command displays the statistics for FastEthernet interface 4/1/1, to which a service policy called "mypolicy" is attached. The configuration for the policy map called "mypolicy" is given below.

```
Router(config)# policy-map mypolicy
Router(config-pmap)# class class1
Router(config-pmap-c)# set qos-group 20
Router(config-pmap-c)# exit
Router(config-pmap)# exit
Router(config)# interface fastethernet4/1/1
Router(config-if)# service-policy input mypolicy
```

The following are the statistics for the policy map called "mypolicy" attached to FastEthernet interface 4/1/1. These statistics confirm that matching on the Layer 3 packet length has been configured as a match criterion.

```
Router# show policy-map interface
FastEthernet4/1/1
FastEthernet4/1/1
Service-policy input: mypolicy
Class-map: class1 (match-all)
500 packets, 125000 bytes
5 minute offered rate 4000 bps, drop rate 0 bps
```

Match: packet length min 100 max 300 QoS Set qos-group 20 Packets marked 500

## **Additional References**

#### **Related Documents**

| Related Topic                                                                                                    | Document Title                                              |
|----------------------------------------------------------------------------------------------------|-------------------------------------------------------------|
| Cisco IOS commands                                                                                                    | Cisco IOS Master Commands List, All Releases                |
| QoS commands: complete command syntax, command<br>modes, command history, defaults, usage guidelines, and<br>examples | Cisco IOS Quality of Service Solutions Command<br>Reference |
| MQC and information about attaching policy maps to interfaces                                                         | "Applying QoS Features Using the MQC" module                |
| Additional match criteria that can be used for packet classification                                                  | "Classifying Network Traffic" module                        |
| Marking network traffic                                                                                               | "Marking Network Traffic" module                            |

#### **Standards**

| Standard                                                                                              | Title |
|----------------------------------------------------------------------------------------------------|-------|
| No new or modified standards are supported, and support for existing standards has not been modified. |       |

#### MIBs

| МІВ                                                                                         | MIBs Link                                                                                                    |
|---------------------------------------------------------------------------------------------|----------------------------------------------------------------------------------------------------|
| <ul> <li>CISCO-CLASS-BASED-QOS-CAPABILITY-MIB</li> <li>CISCO-CLASS-BASED-QOS-MIB</li> </ul> | To locate and download MIBs for selected platforms,<br>Cisco IOS XE Software releases, and feature sets, use<br>Cisco MIB Locator found at the following URL:<br>http://www.cisco.com/go/mibs |

#### **RFCs**

| RFC                                                                                         | Title |
|---------------------------------------------------------------------------------------------|-------|
| No new or modified RFCs are supported, and support for existing RFCs has not been modified. |       |

#### **Technical Assistance**

| Description                                                                                                    | Link                                              |
|----------------------------------------------------------------------------------------------------|---------------------------------------------------|
| The Cisco Support and Documentation website provides<br>online resources to download documentation, software,<br>and tools. Use these resources to install and configure<br>the software and to troubleshoot and resolve technical<br>issues with Cisco products and technologies. Access to<br>most tools on the Cisco Support and Documentation<br>website requires a Cisco.com user ID and password. | http://www.cisco.com/cisco/web/support/index.html |

## Feature Information for Packet Classification Based on Layer 3 Packet Length

The following table provides release information about the feature or features described in this module. This table lists only the software release that introduced support for a given feature in a given software release train. Unless noted otherwise, subsequent releases of that software release train also support that feature.

Use Cisco Feature Navigator to find information about platform support and Cisco software image support. To access Cisco Feature Navigator, go to www.cisco.com/go/cfn. An account on Cisco.com is not required.

| Feature Name                                               | Releases                                                | Feature Information                                                                                                    |
|------------------------------------------------------------|---------------------------------------------------------|----------------------------------------------------------------------------------------------------|
| Packet Classification<br>Based on Layer 3<br>Packet Length | 12.2(13)T<br>12.2(18)SXE<br>Cisco IOS XE<br>Release 2.2 | This feature provides the added capability of matching and<br>classifying traffic on the basis of the Layer 3 packet length<br>in the IP header.<br>In Release 12.2(13)T, this feature was introduced.<br>This feature was integrated into Cisco IOS Release<br>12.2(18)SXE.<br>This feature was integrated into Cisco IOS XE Release 2.2.<br>The following commands were introduced or modified:<br><b>matchpacketlength</b> (class-map), <b>showclass-map</b> ,<br><b>showpolicy-mapinterface</b> . |

Table 8: Feature Information for Packet Classification Based on Layer 3 Packet Length

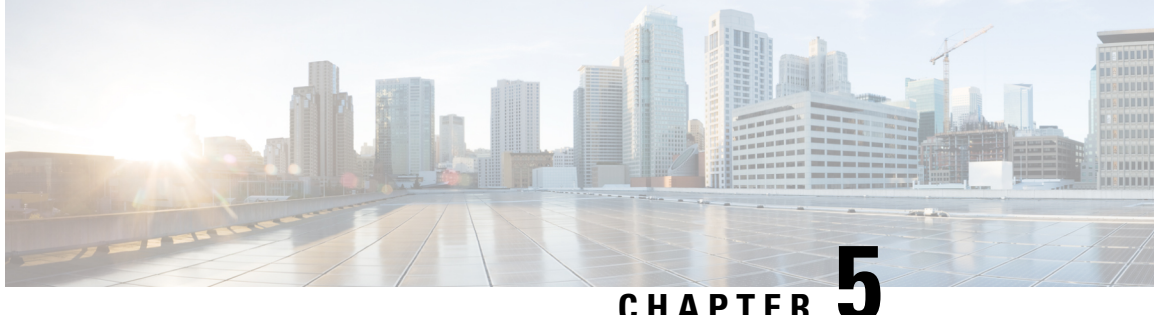

## IPv6 QoS: MQC Packet Marking/Remarking

- Finding Feature Information, on page 33
- Information About IPv6 QoS: MQC Packet Marking/Remarking, on page 33
- How to Specify IPv6 QoS: MQC Packet Marking/Remarking, on page 34
- Configuration Examples for IPv6 QoS: MQC Packet Marking/Remarking, on page 35
- Additional References, on page 40
- Feature Information for IPv6 QoS: MQC Packet Marking/Remarking, on page 41

## **Finding Feature Information**

Your software release may not support all the features documented in this module. For the latest caveats and feature information, see Bug Search Tool and the release notes for your platform and software release. To find information about the features documented in this module, and to see a list of the releases in which each feature is supported, see the feature information table at the end of this module.

Use Cisco Feature Navigator to find information about platform support and Cisco software image support. To access Cisco Feature Navigator, go to www.cisco.com/go/cfn. An account on Cisco.com is not required.

## Information About IPv6 QoS: MQC Packet Marking/Remarking

### Implementation Strategy for QoS for IPv6

IPv6 packets are forwarded by paths that are different from those for IPv4. QoS features supported for IPv6 environments include packet classification, queueing, traffic shaping, weighted random early detection (WRED), class-based packet marking, and policing of IPv6 packets. These features are available at both the process switching and Cisco Express Forwarding switching paths of IPv6.

All of the QoS features available for IPv6 environments are managed from the modular QoS command-line interface (MQC). The MQC allows you to define traffic classes, create and configure traffic policies (policy maps), and then attach those traffic policies to interfaces.

To implement QoS in networks running IPv6, follow the same steps that you would follow to implement QoS in networks running only IPv4. At a very high level, the basic steps for implementing QoS are as follows:

• Know which applications in your network need QoS.

- Understand the characteristics of the applications so that you can make decisions about which QoS features would be appropriate.
- Know your network topology so that you know how link layer header sizes are affected by changes and forwarding.
- Create classes based on the criteria you establish for your network. In particular, if the same network is also carrying IPv4 traffic along with IPv6, decide if you want to treat both of them the same way or treat them separately and specify match criteria accordingly. If you want to treat them the same, use match statements such as **match precedence**, **match dscp**. If you want to treat them separately, add match criteria such as **match protocol ip** and **match protocol ipv6** in a match-all class map.
- Create a policy to mark each class.
- Work from the edge toward the core in applying QoS features.
- Build the policy to treat the traffic.
- Apply the policy.

### Policies and Class-Based Packet Marking in IPv6 Networks

You can create a policy to mark each class of traffic with appropriate priority values, using either DSCP or precedence. Class-based marking allows you to set the IPv6 precedence and DSCP values for traffic management. The traffic is marked as it enters the router on the ingress interface. The markings are used to treat the traffic (forward, queue) as it leaves the router on the egress interface. Always mark and treat the traffic as close as possible to its source.

### Traffic Policing in IPv6 Environments

Congestion management for IPv6 is similar to IPv4, and the commands used to configure queueing and traffic shaping features for IPv6 environments are the same commands as those used for IPv4. Traffic shaping allows you to limit the packet dequeue rate by holding additional packets in the queues and forwarding them as specified by parameters configured for traffic shaping features. Traffic shaping uses flow-based queueing by default. CBWFQ can be used to classify and prioritize the packets. Class-based policer and generic traffic shaping (GTS) or Frame Relay traffic shaping (FRTS) can be used for conditioning and policing traffic.

## How to Specify IPv6 QoS: MQC Packet Marking/Remarking

### **Specifying Marking Criteria for IPv6 Packets**

Perform this task to establish the match criteria (or mark the packets) to be used to match packets for classifying network traffic.

#### **SUMMARY STEPS**

- 1. enable
- 2. configure terminal
- **3.** policy map policy-map-name

4. class {*class-name* | class-default}

#### **DETAILED STEPS**

|        | Command or Action                        | Purpose                                                            |  |
|--------|------------------------------------------|--------------------------------------------------------------------|--|
| Step 1 | enable                                   | Enables such as privileged EXEC mode.                              |  |
|        | Example:                                 | • Enter your password if prompted.                                 |  |
|        | Router> enable                           |                                                                    |  |
| Step 2 | configure terminal                       | Enters global configuration mode.                                  |  |
|        | Example:                                 |                                                                    |  |
|        | Router# configure terminal               |                                                                    |  |
| Step 3 | policy map policy-map-name               | Creates a policy map using the specified name and enters           |  |
|        | Example:                                 | QoS policy-map configuration mode.                                 |  |
|        | Router(config)# policy map policy1       | • Enter name of policy map you want to create.                     |  |
| Step 4 | class {class-name   class-default}       | Specifies the treatment for traffic of specified class (or the     |  |
|        | Example:                                 | default class) and enters QoS policy-map class configuration mode. |  |
|        | Router(config-pmap)# class class-default |                                                                    |  |

## Configuration Examples for IPv6 QoS: MQC Packet Marking/Remarking

### **Example: Verifying Packet Marking Criteria**

The following example shows how to use the match precedence command to manage IPv6 traffic flows:

```
Router# configure terminal
Enter configuration commands, one per line. End with CNTL/Z.
Router(config)# class-m cl
Router(config-cmap)# match precedence 5
Router(config-cmap)# end
Router#
Router(config)# policy pl
Router(config)# policy pl
Router(config-pmap)# class cl
Router(config-pmap-c)# police 10000 conform set-prec-trans 4
```

To verify that packet marking is working as expected, use the **show policy** command. The output of this command shows a difference in the number of total packets versus the number of packets marked.

```
Router# show policy p1
Policy Map p1
```

```
Class c1
     police 10000 1500 1500 conform-action set-prec-transmit 4 exceed-action drop
Router# configure terminal
Enter configuration commands, one per line. End with CNTL/Z.
Router(config) # interface serial 4/1
Router (config-if) # service out p1
Router(config-if) # end
Router# show policy interface s4/1
Serial4/1
 Service-policy output: p1
    Class-map: c1 (match-all)
      0 packets, 0 bytes
      5 minute offered rate 0 bps, drop rate 0 bps
     Match: precedence 5
      police:
        10000 bps, 1500 limit, 1500 extended limit
        conformed 0 packets, 0 bytes; action: set-prec-transmit 4
        exceeded 0 packets, 0 bytes; action: drop
        conformed 0 bps, exceed 0 bps violate 0 bps
    Class-map: class-default (match-any)
      10 packets, 1486 bytes
      5 minute offered rate 0 bps, drop rate 0 bps
      Match: anv
```

During periods of transmit congestion at the outgoing interface, packets arrive faster than the interface can send them. It is helpful to know how to interpret the output of the **show policy-map interface** command, which is useful for monitoring the results of a service policy created with Cisco's MQC.

Congestion typically occurs when a fast ingress interface feeds a relatively slow egress interface. Functionally, congestion is defined as filling the transmit ring on the interface (a ring is a special buffer control structure). Every interface supports a pair of rings: a receive ring for receiving packets and a transmit ring for sending packets. The size of the rings varies with the interface controller and with the bandwidth of the interface or virtual circuit (VC). As in the following example, use the **show atm vc** vcd command to display the value of the transmit ring on a PA-A3 ATM port adapter.

```
Router# show atm vc 3
```

```
ATM5/0.2: VCD: 3, VPI: 2, VCI: 2
VBR-NRT, PeakRate: 30000, Average Rate: 20000, Burst Cells: 94
AAL5-LLC/SNAP, etype:0x0, Flags: 0x20, VCmode: 0x0
OAM frequency: 0 second(s)
PA TxRingLimit: 10
InARP frequency: 15 minutes(s)
Transmit priority 2
InPkts: 0, OutPkts: 0, InBytes: 0, OutBytes: 0
InPRoc: 0, OutPkts: 0, InAS: 0, OutAS: 0
InFast: 0, OutFast: 0, InAS: 0, OutAS: 0
InPktDrops: 0, OutPktDrops: 0
CrcErrors: 0, SarTimeOuts: 0, OverSizedSDUs: 0
OAM cells received: 0
Status: UP
```

Cisco software (also referred to as the Layer 3 processor) and the interface driver use the transmit ring when moving packets to the physical media. The two processors collaborate in the following way:

- The interface sends packets according to the interface rate or a shaped rate.
- The interface maintains a hardware queue or transmit ring, where it stores the packets waiting for transmission onto the physical wire.

- When the hardware queue or transmit ring fills, the interface provides explicit back pressure to the Layer 3 processor system. It notifies the Layer 3 processor to stop dequeuing packets to the interface's transmit ring because the transmit ring is full. The Layer 3 processor now stores the excess packets in the Layer 3 queues.
- When the interface sends the packets on the transmit ring and empties the ring, it once again has sufficient buffers available to store the packets. It releases the back pressure, and the Layer 3 processor dequeues new packets to the interface.

The most important aspect of this communication system is that the interface recognizes that its transmit ring is full and throttles the receipt of new packets from the Layer 3 processor system. Thus, when the interface is congested, the drop decision is moved from a random, last-in, first-dropped decision in the first in, first out (FIFO) queue of the transmit ring to a differentiated decision based on IP-level service policies implemented by the Layer 3 processor.

Service policies apply only to packets stored in the Layer 3 queues. The table below illustrates which packets sit in the Layer 3 queue. Locally generated packets are always process switched and are delivered first to the Layer 3 queue before being passed on to the interface driver. Fast-switched and Cisco Express Forwarding-switched packets are delivered directly to the transmit ring and sit in the L3 queue only when the transmit ring is full.

#### Table 9: Packet Types and the Layer 3 Queue

| Packet Type                                                   | Congestion | Noncongestion |
|---------------------------------------------------------------|------------|---------------|
| Locally generated packets, including Telnet packets and pings | Yes        | Yes           |
| Other packets that are process switched                       | Yes        | Yes           |
| Packets that are Cisco Express Forwarding- or fast-switched   | Yes        | No            |

The following example shows these guidelines applied to the show policy-map interface command output.

Router# show policy-map interface atm 1/0.1

```
ATM1/0.1: VC 0/100 -
Service-policy output: cbwfq (1283)
   Class-map: A (match-all) (1285/2)
     28621 packets, 7098008 bytes
     5 minute offered rate 10000 bps, drop rate 0 bps
     Match: access-group 101 (1289)
     Weighted Fair Queueing
       Output Queue: Conversation 73
       Bandwidth 500 (kbps) Max Threshold 64 (packets)
       (pkts matched/bytes matched) 28621/7098008
       (depth/total drops/no-buffer drops) 0/0/0
   Class-map: B (match-all) (1301/4)
     2058 packets, 148176 bytes
     5 minute offered rate 0 bps, drop rate 0 bps
     Match: access-group 103 (1305)
     Weighted Fair Queueing
       Output Queue: Conversation 75
       Bandwidth 50 (kbps) Max Threshold 64 (packets)
       (pkts matched/bvtes matched) 0/0
       (depth/total drops/no-buffer drops) 0/0/0
```

```
Class-map: class-default (match-any) (1309/0)
19 packets, 968 bytes
5 minute offered rate 0 bps, drop rate 0 bps
Match: any (1313)
```

The table below defines counters that appear in the example.

#### Table 10: Packet Counters from show policy-map interface Output

| Counter                                         | Explanation                                                                                                    |
|-------------------------------------------------|----------------------------------------------------------------------------------------------------|
| 28621 packets, 7098008 bytes                    | The number of packets matching the criteria of the class. This counter increments whether or not the interface is congested.                                                                                                    |
| (pkts matched/bytes matched)<br>28621/709800    | The number of packets matching the criteria of the class when the interface was congested. In other words, the interface's transmit ring was full, and the driver and the L3 processor system worked together to queue the excess packets in the L3 queues, where the service policy applies. Packets that are process switched always go through the L3 queuing system and therefore increment the "packets matched" counter. |
| Class-map: B (match-all)<br>(1301/4)            | These numbers define an internal ID used with the CISCO-CLASS-BASED-QOS-MIB Management Information Base (MIB).                                                                                                    |
| 5 minute offered rate 0 bps,<br>drop rate 0 bps | Use the <b>load-interval</b> command to change this value and make it a more instantaneous value. The lowest value is 30 seconds; however, statistics displayed in the <b>show policy-map interface</b> command output are updated every 10 seconds. Because the command effectively provides a snapshot at a specific moment, the statistics may not reflect a temporary change in queue size.                                |

Without congestion, there is no need to queue any excess packets. When congestion occurs, packets, including Cisco Express Forwarding- and fast-switched packets, might go into the Layer 3 queue. If you use congestion management features, packets accumulating at an interface are queued until the interface is free to send them; they are then scheduled according to their assigned priority and the queueing mechanism configured for the interface.

Normally, the packets counter is much larger than the packets matched counter. If the values of the two counters are nearly equal, then the interface is receiving a large number of process-switched packets or is heavily congested. Both of these conditions should be investigated to ensure optimal packet forwarding.

Routers allocate conversation numbers for the queues that are created when the service policy is applied. The following example shows the queues and related information.

```
Router# show policy-map interface s1/0.1 dlci 100
```

```
Serial1/0.1: DLCI 100 -
output : mypolicy
Class voice
Weighted Fair Queueing
Strict Priority
Output Queue: Conversation 72
Bandwidth 16 (kbps) Packets Matched 0
(pkts discards/bytes discards) 0/0
Class immediate-data
Weighted Fair Queueing
```

```
Bandwidth 60 (%) Packets Matched 0
      (pkts discards/bytes discards/tail drops) 0/0/0
      mean queue depth: 0
      drops: class random tail
                                  min-th max-th
                                                   mark-prob
            0
                  0
                           0
                                   64
                                           128
                                                   1/10
            1
                  0
                          0
                                  71
                                           128
                                                   1/10
                 0
0
0
0
            2
                         0
                                  78
                                          128
                                                   1/10
            3
                         0
                                 85
                                           128
                                                   1/10
                                  92
                         0
            4
                                           128
                                                   1/10
            5
                          0
                                  99
                                           128
                                                   1/10
                  0
                         0
                                  106
                                           128
            6
                                                   1/10
            7
                  0
                         0
                                 113
                                           128
                                                   1/10
            rsvp
                 0
                          0
                                  120
                                           128
                                                   1/10
Class priority-data
Weighted Fair Queueing
    Output Queue: Conversation 74
      Bandwidth 40 (%) Packets Matched 0 Max Threshold 64 (packets)
      (pkts discards/bytes discards/tail drops) 0/0/0
Class class-default
Weighted Fair Queueing
    Flow Based Fair Queueing
    Maximum Number of Hashed Queues 64 Max Threshold 20 (packets)
```

Information reported for each class includes the following:

Output Queue: Conversation 73

- Class definition
- · Queueing method applied
- Output Queue Conversation number
- · Bandwidth used
- Number of packets discarded
- Number of bytes discarded
- Number of packets dropped

The **class-default**class is the default class to which traffic is directed, if that traffic does not satisfy the match criteria of other classes whose policy is defined in the policy map. The **fair-queue** command allows you to specify the number of dynamic queues into which IP flows are sorted and classified. Alternately, routers allocate a default number of queues derived from the bandwidth on the interface or VC. Supported values in either case are a power of two, in a range from 16 to 4096.

The table below lists the default values for interfaces and for ATM permanent virtual circuits (PVCs).

 Table 11: Default Number of Dynamic Queues as a Function of Interface Bandwidth

| Bandwidth Range                                       | Number of Dynamic Queues |
|-------------------------------------------------------|--------------------------|
| Less than or equal to 64 kbps                         | 16                       |
| More than 64 kbps and less than or equal to 128 kbps  | 32                       |
| More than 128 kbps and less than or equal to 256 kbps | 64                       |
| More than 256 kbps and less than or equal to 512 kbps | 128                      |

| Bandwidth Range    | Number of Dynamic Queues |
|--------------------|--------------------------|
| More than 512 kbps | 256                      |

The table below lists the default number of dynamic queues in relation to ATM PVC bandwidth.

Table 12: Default Number of Dynamic Queues as a Function of ATM PVC Bandwidth

| Bandwidth Range                                         | Number of Dynamic Queues |
|---------------------------------------------------------|--------------------------|
| Less than or equal to 128 kbps                          | 16                       |
| More than 128 kbps and less than or equal to 512 kbps   | 32                       |
| More than 512 kbps and less than or equal to 2000 kbps  | 64                       |
| More than 2000 kbps and less than or equal to 8000 kbps | 128                      |
| More than 8000 kbps                                     | 256                      |

Based on the number of reserved queues for WFQ, Cisco software assigns a conversation or queue number as shown in the table below.

#### Table 13: Conversation Numbers Assigned to Queues

| Number         | Type of Traffic                                                                                                    |
|----------------|----------------------------------------------------------------------------------------------------|
| 1 to 256       | General flow-based traffic queues. Traffic that does not match to a user-created class will match to class-default and one of the flow-based queues.                                                                                                    |
| 257 to 263     | Reserved for Cisco Discovery Protocol and for packets marked with an internal high-priority flag.                                                                                                    |
| 264            | Reserved queue for the priority class (classes configured with the priority command). Look for the "Strict Priority" value for the class in the <b>show policy-map</b> interface output. The priority queue uses a conversation ID equal to the number of dynamic queues, plus 8. |
| 265 and higher | Queues for user-created classes.                                                                                                    |

## **Additional References**

#### **Related Documents**

| Related Topic                    | Document Title                                  |
|----------------------------------|-------------------------------------------------|
| IPv6 addressing and connectivity | IPv6 Configuration Guide                        |
| Cisco IOS commands               | Cisco IOS Master Commands List,<br>All Releases |

| Related Topic           | Document Title                      |
|-------------------------|-------------------------------------|
| IPv6 commands           | Cisco IOS IPv6 Command<br>Reference |
| Cisco IOS IPv6 features | Cisco IOS IPv6 Feature Mapping      |
| Marking Network Traffic | "Marking Network Traffic" module    |

#### **Standards and RFCs**

| Standard/RFC | Title |
|--------------|-------|
| RFCs for     | IPv6  |
| IPv6         | RFCs  |

#### MIBs

| MIB | MIBs Link                                                                                                    |
|-----|----------------------------------------------------------------------------------------------------|
|     | To locate and download MIBs for selected platforms, Cisco IOS releases, and feature sets, use Cisco MIB Locator found at the following URL: |
|     | http://www.cisco.com/go/mibs                                                                                                    |

#### **Technical Assistance**

| Description                                                                                                    | Link                                              |
|----------------------------------------------------------------------------------------------------|---------------------------------------------------|
| The Cisco Support and Documentation website provides<br>online resources to download documentation, software,<br>and tools. Use these resources to install and configure<br>the software and to troubleshoot and resolve technical<br>issues with Cisco products and technologies. Access to<br>most tools on the Cisco Support and Documentation<br>website requires a Cisco.com user ID and password. | http://www.cisco.com/cisco/web/support/index.html |

## Feature Information for IPv6 QoS: MQC Packet Marking/Remarking

The following table provides release information about the feature or features described in this module. This table lists only the software release that introduced support for a given feature in a given software release train. Unless noted otherwise, subsequent releases of that software release train also support that feature.

Use Cisco Feature Navigator to find information about platform support and Cisco software image support. To access Cisco Feature Navigator, go to www.cisco.com/go/cfn. An account on Cisco.com is not required.

#### Table 14: Feature Information for IPv6 QoS: MQC Packet Marking/Remarking

| Feature Name                              | Releases                 | Feature Information                                                                                     |
|-------------------------------------------|--------------------------|----------------------------------------------------------------------------------------------------|
| IPv6 QoS: MQC Packet<br>Marking/Remarking | Cisco IOS XE Release 2.1 | Class-based marking allows you to<br>set the IPv6 precedence and DSCP<br>values for traffic management. |

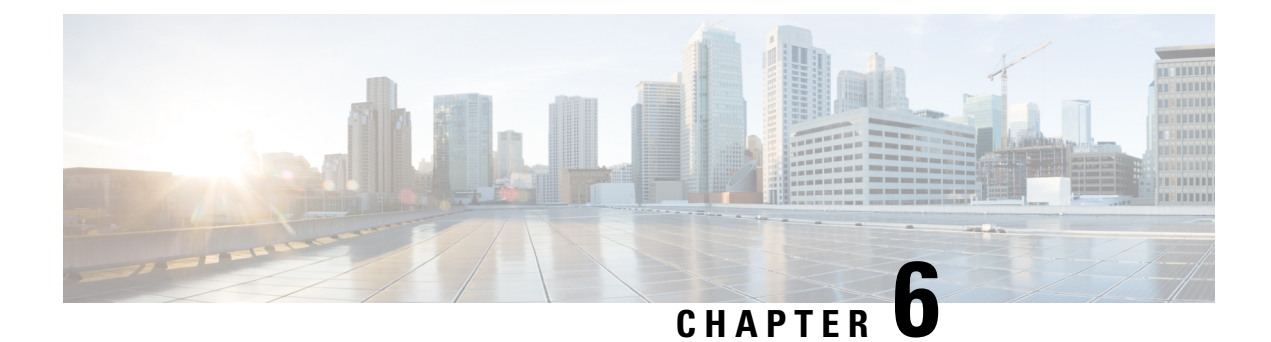

## **Marking Network Traffic**

Marking network traffic allows you to set or modify the attributes for traffic (that is, packets) belonging to a specific class or category. When used in conjunction with network traffic classification, marking network traffic is the foundation for enabling many quality of service (QoS) features on your network. This module contains conceptual information and the configuration tasks for marking network traffic.

- Finding Feature Information, on page 43
- Prerequisites for Marking Network Traffic, on page 43
- Restrictions for Marking Network Traffic, on page 43
- Information About Marking Network Traffic, on page 44
- How to Mark Network Traffic, on page 48
- Configuration Examples for Marking Network Traffic, on page 53
- Additional References for Marking Network Traffic, on page 54
- Feature Information for Marking Network Traffic, on page 55

## **Finding Feature Information**

Your software release may not support all the features documented in this module. For the latest caveats and feature information, see Bug Search Tool and the release notes for your platform and software release. To find information about the features documented in this module, and to see a list of the releases in which each feature is supported, see the feature information table at the end of this module.

Use Cisco Feature Navigator to find information about platform support and Cisco software image support. To access Cisco Feature Navigator, go to www.cisco.com/go/cfn. An account on Cisco.com is not required.

## **Prerequisites for Marking Network Traffic**

In order to mark network traffic, Cisco Express Forwarding must be configured on both the interface receiving the traffic and the interface sending the traffic.

## **Restrictions for Marking Network Traffic**

## Information About Marking Network Traffic

### Purpose of Marking Network Traffic

Traffic marking is a method used to identify certain traffic types for unique handling, effectively partitioning network traffic into different categories.

After the network traffic is organized into classes by traffic classification, traffic marking allows you to mark (that is, set or change) a value (attribute) for the traffic belonging to a specific class. For instance, you may want to change the class of service (CoS) value from 2 to 1 in one class, or you may want to change the differentiated services code point (DSCP) value from 3 to 2 in another class. In this module, these values are referred to as attributes.

Attributes that can be set and modified include the following:

- CoS value of an outgoing packet
- · Discard-class value
- DSCP value in the type of service (ToS) byte
- MPLS EXP field value in the topmost label on an input or output interface
- Multiprotocol Label Switching (MPLS) experimental (EXP) field on all imposed label entries
- Precedence value in the packet header
- QoS group identifier (ID)
- ToS bits in the header of an IP packet

### **Benefits of Marking Network Traffic**

#### Improved Network Performance

Traffic marking allows you to fine-tune the attributes for traffic on your network. This increased granularity helps single out traffic that requires special handling and, thus, helps to achieve optimal application performance.

Traffic marking allows you to determine how traffic will be treated, based on how the attributes for the network traffic are set. It allows you to segment network traffic into multiple priority levels or classes of service based on those attributes, as follows:

- Traffic marking is often used to set the IP precedence or IP DSCP values for traffic entering a network. Networking devices within your network can then use the newly marked IP precedence values to determine how traffic should be treated. For example, voice traffic can be marked with a particular IP precedence or DSCP, and a queueing mechanism can then be configured to put all packets of that mark into a priority queue.
- Traffic marking can be used to identify traffic for any class-based QoS feature (any feature available in policy-map class configuration mode, although some restrictions exist).

- Traffic marking can be used to assign traffic to a QoS group within a device. The device can use the QoS groups to determine how to prioritize traffic for transmission. The QoS group value is usually used for one of the two following reasons:
  - To leverage a large range of traffic classes. The QoS group value has 100 different individual markings, as opposed to DSCP and IP precedence, which have 64 and 8, respectively.
  - If changing the IP precedence or DSCP value is undesirable.
- If a packet (for instance, in a traffic flow) that needs to be marked to differentiate user-defined QoS services is leaving a device and entering a switch, the device can set the CoS value of the traffic, because the switch can process the Layer 2 CoS header marking. Alternatively, the Layer 2 CoS value of the traffic leaving a switch can be mapped to the Layer 3 IP or MPLS value.
- Weighted random early detection (WRED) uses precedence values or DSCP values to determine the probability that the traffic will be dropped. Therefore, the Precedence and DSCP can be used in conjunction with WRED.

### **How to Mark Traffic Attributes**

You can specify and mark the traffic attribute by using a set command.

With this method, you configure individual set commands for the traffic attribute that you want to mark.

This method is further described in the section that follows.

### Mark Traffic Attributes Using a set Command

You specify the traffic attribute that you want to change with a **set**command configured in a policy map. The table below lists the available **set**commands and the corresponding attribute. The table also includes the network layer and the network protocol typically associated with the traffic attribute.

| set Commands <sup>1</sup>        | Traffic Attribute                                                                      | Network Layer | Protocol |
|----------------------------------|----------------------------------------------------------------------------------------|---------------|----------|
| set cos                          | Layer 2 CoS value of the outgoing traffic                                              | Layer 2       |          |
| set discard-class                | discard-class value                                                                    | Layer 2       |          |
| set dscp                         | DSCP value in the ToS byte                                                             | Layer 3       | IP       |
| set mpls experimental imposition | MPLS EXP field on all imposed label entries                                            | Layer 3       | MPLS     |
| set mpls experimental topmost    | MPLS EXP field value in the topmost label<br>on either an input or an output interface | Layer 3       | MPLS     |
| set precedence                   | Precedence value in the packet header                                                  | Layer 3       | IP       |
| set qos-group                    | QoS group ID                                                                           | Layer 3       | IP, MPLS |

 Table 15: set Commands and Corresponding Traffic Attribute, Network Layer, and Protocol

<sup>1</sup> Cisco set commands can vary by release. For more information, see the command documentation for the Cisco release that you are using

Note The set qos-group can be used for L2 traffic on the Cisco ASR 900 RSP3 Module.

```
policy-map policy1
class class1
  set dscp 1
  end
```

### **Traffic Marking Procedure Flowchart**

The figure below illustrates the order of the procedures for configuring traffic marking.

Figure 1: Traffic Marking Procedure Flowchart

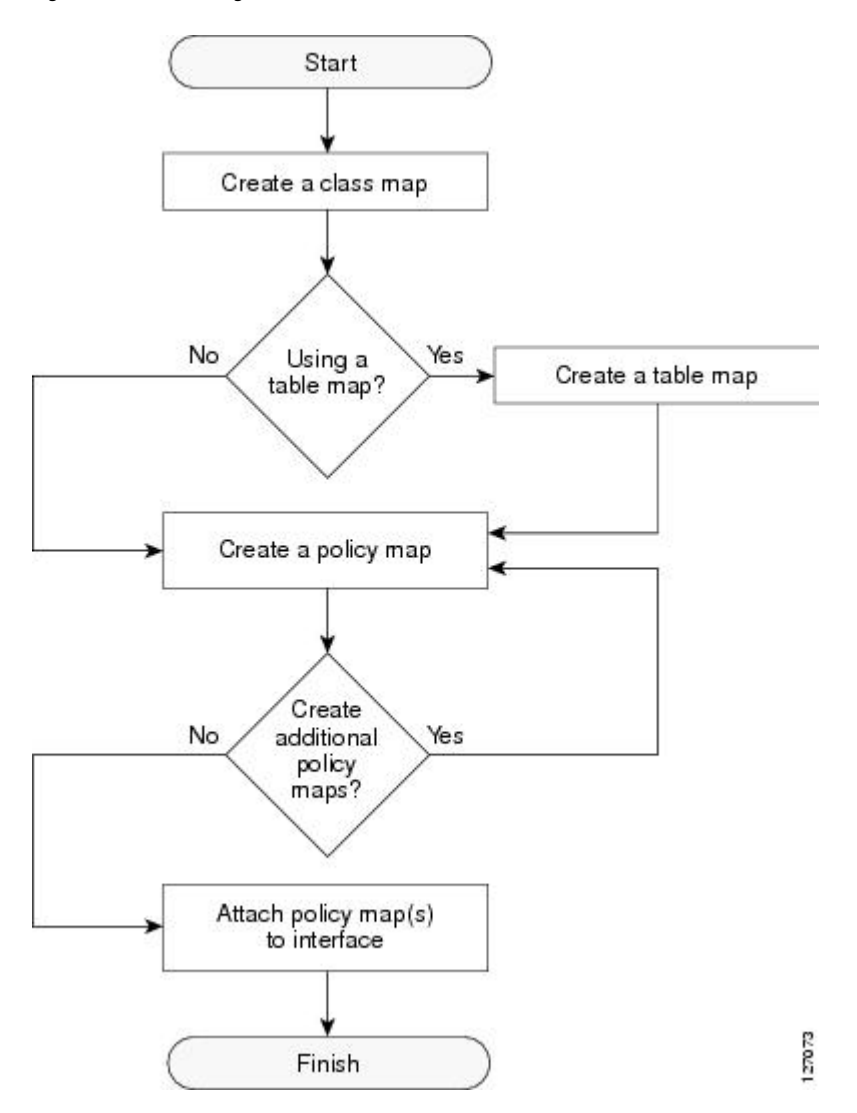

### **Method for Marking Traffic Attributes**

You specify and mark the traffic attribute that you want to change by using a **set** command configured in a policy map.

With this method, you configure individual set commands for the traffic attribute that you want to mark.

#### Using a set Command

If you are using individual **set** commands, those **set** commands are specified in a policy map. The following is a sample policy map configured with one of the **set** commands listed in the table above. In this sample configuration, the **set cos** command has been configured in the policy map (policy1) to mark the CoS value.

```
policy-map policy1
class class1
  set cos 1
  end
```

For information on configuring a policy map, see the "Creating a Policy Map for Applying a QoS Feature to Network Traffic" section.

The final task is to attach the policy map to the interface. For information on attaching the policy map to the interface, see the "Attaching the Policy Map to an Interface" section.

### **MQC and Network Traffic Marking**

To configure network traffic marking, you use the Modular QoS CLI (MQC).

The MQC is a CLI structure that allows you to complete the following tasks:

- Specify the matching criteria used to define a traffic class.
- Create a traffic policy (policy map). The traffic policy defines the QoS policy actions to be taken for each traffic class.
- Apply the policy actions specified in the policy map to an interface, subinterface, or ATM PVC by using the service-policy command.

### Traffic Classification Compared with Traffic Marking

Traffic classification and traffic marking are closely related and can be used together. Traffic marking can be viewed as an additional action, specified in a policy map, to be taken on a traffic class.

Traffic classification allows you to organize into traffic classes on the basis of whether the traffic matches specific criteria. For example, all traffic with a CoS value of 2 is grouped into one class, and traffic with a DSCP value of 3 is grouped into another class. The match criteria are user-defined.

After the traffic is organized into traffic classes, traffic marking allows you to mark (that is, set or change) an attribute for the traffic belonging to that specific class. For instance, you may want to change the CoS value from 2 to 1, or you may want to change the DSCP value from 3 to 2.

The match criteria used by traffic classification are specified by configuring a **match** command in a class map. The marking action taken by traffic marking is specified by configuring a **set** command in a policy map. These class maps and policy maps are configured using the MQC.

The table below compares the features of traffic classification and traffic marking.

Table 16: Traffic Classification Compared with Traffic Marking

| Feature                    | Traffic Classification                                                                                                    | Traffic Marking                                                                                                    |
|----------------------------|----------------------------------------------------------------------------------------------------|----------------------------------------------------------------------------------------------------|
| Goal                       | Groups network traffic into specific traffic classes<br>on the basis of whether the traffic matches the<br>user-defined criterion. | After the network traffic is grouped into traffic classes,<br>modifies the attributes for the traffic in a particular traffic<br>class.                                                                                                |
| Configuration<br>Mechanism | Uses class maps and policy maps in the MQC.                                                                                        | Uses class maps and policy maps in the MQC.                                                                                                    |
| CLI                        | In a class map, uses <b>match</b> commands (for<br>example, <b>match</b> cos) to define the traffic matching<br>criteria.          | Uses the traffic classes and matching criteria specified by<br>traffic classification.<br>In addition, uses <b>set</b> commands (for example, <b>set cos</b> ) in<br>a policy map to modify the attributes for the network<br>traffic. |

## **How to Mark Network Traffic**

## **Creating a Class Map for Marking Network Traffic**

Note

The **match protocol** command is included in the steps below. The **match protocol** command is just an example of one of the **match** commands that can be used. See the command documentation for a complete list of **match** commands.

#### **SUMMARY STEPS**

- 1. enable
- 2. configure terminal
- **3.** class-map class-map-name [match-all | match-any]
- 4. match protocol protocol-name
- 5. end

#### **DETAILED STEPS**

|        | Command or Action | Purpose                            |
|--------|-------------------|------------------------------------|
| Step 1 | enable            | Enables privileged EXEC mode.      |
|        | Example:          | • Enter your password if prompted. |
|        | Device> enable    |                                    |

|        | Command or Action                                                                                     | Purpose                                                                                                    |
|--------|----------------------------------------------------------------------------------------------------|----------------------------------------------------------------------------------------------------|
| Step 2 | <pre>configure terminal Example: Device# configure terminal</pre>                                     | Enters global configuration mode.                                                                                                    |
| Step 3 | <pre>class-map class-map-name [match-all   match-any] Example: Device(config)# class-map class1</pre> | Creates a class map to be used for matching traffic to a specified class and enters class-map configuration mode.                                                                                                    |
| Step 4 | <pre>match protocol protocol-name Example: Device(config-cmap)# match protocol ftp</pre>              | <ul> <li>(Optional) Configures the match criterion for a class map<br/>on the basis of the specified protocol.</li> <li>Note The match protocol command is just an example<br/>of one of the match commands that can be used.<br/>The match commands vary by Cisco release.<br/>See the command documentation for a complete<br/>list of match commands.</li> </ul> |
| Step 5 | end<br>Example:<br>Device(config-cmap)# end                                                           | (Optional) Returns to privileged EXEC mode.                                                                                                    |

## **Creating a Table Map for Marking Network Traffic**

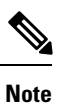

If you are not using a table map, skip this procedure and advance to the "Creating a Policy Map for Applying a QoS Feature to Network Traffic".

#### **SUMMARY STEPS**

- 1. enable
- 2. configure terminal
- **3.** table-map table-map-name map from from-value to to-value [default default-action-or-value]
- 4. end

#### **DETAILED STEPS**

|        | Command or Action | Purpose                            |
|--------|-------------------|------------------------------------|
| Step 1 | enable            | Enables privileged EXEC mode.      |
|        | Example:          | • Enter your password if prompted. |
|        | Device> enable    |                                    |

|        | Command or Action                                                                                                    | Purpose                                                                                                    |
|--------|----------------------------------------------------------------------------------------------------|----------------------------------------------------------------------------------------------------|
| Step 2 | configure terminal                                                                                                    | Enters global configuration mode.                                                                                                    |
|        | Example:                                                                                                    |                                                                                                    |
|        | Device# configure terminal                                                                                              |                                                                                                    |
| Step 3 | <b>table-map</b> table-map-name <b>map from</b> from-value <b>to</b> to-value [ <b>default</b> default-action-or-value] | Creates a table map using the specified name and enters tablemap configuration mode.                                                                           |
|        | Example:                                                                                                    | • Enter the name of the table map you want to create.                                                                                                    |
|        | Example:                                                                                                    | • Enter each value mapping on a separate line. Enter as many separate lines as needed for the values you want to map.                                          |
|        | Device(config)# table-map table-map1 map from 2 to<br>1                                                                 | • The <b>default</b> keyword and <i>default-action-or-value</i> argument set the default value (or action) to be used if a value is not explicitly designated. |
| Step 4 | end                                                                                                    | (Optional) Exits tablemap configuration mode and returns                                                                                                    |
|        | Example:                                                                                                    | to privileged EXEC mode.                                                                                                    |
|        | Device(config-tablemap)#                                                                                                |                                                                                                    |
|        | end                                                                                                    |                                                                                                    |

## **Creating a Policy Map for Applying a QoS Feature to Network Traffic**

#### Before you begin

The following restrictions apply to creating a QoS policy map:

- A policy map containing the **set qos-group** command can only be attached as an input traffic policy. QoS group values are not usable for traffic leaving a device.
- A policy map containing the set cos command can only be attached as an output traffic policy.

#### **SUMMARY STEPS**

- 1. enable
- 2. configure terminal
- 3. policy-map policy-map-name
- 4. class {*class-name* | class-default}
- **5.** set cos cos-value
- 6. end
- 7. show policy-map
- 8. show policy-map policy-map class class-name

#### **DETAILED STEPS**

|        | Command or Action                            | Purpose                                                                                                    |  |
|--------|----------------------------------------------|----------------------------------------------------------------------------------------------------|--|
| Step 1 | enable                                       | Enables privileged EXEC mode.                                                                                                    |  |
|        | Example:                                     | • Enter your password if prompted.                                                                                                    |  |
|        | Device> enable                               |                                                                                                    |  |
| Step 2 | configure terminal                           | Enters global configuration mode.                                                                                                    |  |
|        | Example:                                     |                                                                                                    |  |
|        | Device# configure terminal                   |                                                                                                    |  |
| Step 3 | policy-map policy-map-name                   | Specifies the name of the policy map and enters policy-map                                                                                                    |  |
|        | Example:                                     | configuration mode.                                                                                                    |  |
|        | Device(config)# policy-map policy1           |                                                                                                    |  |
| Step 4 | class {class-name   class-default}           | Specifies the name of the class whose policy you want to                                                                                                    |  |
|        | Example:                                     | create and enters policy-map class configuration mode. This class is associated with the class map created earlier.                                                                                                    |  |
|        | <pre>Device(config-pmap)# class class1</pre> |                                                                                                    |  |
| Step 5 | set cos cos-value                            | (Optional) Sets the CoS value in the type of service (ToS)                                                                                                    |  |
|        | Example:                                     | byte.                                                                                                    |  |
|        | Device(config-pmap-c)# set cos 2             | <b>Note</b> The set cos command is an example of one of the set commands that can be used when marking traffic. Other set commands can be used. For a list of other set commands, see "Information About Marking Network Traffic". |  |
| Step 6 | end                                          | Returns to privileged EXEC mode.                                                                                                    |  |
|        | Example:                                     |                                                                                                    |  |
|        | Device(config-pmap-c)# end                   |                                                                                                    |  |
| Step 7 | show policy-map                              | (Optional) Displays all configured policy maps.                                                                                                    |  |
|        | Example:                                     |                                                                                                    |  |
|        | Device# show policy-map                      |                                                                                                    |  |
| Step 8 | show policy-map policy-map class class-name  | (Optional) Displays the configuration for the specified class                                                                                                    |  |
|        | Example:                                     | of the specified policy map.                                                                                                    |  |
|        | Device# show policy-map policy1 class class1 |                                                                                                    |  |

### What to Do Next

Create and configure as many policy maps as you need for your network. To create and configure additional policy maps, repeat the steps in the "Creating a Policy Map for Applying a QoS Feature to Network Traffic" section. Then attach the policy maps to the appropriate interface, following the instructions in the "Attaching the Policy Map to an Interface" section.

### Attaching the Policy Map to an Interface

#### **SUMMARY STEPS**

- 1. enable
- 2. configure terminal
- **3.** interface type number [name-tag]
- 4. pvc [name] vpi/vci [ilmi | qsaal | smds | l2transport]
- 5. exit
- 6. service-policy {input | output} policy-map-name
- 7. end
- 8. show policy-map interface type number

#### **DETAILED STEPS**

|        | Command or Action                                      | Purpose                                                                                                    |  |
|--------|--------------------------------------------------------|----------------------------------------------------------------------------------------------------|--|
| Step 1 | enable                                                 | Enables privileged EXEC mode.                                                                                                    |  |
|        | Example:                                               | • Enter your password if prompted.                                                                                                    |  |
|        | Device> enable                                         |                                                                                                    |  |
| Step 2 | configure terminal                                     | Enters global configuration mode.                                                                                                    |  |
|        | Example:                                               |                                                                                                    |  |
|        | Device# configure terminal                             |                                                                                                    |  |
| Step 3 | interface type number [name-tag]                       | Configures an interface type and enters interface                                                                                                    |  |
|        | Example:                                               | configuration mode.                                                                                                    |  |
|        | <pre>Device(config)# interface serial4/0/0</pre>       |                                                                                                    |  |
| Step 4 | pvc [name] vpi/vci [ilmi   qsaal   smds   l2transport] | (Optional) Creates or assigns a name to an ATM permanent                                                                                                    |  |
|        | Example:                                               | virtual circuit (PVC), specifies the encapsulation type on<br>an ATM PVC and enters ATM virtual circuit configuration                                              |  |
|        | Device(config-if)# pvc cisco 0/16                      | mode.                                                                                                    |  |
|        |                                                        | Note This step is required only if you are attaching the policy map to an ATM PVC. If you are not attaching the policy map to an ATM PVC, advance to Step 6 below. |  |

L

|        | Command or Action                                                       | Purpose                                         | )                                                                                                    |
|--------|-------------------------------------------------------------------------|-------------------------------------------------|----------------------------------------------------------------------------------------------------|
| Step 5 | exit                                                                    | (Option                                         | al) Returns to interface configuration mode.                                                                                                    |
|        | <b>Example:</b><br>Device(config-atm-vc)# exit                          | Note                                            | This step is required only if you are attaching<br>the policy map to an ATM PVC and you<br>completed Step 4 above. If you are not attaching<br>the policy map to an ATM PVC, advance to Step<br>6 below.                                                                                                    |
| Step 6 | <pre>service-policy {input   output} policy-map-name</pre>              | Attache                                         | s a policy map to an input or output interface.                                                                                                    |
|        | <pre>Example:<br/>Device(config-if)# service-policy input policy1</pre> | Note                                            | Policy maps can be configured on ingress or<br>egress devices. They can also be attached in the<br>input or output direction of an interface. The<br>direction (input or output) and the device (ingress<br>or egress) to which the policy map should be<br>attached vary according your network<br>configuration. When using the <b>service-policy</b><br>command to attach the policy map to an<br>interface, be sure to choose the device and the<br>interface direction that are appropriate for your<br>network configuration. |
| Step 7 | end                                                                     | Returns                                         | to privileged EXEC mode.                                                                                                    |
|        | Example:                                                                |                                                 |                                                                                                    |
|        | Device(config-if)# end                                                  |                                                 |                                                                                                    |
| Step 8 | show policy-map interface type number       Example:                    | (Optional<br>are conf<br>interface<br>interface | al) Displays the traffic statistics of all classes that<br>igured for all service policies either on the specified<br>e or subinterface or on a specific PVC on the<br>e.                                                                                                    |
|        | Device# snow policy-map interface serial4/0/0                           |                                                 |                                                                                                    |

## **Configuration Examples for Marking Network Traffic**

## **Example: Creating a Class Map for Marking Network Traffic**

The following is an example of creating a class map to be used for marking network traffic. In this example, a class called class1 has been created. Ttraffic with a protocol type of FTP will be put in this class.

```
Device> enable
Device# configure terminal
Device(config)# class-map class1
Device(config-cmap)# match protocol ftp
Device(config-cmap)# end
```

### Example Creating a Policy Map for Applying a QoS Feature to Network Traffic

The following is an example of creating a policy map to be used for traffic classification. In this example, a policy map called policy1 has been created, and the **bandwidth** command has been configured for class1. The **bandwidth** command configures the QoS feature CBWFQ.

```
Router> enable
Router# configure terminal
Router(config)# policy-map policy1
Router(config-pmap)# class class1
Router(config-pmap-c)# bandwidth percent 50
Router(config-pmap-c)# end
Router#
show policy-map policy1 class class1
Router# exit
```

Note

This example uses the **bandwidth** command. The **bandwidth** command configures the QoS feature class-based weighted fair queuing (CBWFQ). CBWFQ is just an example of a QoS feature that can be configured. Use the appropriate command for the QoS feature that you want to use.

### Example: Attaching the Policy Map to an Interface

The following is an example of attaching the policy map to the interface. In this example, the policy map called policy1 has been attached in the input direction to the Ethernet interface 0.

```
Device> enable
Device# configure terminal
Device(config)# interface ethernet 0
Device(config-if)# service-policy input policy1
Device(config-if)# end
```

## **Additional References for Marking Network Traffic**

#### **Related Documents**

| Related Topic                                                                                                   | Document Title                                              |
|----------------------------------------------------------------------------------------------------|-------------------------------------------------------------|
| Cisco commands                                                                                                  | Cisco IOS Master Commands List,<br>All Releases             |
| QoS commands: complete command syntax, command modes, command history, defaults, usage guidelines, and examples | Cisco IOS Quality of Service<br>Solutions Command Reference |
| MQC                                                                                                    | "Applying QoS Features Using the<br>MQC" module             |
| Classifying network traffic                                                                                     | "Classifying Network Traffic"<br>module                     |

#### **Technical Assistance**

| Description                                                                                                    | Link                                              |
|----------------------------------------------------------------------------------------------------|---------------------------------------------------|
| The Cisco Support and Documentation website provides<br>online resources to download documentation, software,<br>and tools. Use these resources to install and configure<br>the software and to troubleshoot and resolve technical<br>issues with Cisco products and technologies. Access to<br>most tools on the Cisco Support and Documentation<br>website requires a Cisco.com user ID and password. | http://www.cisco.com/cisco/web/support/index.html |

## **Feature Information for Marking Network Traffic**

The following table provides release information about the feature or features described in this module. This table lists only the software release that introduced support for a given feature in a given software release train. Unless noted otherwise, subsequent releases of that software release train also support that feature.

Use Cisco Feature Navigator to find information about platform support and Cisco software image support. To access Cisco Feature Navigator, go to www.cisco.com/go/cfn. An account on Cisco.com is not required.

| Feature Name               | Software Releases                                                                     | Feature Configuration Information                                                                                                    |
|----------------------------|---------------------------------------------------------------------------------------|----------------------------------------------------------------------------------------------------|
| Class-Based<br>Marking     | Cisco IOS XE Release 2.1<br>Cisco IOS XE Release 2.2<br>Cisco IOS XE Release<br>3.2SE | The Class-Based Packet Marking feature provides a<br>user-friendly command-line interface (CLI) for efficient<br>packet marking by which users can differentiate packets.<br>This feature was implemented on Cisco ASR 1000 Series<br>Routers.<br>This feature was integrated into Cisco IOS XE Release 2.2.                                                                                                    |
| Enhanced Packet<br>Marking | Cisco IOS XE Release<br>3.9S<br>Cisco IOS XE Release<br>3.14S                         | The Enhanced Packet Marking feature allows you to map<br>and convert the marking of a packet from one value to another<br>by using a kind of conversion chart called a table map. The<br>table map establishes an equivalency from one value to<br>another. For example, the table map can map and convert the<br>class of service (CoS) value of a packet to the precedence<br>value of the packet. This value mapping can be propagated<br>for use on the network, as needed. |
|                            |                                                                                       | In Cisco IOS XE Release 3.9S, support was added for the Cisco CSR 1000V Series Routers                                                                                                    |
|                            |                                                                                       | In Cisco IOS XE Release 3.14S, support was added for the Cisco 4000 Series Integrated Services Routers.                                                                                                    |

Table 17: Feature Information for Marking Network Traffic

| Feature Name                               | Software Releases                                                                                                    | Feature Configuration Information                                                                                                    |
|--------------------------------------------|----------------------------------------------------------------------------------------------------|----------------------------------------------------------------------------------------------------|
| QoS Packet<br>Marking                      | Cisco IOS XE Release 2.1<br>Cisco IOS XE Release 2.2<br>Cisco IOS XE Release<br>3.5S<br>Cisco IOS XE Release<br>3.9S<br>Cisco IOS XE Release<br>3.14S | The QoS Packet Marking feature allows you to mark packets<br>by setting the IP precedence bit or the IP differentiated<br>services code point (DSCP) in the Type of Service (ToS)<br>byte, and to associate a local QoS group value with a packet.<br>This feature was implemented on Cisco ASR 1000 Series<br>Routers.<br>This feature was integrated into Cisco IOS XE Software<br>Release 2.2.<br>In Cisco IOS XE Release 3.5S, support was added for the<br>Cisco ASR 903 Router.<br>In Cisco IOS XE Release 3.9S, support was added for the<br>Cisco CSR 1000V Series Routers.<br>In Cisco IOS XE Release 3.14S, support was added for the<br>Cisco 4000 Series Integrated Services Routers. |
| IP DSCP marking<br>for Frame-Relay<br>PVC  | Cisco IOS XE Release 2.1                                                                                                    | This feature was implemented on Cisco ASR 1000 Series<br>Routers.                                                                                                    |
| PXF Based Frame<br>Relay DE Bit<br>Marking | 12.2(31)SB2<br>15.0(1)S                                                                                                    | PXF Based Frame Relay DE Bit Marking was integrated into the Cisco IOS Release 15.0(1)S release.                                                                                                    |

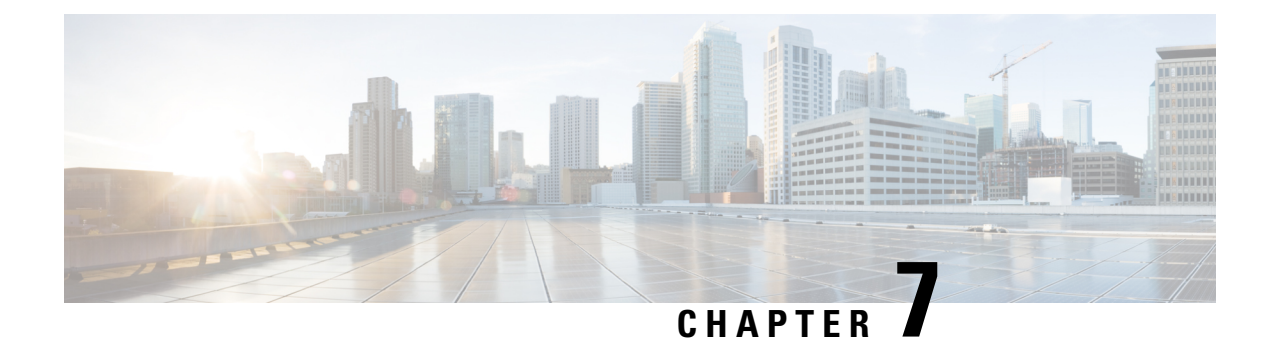

# **Classifying Network Traffic**

Classifying network traffic allows you to organize traffic (that is, packets) into traffic classes or categories on the basis of whether the traffic matches specific criteria. Classifying network traffic is the foundation for enabling many quality of service (QoS) features on your network. This module contains conceptual information and the configuration tasks for classifying network traffic.

- Finding Feature Information, on page 57
- Information About Classifying Network Traffic, on page 57
- How to Classify Network Traffic, on page 61
- Configuration Examples for Classifying Network Traffic, on page 66
- Additional References, on page 67
- Feature Information for Classifying Network Traffic, on page 68

## **Finding Feature Information**

Your software release may not support all the features documented in this module. For the latest caveats and feature information, see **Bug Search** Tool and the release notes for your platform and software release. To find information about the features documented in this module, and to see a list of the releases in which each feature is supported, see the feature information table at the end of this module.

Use Cisco Feature Navigator to find information about platform support and Cisco software image support. To access Cisco Feature Navigator, go to www.cisco.com/go/cfn. An account on Cisco.com is not required.

## Information About Classifying Network Traffic

### **Purpose of Classifying Network Traffic**

Classifying network traffic allows you to see what kinds of traffic you have, organize traffic (that is, packets) into traffic classes or categories on the basis of whether the traffic matches specific criteria, and treat some types of traffic differently than others. Classifying network traffic is the foundation for enabling other QoS features such as traffic shaping and traffic policing on your network.

The goal of network traffic classification is to group traffic based on user-defined criteria so that the resulting groups of network traffic can then be subjected to specific QoS treatments. The QoS treatments might include faster forwarding by intermediate routers and switches or reduced probability of the traffic being dropped due to lack of buffering resources.

Identifying and categorizing network traffic into traffic classes (that is, classifying packets) enables distinct handling for different types of traffic, effectively separating network traffic into different categories. This classification can be associated with a variety of match criteria such as the IP Precedence value, differentiated services code point (DSCP) value, class of service (CoS) value, source and destination MAC addresses, input interface, or protocol type. You classify network traffic by using class maps and policy maps with the Modular Quality of Service Command-Line Interface (MQC). For example, you can configure class maps and policy maps to classify network traffic on the basis of the QoS group, Frame Relay DLCI number, Layer 3 packet length, or other criteria that you specify.

### **Restrictions for Classifying Network Traffic**

• When access lists are used for classification in QoS policies, the following limitations are applicable:

- The use of wildcards (For example, the any keyword, masks using zeros like 172.0.0.0, subnet masks) in source or destination addresses of permit or deny statements causes a greater consumption of memory on the device. This behavior is particularly important on devices that use software based classification (like Cisco ISR 4000 series devices or CSR1000v) and lower-end platforms with smaller memory capacities and ternary content-addressable memor (TCAMs).
- The use of deny statements causes greater consumption of TCAM resources on systems that use HW-based classification (ASR1k).

### **Benefits of Classifying Network Traffic**

Classifying network traffic allows you to see what kinds of traffic you have, organize the various kinds of network traffic into traffic classes, and treat some types of traffic differently than others. Identifying and organizing network traffic is the foundation for applying the appropriate QoS feature to that traffic, enabling you to allocate network resources to deliver optimal performance for different types of traffic. For example, high-priority network traffic or traffic matching specific criteria can be singled out for special handling, and thus, help to achieve peak application performance.

### **MQC** and Network Traffic Classification

To configure network traffic classification, you use the Modular Quality of Service Command-Line Interface (MQC).

The MQC is a CLI structure that allows you to complete the following tasks:

- Specify the matching criteria used to define a traffic class.
- Create a traffic policy (policy map). The traffic policy defines the QoS policy actions to be taken for each traffic class.
- Apply the policy actions specified in the policy map to an interface, subinterface, or ATM permanent virtual circuit (PVC) by using the **service-policy** command.

### **Network Traffic Classification match Commands and Match Criteria**

Network traffic classification allows you to group or categorize traffic on the basis of whether the traffic meets one or more specific criteria. For example, network traffic with a specific IP precedence can be placed into one traffic class, while traffic with a specific DSCP value can be placed into another traffic class. The network traffic within that traffic class can be given the appropriate QoS treatment, which you can configure in a policy map later.

You specify the criteria used to classify traffic with a **match** command. The table below lists the available **match** commands and the corresponding match criterion.

Table 18: match Commands and Corresponding Match Criterion

| match Commands <sup>2</sup>     | Match Criterion                                                        |
|---------------------------------|------------------------------------------------------------------------|
| match access group              | Access control list (ACL) number                                       |
| match any                       | Any match criteria                                                     |
| match atm clp                   | ATM cell loss priority (CLP)                                           |
| match class-map                 | Traffic class name                                                     |
| match cos                       | Layer 2 class of service (CoS) value                                   |
| match destination-address mac   | MAC address                                                            |
| match discard-class             | Discard class value                                                    |
| match dscp                      | DSCP value                                                             |
| match field                     | Fields defined in the protocol header description files (PHDFs)        |
| match fr-de                     | Frame Relay discard eligibility (DE) bit setting                       |
| match fr-dlci                   | Frame Relay data-link connection identifier (DLCI) number              |
| match input-interface           | Input interface name                                                   |
| match ip rtp                    | Real-Time Transport Protocol (RTP) port                                |
| match mpls experimental         | Multiprotocol Label Switching (MPLS) experimental (EXP) value          |
| match mpls experimental topmost | MPLS EXP value in the topmost label                                    |
| match not                       | Single match criterion value to use as an unsuccessful match criterion |
| match packet length (class-map) | Layer 3 packet length in the IP header                                 |
| match port-type                 | Port type                                                              |
| match precedence                | IP precedence values                                                   |
| match protocol                  | Protocol type                                                          |
| match protocol (NBAR)           | Protocol type known to network-based application recognition (NBAR)    |
| match protocol citrix           | Citrix protocol                                                        |
| match protocol fasttrack        | FastTrack peer-to-peer traffic                                         |

| match Commands <sup>2</sup> | Match Criterion                                                 |
|-----------------------------|-----------------------------------------------------------------|
| match protocol gnutella     | Gnutella peer-to-peer traffic                                   |
| match protocol http         | Hypertext Transfer Protocol                                     |
| match protocol rtp          | RTP traffic                                                     |
| match qos-group             | QoS group value                                                 |
| match source-address mac    | Source Media Access Control (MAC) address                       |
| match start                 | Datagram header (Layer 2) or the network header (Layer 3)       |
| match tag (class-map)       | Tag type of class map                                           |
| match vlan (QoS)            | Layer 2 virtual local-area network (VLAN) identification number |

<sup>2</sup> Cisco match commands can vary by release and platform. For more information, see the command documentation for the Cisco release and platform that you are using.

### **Traffic Classification Compared with Traffic Marking**

Traffic classification and traffic marking are closely related and can be used together. Traffic marking can be viewed as an additional action, specified in a policy map, to be taken on a traffic class.

Traffic classification allows you to organize into traffic classes on the basis of whether the traffic matches specific criteria. For example, all traffic with a CoS value of 2 is grouped into one class, and traffic with a DSCP value of 3 is grouped into another class. The match criteria are user-defined.

After the traffic is organized into traffic classes, traffic marking allows you to mark (that is, set or change) an attribute for the traffic belonging to that specific class. For instance, you may want to change the CoS value from 2 to 1, or you may want to change the DSCP value from 3 to 2.

The match criteria used by traffic classification are specified by configuring a **match** command in a class map. The marking action taken by traffic marking is specified by configuring a **set** command in a policy map. These class maps and policy maps are configured using the MQC.

The table below compares the features of traffic classification and traffic marking.

Table 19: Traffic Classification Compared with Traffic Marking

| Feature                    | Traffic Classification                                                                                                    | Traffic Marking                                                                                                    |
|----------------------------|----------------------------------------------------------------------------------------------------|----------------------------------------------------------------------------------------------------|
| Goal                       | Groups network traffic into specific traffic classes<br>on the basis of whether the traffic matches the<br>user-defined criterion. | After the network traffic is grouped into traffic classes,<br>modifies the attributes for the traffic in a particular traffic<br>class. |
| Configuration<br>Mechanism | Uses class maps and policy maps in the MQC.                                                                                        | Uses class maps and policy maps in the MQC.                                                                                             |

| Feature | Traffic Classification                                                                                               | Traffic Marking                                                                                                    |
|---------|----------------------------------------------------------------------------------------------------|----------------------------------------------------------------------------------------------------|
| CLI     | In a class map, uses <b>match</b> commands (for example, <b>match cos</b> ) to define the traffic matching criteria. | Uses the traffic classes and matching criteria specified by traffic classification.<br>In addition, uses <b>set</b> commands (for example, <b>set cos</b> ) in a policy map to modify the attributes for the network traffic. |

## **How to Classify Network Traffic**

## **Creating a Class Map for Classifying Network Traffic**

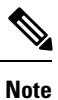

In the following task, the **matchfr-dlci**command is shown in Step 4. The **matchfr-dlci**command matches traffic on the basis of the Frame Relay DLCI number. The **matchfr-dlci**command is just an example of one of the **match** commands that can be used. For a list of other **match** commands, see the Network Traffic Classification match Commands and Match Criteria section.

#### SUMMARY STEPS

- 1. enable
- 2. configure terminal
- 3. class-map class-map-name [match-all| match-any]
- 4. match fr-dlci dlci-number
- 5. end

#### **DETAILED STEPS**

|        | Command or Action                               | Purpose                                                   |
|--------|-------------------------------------------------|-----------------------------------------------------------|
| Step 1 | enable                                          | Enables privileged EXEC mode.                             |
|        | Example:                                        | • Enter your password if prompted.                        |
|        | Router> enable                                  |                                                           |
| Step 2 | configure terminal                              | Enters global configuration mode.                         |
|        | Example:                                        |                                                           |
|        | Router# configure terminal                      |                                                           |
| Step 3 | class-map class-map-name [match-all  match-any] | Creates a class map to be used for matching traffic to a  |
|        | Example:                                        | specified class, and enters class-map configuration mode. |
|        |                                                 | • Enter the class map name.                               |
|        | Router(config)# class-map class1                |                                                           |

|        | Command or Action         | Purpose                                                                                                    |
|--------|---------------------------|----------------------------------------------------------------------------------------------------|
| Step 4 | match fr-dlci dlci-number | (Optional) Specifies the match criteria in a class map.                                                                                                    |
|        | Example:                  | <b>Note</b> The <b>matchfr-dlci</b> command classifies traffic on the basis of the Frame Relay DLCI number. The <b>matchfr-dlci</b> command is just an example of one                |
|        |                           | of the <b>match</b> commands that can be used. For a<br>list of other <b>match</b> commands, see the Network<br>Traffic Classification match Commands and<br>Match Criteria section. |
| Step 5 | end                       | (Optional) Returns to privileged EXEC mode.                                                                                                    |
|        | Example:                  |                                                                                                    |
|        | Router(config-cmap)# end  |                                                                                                    |

## Creating a Policy Map for Applying a QoS Feature to Network Traffic

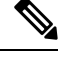

**Note** In the following task, the **bandwidth** command is shown at Step 5. The **bandwidth** command configures the QoS feature class-based weighted fair queuing (CBWFQ). CBWFQ is just an example of a QoS feature that can be configured. Use the appropriate command for the QoS feature that you want to use.

**Note** Configuring bandwidth on policies that have the class-default class is supported on physical interfaces such as Gigabit Ethernet (GigE), Serial, Mobile Location Protocol (MLP), and Multilink Frame-Relay (MFR).

#### SUMMARY STEPS

- 1. enable
- **2**. configure terminal
- **3.** policy-map policy-map-name
- 4. class {*class-name* | class-default}
- 5. bandwidth {bandwidth-kbps| remaining percent percentage| percent percentage}
- 6. end
- 7. show policy-map
- 8.
- 9. show policy-map policy-map class class-name
- **10.** Router# show policy-map
- 11.
- **12.** Router# show policy-map policy1 class class1
- 13. exit
#### **DETAILED STEPS**

|        | Command or Action                                                                      | Purpose                                                                                                    |
|--------|----------------------------------------------------------------------------------------|----------------------------------------------------------------------------------------------------|
| Step 1 | enable                                                                                 | Enables privileged EXEC mode.                                                                                                    |
|        | Example:                                                                               | • Enter your password if prompted.                                                                                                    |
|        | Router> enable                                                                         |                                                                                                    |
| Step 2 | configure terminal                                                                     | Enters global configuration mode.                                                                                                    |
|        | Example:                                                                               |                                                                                                    |
|        | Router# configure terminal                                                             |                                                                                                    |
| Step 3 | policy-map policy-map-name                                                             | Specifies the name of the policy map to be created and                                                                                                    |
|        | Example:                                                                               | enters policy-map configuration mode.                                                                                                    |
|        | Router(config)# policy-map policy1                                                     | • Enter the policy map name.                                                                                                    |
| Step 4 | class {class-name   class-default}                                                     | Specifies the name of the class and enters policy-map class                                                                                                    |
|        | Example:                                                                               | configuration mode. This class is associated with the class map created earlier.                                                                                                    |
|        | Router(config-pmap)# class class1                                                      | • Enter the name of the class or enter the <b>class-default</b> keyword.                                                                                                    |
| Step 5 | <b>bandwidth</b> {bandwidth-kbps  remaining percent<br>percentage  percent percentage} | (Optional) Specifies or modifies the bandwidth allocated for a class belonging to a policy map.                                                                                                    |
|        | <b>Example:</b><br>Router(config-pmap-c)# bandwidth percent 50                         | • Enter the amount of bandwidth as a number of kbps, a relative percentage of bandwidth, or an absolute amount of bandwidth.                                                                                                    |
|        |                                                                                        | <b>Note</b> The <b>bandwidth</b> command configures the QoS feature class-based weighted fair queuing (CBWFQ). CBWFQ is just an example of a QoS feature that can be configured. Use the appropriate command for the QoS feature that you want to use. |
| Step 6 | end                                                                                    | Returns to privileged EXEC mode.                                                                                                    |
|        | Example:                                                                               |                                                                                                    |
|        | Router(config-pmap-c)# end                                                             |                                                                                                    |
| Step 7 | show policy-map                                                                        | (Optional) Displays all configured policy maps.                                                                                                    |
| Step 8 |                                                                                        | or                                                                                                    |
| Step 9 | show policy-map policy-map class class-name<br>Example:                                | <ul><li>(Optional) Displays the configuration for the specified class of the specified policy map.</li><li>Enter the policy map name and the class name.</li></ul>                                                                                     |

|         | Command or Action                            | Purpose                                |
|---------|----------------------------------------------|----------------------------------------|
| Step 10 | Router# show policy-map                      |                                        |
| Step 11 |                                              |                                        |
| Step 12 | Router# show policy-map policy1 class class1 |                                        |
| Step 13 | exit                                         | (Optional) Exits privileged EXEC mode. |
|         | Example:                                     |                                        |
|         | Router# exit                                 |                                        |

#### What to Do Next

Create and configure as many policy maps as you need for your network. To create and configure additional policy maps, repeat the steps in the "Creating a Policy Map for Applying a QoS Feature to Network Traffic" section. Then attach the policy maps to the appropriate interface, following the instructions in the "Attaching the Policy Map to an Interface" section.

### Attaching the Policy Map to an Interface

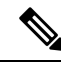

**Note** Depending on the needs of your network, policy maps can be attached to an interface, a subinterface, or an ATM PVC.

**Note** A policy with the command **match fr-dlic** can only be attached to a Frame Relay main interface with point-to-point connections.

#### **SUMMARY STEPS**

- 1. enable
- **2**. configure terminal
- **3.** interface type number [name-tag]
- 4. pvc [name] vpi/vci [ilmi|qsaal|smds| l2transport]
- 5. exit
- 6. service-policy {input | output}policy-map-name
- 7. end
- 8. show policy-map interface type number
- 9. exit

|        | Command or Action | Purpose                       |
|--------|-------------------|-------------------------------|
| Step 1 | enable            | Enables privileged EXEC mode. |

|        | Command or Action                                         | Purpose                      |                                                                                                    |
|--------|-----------------------------------------------------------|------------------------------|----------------------------------------------------------------------------------------------------|
|        | Example:                                                  | • Enter                      | r your password if prompted.                                                                                                    |
|        | Router> enable                                            |                              |                                                                                                    |
| Step 2 | configure terminal                                        | Enters glo                   | bal configuration mode.                                                                                                    |
|        | Example:                                                  |                              |                                                                                                    |
|        | Router# configure terminal                                |                              |                                                                                                    |
| Step 3 | interface type number [name-tag]                          | Configure                    | es an interface type and enters interface                                                                                                    |
|        | Example:                                                  | • Enter                      | r the interface type and number                                                                                                    |
|        | Router(config)# interface serial4/0/0                     |                              | i the interface type and number.                                                                                                    |
| Step 4 | pvc [name] vpi/vci [ilmi qsaal smds  l2transport]         | (Optional                    | ) Creates or assigns a name to an ATM PVC,                                                                                                    |
|        | Example:                                                  | ATM virt                     | ual circuit configuration mode.                                                                                                    |
|        | Router(config-if)# pvc cisco 0/16                         | • Enter<br>ident             | r the PVC name, the ATM network virtual path tifier, and the network virtual channel identifier.                                                                                                    |
|        |                                                           | Note                         | This step is required only if you are attaching<br>the policy map to an ATM PVC. If you are not<br>attaching the policy map to an ATM PVC,<br>advance to .                                                                                                    |
| Step 5 | exit                                                      | (Optional)                   | ) Returns to interface configuration mode.                                                                                                    |
|        | Example:                                                  | Note                         | This step is required only if you are attaching<br>the policy map to an ATM PVC and you                                                                                                    |
|        | Router(config-atm-vc)# exit                               |                              | completed Step 4. If you are not attaching the policy map to an ATM PVC, advance to Step 6.                                                                                                    |
| Step 6 | <pre>service-policy {input   output}policy-map-name</pre> | Attaches a                   | a policy map to an input or output interface.                                                                                                    |
|        | Example:                                                  | • Enter the policy map name. |                                                                                                    |
|        | Router(config-if)# service-policy input policy1           | Note                         | Policy maps can be configured on ingress or<br>egress routers. They can also be attached in the<br>input or output direction of an interface. The<br>direction (input or output) and the router (ingress<br>or egress) to which the policy map should be<br>attached varies according your network<br>configuration. When using the <b>service-policy</b><br>command to attach the policy map to an<br>interface, be sure to choose the router and the<br>interface direction that are appropriate for your<br>network configuration. |

|        | Command or Action                     | Purpose                                                                                                    |
|--------|---------------------------------------|----------------------------------------------------------------------------------------------------|
| Step 7 | end                                   | Returns to privileged EXEC mode.                                                                                       |
|        | Example:                              |                                                                                                    |
|        | Router(config-if)# end                |                                                                                                    |
| Step 8 | show policy-map interface type number | (Optional) Displays the traffic statistics of all traffic classes                                                      |
|        | Example:                              | that are configured for all service policies either on the specified interface or subinterface or on a specific PVC on |
|        | Router#                               | the interface.                                                                                                    |
|        | show policy-map interface serial4/0/0 | • Enter the type and number.                                                                                           |
| Step 9 | exit                                  | (Optional) Exits privileged EXEC mode.                                                                                 |
|        | Example:                              |                                                                                                    |
|        | Router# exit                          |                                                                                                    |

## **Configuration Examples for Classifying Network Traffic**

### **Example Creating a Class Map for Classifying Network Traffic**

The following is an example of creating a class map to be used for traffic classification. In this example, a traffic class called class1 has been created. Traffic with a Frame Relay DLCI value of 500 will be put in this traffic class.

Router> enable Router# configure terminal Router(config)# class-map class1 Router(config-cmap)# match fr-dlci 500 Router(config-cmap)# end

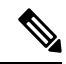

**Note** This example uses the **matchfr-dlci** command. The **matchfr-dlci** command is just an example of one of the **match** commands that can be used. For a list of other **match** commands, see Network Traffic Classification match Commands and Match Criteria.

A policy with match fr-dlic can only be attached to a Frame Relay main interface with point-to-point connections.

### Example Creating a Policy Map for Applying a QoS Feature to Network Traffic

The following is an example of creating a policy map to be used for traffic classification. In this example, a policy map called policy1 has been created, and the **bandwidth** command has been configured for class1. The **bandwidth** command configures the QoS feature CBWFQ.

```
Router> enable
Router# configure terminal
Router(config)# policy-map policy1
Router(config-pmap)# class class1
Router(config-pmap-c)# bandwidth percent 50
Router(config-pmap-c)# end
Router#
show policy-map policy1 class class1
Router# exit
```

```
Note
```

This example uses the **bandwidth** command. The **bandwidth** command configures the QoS feature class-based weighted fair queuing (CBWFQ). CBWFQ is just an example of a QoS feature that can be configured. Use the appropriate command for the QoS feature that you want to use.

### Example Attaching the Policy Map to an Interface

The following is an example of attaching the policy map to an interface. In this example, the policy map called policy1 has been attached in the input direction of serial interface 4/0.

```
Router> enable
Router# configure terminal
Router(config)# interface serial4/0/0
Router(config-if)# service-policy input policy1
Router(config-if)# end
Router#
show policy-map interface serial4/0/0
Router# exit
```

### **Additional References**

#### **Related Documents**

| Related Topic                                                                                                    | Document Title                                           |  |
|----------------------------------------------------------------------------------------------------|----------------------------------------------------------|--|
| Cisco IOS commands                                                                                                    | Cisco IOS Master Commands List, All Releases             |  |
| QoS commands: complete command syntax,<br>command modes, command history, defaults,<br>usage guidelines, and examples | Cisco IOS Quality of Service Solutions Command Reference |  |
| MQC                                                                                                    | "Applying QoS Features Using the MQC" module             |  |
| Marking network traffic                                                                                               | "Marking Network Traffic" module                         |  |

| Related Topic                  | Document Title                                    |
|--------------------------------|---------------------------------------------------|
| IPsec and VPNs                 | "Configuring Security for VPNs with IPsec" module |
| NBAR                           | "Classifying Network Traffic Using NBAR" module   |
| IPv6 QoS                       | "IPv6 Quality of Service" module                  |
| IPv6 MQC Packet Classification | "IPv6 QoS: MQC Packet Classification" module      |

#### **Standards**

| Standard                                                                                              | Title |
|----------------------------------------------------------------------------------------------------|-------|
| No new or modified standards are supported, and support for existing standards has not been modified. |       |

#### **MIBs**

| МІВ                                                                                               | MIBs Link                                                                                                    |
|---------------------------------------------------------------------------------------------------|----------------------------------------------------------------------------------------------------|
| No new or modified MIBs are supported,<br>and support for existing MIBs has not been<br>modified. | To locate and download MIBs for selected platforms, Cisco<br>IOS XE Software releases, and feature sets, use Cisco MIB<br>Locator found at the following URL: |
|                                                                                                   | http://www.cisco.com/go/mibs                                                                                                    |

#### **RFCs**

| RFC                                                                                         | Title |  |
|---------------------------------------------------------------------------------------------|-------|--|
| No new or modified RFCs are supported, and support for existing RFCs has not been modified. |       |  |

#### **Technical Assistance**

| Description                                                                                                    | Link                                              |
|----------------------------------------------------------------------------------------------------|---------------------------------------------------|
| The Cisco Support and Documentation website provides<br>online resources to download documentation, software,<br>and tools. Use these resources to install and configure<br>the software and to troubleshoot and resolve technical<br>issues with Cisco products and technologies. Access to<br>most tools on the Cisco Support and Documentation<br>website requires a Cisco.com user ID and password. | http://www.cisco.com/cisco/web/support/index.html |

# **Feature Information for Classifying Network Traffic**

The following table provides release information about the feature or features described in this module. This table lists only the software release that introduced support for a given feature in a given software release train. Unless noted otherwise, subsequent releases of that software release train also support that feature.

Use Cisco Feature Navigator to find information about platform support and Cisco software image support. To access Cisco Feature Navigator, go to www.cisco.com/go/cfn. An account on Cisco.com is not required.

| Feature Name                                              | Releases                                                                 | Feature Information                                                                                                    |
|-----------------------------------------------------------|--------------------------------------------------------------------------|----------------------------------------------------------------------------------------------------|
| Packet Classification<br>Using Frame Relay<br>DLCI Number | 12.2(13)T<br>Cisco IOS XE Release<br>2.1<br>Cisco IOS XE Release<br>3.12 | The Packet Classification Using the Frame Relay DLCI<br>Number feature allows customers to match and classify<br>traffic based on the Frame Relay data-link connection<br>identifier (DLCI) number associated with a packet. This<br>new match criteria is in addition to the other match criteria,<br>such as the IP Precedence, differentiated services code<br>point (DSCP) value, class of service (CoS), currently<br>available.<br>The following commands were added or<br>modified: <b>matchfr-dlci</b> |
| QoS: Local Traffic<br>Matching Through MQC                | Cisco IOS XE Release<br>2.1                                              | This feature was introduced on Cisco ASR 1000 Series Routers.                                                                                                    |
| QoS: Match ATM CLP                                        | Cisco IOS XE Release<br>2.3                                              | The QoS: Match ATM CLP features allows you to classify<br>traffic on the basis of the ATM cell loss priority (CLP)<br>value.<br>The following command was introduced or modified:<br><b>matchatm-clp</b> .                                                                                                    |
| QoS: MPLS EXP Bit<br>Traffic Classification               | Cisco IOS XE Release<br>2.3                                              | The QoS: MPLS EXP Bit Traffic Classification feature<br>allows you to classify traffic on the basis of the<br>Multiprotocol Label Switching (MPLS) experimental<br>(EXP) value.<br>The following command was introduced or modified:<br><b>matchmplsexperimental</b> .                                                                                                    |

Table 20: Feature Information for Classifying Network Traffic

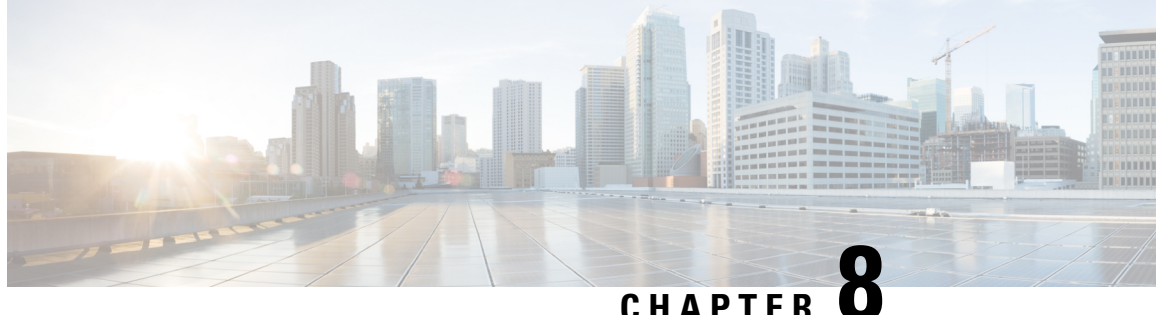

# **Class-Based Ethernet CoS Matching and Marking**

The Class-Based Ethernet CoS Matching and Marking (801.1p and ISL CoS) feature allows you to mark and match packets using Class of Service (CoS) values.

- Finding Feature Information, on page 71
- Prerequisites for Class-Based Ethernet CoS Matching and Marking, on page 71
- Information About Class-Based Ethernet CoS Matching and Marking, on page 72
- How to Configure Class-Based Ethernet CoS Matching and Marking, on page 72
- Configuration Examples for Class-Based Ethernet CoS Matching and Marking, on page 77
- Additional References for Class-Based Ethernet CoS Matching and Marking, on page 78
- Feature Information for Class-Based Ethernet CoS Matching & Marking, on page 78

### Finding Feature Information

Your software release may not support all the features documented in this module. For the latest caveats and feature information, see Bug Search Tool and the release notes for your platform and software release. To find information about the features documented in this module, and to see a list of the releases in which each feature is supported, see the feature information table at the end of this module.

Use Cisco Feature Navigator to find information about platform support and Cisco software image support. To access Cisco Feature Navigator, go to www.cisco.com/go/cfn. An account on Cisco.com is not required.

# Prerequisites for Class-Based Ethernet CoS Matching and Marking

When configuring this feature, you must first create a policy map (sometimes referred to as a service policy or a traffic policy) using the Modular QoS Command-Line Interface (CLI) (MQC). Therefore, you should be familiar with the procedure for creating a policy map using the MQC.

For more information about creating a policy map (traffic policy) using the MQC, see the "Applying QoS Features Using the MQC" module.

# Information About Class-Based Ethernet CoS Matching and Marking

### **Layer 2 CoS Values**

Layer 2 (L2) Class of Service (CoS) values are relevant for IEEE 802.1Q and Interswitch Link (ISL) types of frames. The Class-based Ethernet CoS Matching and Marking feature extends Cisco software capabilities to match packets by looking at the CoS value of the packet and marking packets with user-defined CoS values. This feature can be used for L2 CoS to L3 Terms of Service (TOS) mapping. CoS matching and marking can be configured via the Cisco Modular QoS CLI framework.

# How to Configure Class-Based Ethernet CoS Matching and Marking

### **Configuring Class-Based Ethernet CoS Matching**

In the following task, classes named voice and video-and-data are created to classify traffic based on the CoS values. The classes are configured in the CoS-based-treatment policy map, and the service policy is attached to all packets leaving Gigabit Ethernet interface 1/0/1.

#### **SUMMARY STEPS**

| 1. enable |  |
|-----------|--|
|-----------|--|

- 2. configure terminal
- 3. class-map class-map-name
- 4. match cos cos-value
- 5. exit
- 6. class-map class-map-name
- 7. match cos cos-value
- 8. exit
- 9. policy-map policy-map-name
- **10.** class {*class-name* | class-default}
- 11. priority level level
- **12**. exit
- **13.** class {*class-name* | class-default}
- 14. bandwidth remaining percent percentage
- 15. exit
- 16. exit
- **17.** interface type number
- **18.** service-policy {input| output} policy-map-name
- 19. end

#### **DETAILED STEPS**

|        | Command or Action                              | Purpose                                                      |  |
|--------|------------------------------------------------|--------------------------------------------------------------|--|
| Step 1 | enable                                         | Enables privileged EXEC mode.                                |  |
|        | Example:                                       | • Enter your password if prompted.                           |  |
|        | Device> enable                                 |                                                              |  |
| Step 2 | configure terminal                             | Enters global configuration mode.                            |  |
|        | Example:                                       |                                                              |  |
|        | Device# configure terminal                     |                                                              |  |
| Step 3 | class-map class-map-name                       | Specifies the name of the class map to be created and enters |  |
|        | Example:                                       | class-map configuration mode.                                |  |
|        | Device(config)# class-map voice                |                                                              |  |
| Step 4 | match cos cos-value                            | Configures the class map to match traffic on the basis of    |  |
|        | Example:                                       | the CoS value.                                               |  |
|        | Device(config-cmap)# match cos 7               |                                                              |  |
| Step 5 | exit                                           | (Optional) Exits class-map configuration mode.               |  |
|        | Example:                                       |                                                              |  |
|        | Device(config-cmap)# exit                      |                                                              |  |
| Step 6 | class-map class-map-name                       | Specifies the name of the class map to be created and enters |  |
|        | Example:                                       | class-map configuration mode.                                |  |
|        | Device(config)# class-map video-and-data       | • Enter the class map name.                                  |  |
| Step 7 | match cos cos-value                            | Configures the class map to match traffic on the basis of    |  |
|        | Example:                                       | the CoS value.                                               |  |
|        | Device(config-cmap)# match cos 5               |                                                              |  |
| Step 8 | exit                                           | (Optional) Exits class-map configuration mode.               |  |
|        | Example:                                       |                                                              |  |
|        | Device(config-cmap)# exit                      |                                                              |  |
| Step 9 | policy-map policy-map-name                     | Specifies the name of the policy map created earlier and     |  |
|        | Example:                                       | enters policy-map configuration mode.                        |  |
|        | Device(config)# policy-map cos-based-treatment |                                                              |  |

|         | Command or Action                                                | Purpose                                                                                                    |
|---------|------------------------------------------------------------------|----------------------------------------------------------------------------------------------------|
| Step 10 | class {class-name   class-default}<br>Example:                   | Specifies the name of the class whose policy you want to create and enters policy-map class configuration mode. This class is associated with the class map created earlier. |
|         | Device(config-pmap)# class voice                                 |                                                                                                    |
| Step 11 | priority level level                                             | Specifies the level of the priority service.                                                                                                    |
|         | Example:                                                         |                                                                                                    |
|         | <pre>Device(config-pmap-c)# priority level 1</pre>               |                                                                                                    |
| Step 12 | exit                                                             | (Optional) Exits policy-map class configuration mode.                                                                                                    |
|         | Example:                                                         |                                                                                                    |
|         | Device(config-pmap-c)# exit                                      |                                                                                                    |
| Step 13 | class {class-name   class-default}                               | Specifies the name of the class whose policy you want to                                                                                                    |
|         | Example:                                                         | create and enters policy-map class configuration mode.<br>This class is associated with the class map created earlier.                                                       |
|         | Device(config-pmap)# class video-and-data                        |                                                                                                    |
| Step 14 | bandwidth remaining percent percentage                           | Specifies the amount of bandwidth assigned to the class.                                                                                                    |
|         | Example:                                                         |                                                                                                    |
|         | <pre>Device(config-pmap-c)# bandwidth remaining percent 20</pre> |                                                                                                    |
| Step 15 | exit                                                             | (Optional) Exits policy-map class configuration mode.                                                                                                    |
|         | Example:                                                         |                                                                                                    |
|         | Device(config-pmap-c)# exit                                      |                                                                                                    |
| Step 16 | exit                                                             | (Optional) Exits policy-map configuration mode.                                                                                                    |
|         | Example:                                                         |                                                                                                    |
|         | Device(config-pmap)# exit                                        |                                                                                                    |
| Step 17 | interface type number                                            | Configures an interface (or subinterface) type and enters                                                                                                    |
|         | Example:                                                         | interface configuration mode.                                                                                                    |
|         | Device(config)# interface gigabitethernet 1/0/1                  |                                                                                                    |
| Step 18 | <pre>service-policy {input  output} policy-map-name</pre>        | Specifies the name of the policy map to be attached to                                                                                                    |
|         | Example:                                                         | either the input or output direction of the interface.                                                                                                    |

|         | Command or Action                                               | Purpose                                                                                                    |
|---------|-----------------------------------------------------------------|----------------------------------------------------------------------------------------------------|
|         | Device(config-if)# service-policy output<br>cos-based-treatment | Note Policy maps can be configured on ingress or<br>egress devices. They can also be attached in the<br>input or output direction of an interface. The<br>direction (input or output) and the device<br>(ingress or egress) to which the policy map<br>should be attached vary according your network<br>configuration. When using the <b>service-policy</b><br>command to attach the policy map to an<br>interface, be sure to choose the device and the<br>interface direction that are appropriate for your<br>network configuration. |
| Step 19 | end<br>Example:                                                 | (Optional) Exits interface configuration mode and returns to privileged EXEC mode.                                                                                                    |
|         | Device(config-if)# end                                          |                                                                                                    |

### **Configuring Class-Based Ethernet CoS Marking**

In the following task, the policy map called cos-set is created to assign different CoS values for different types of traffic.

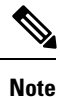

This task assumes that the class maps called voice and video-and-data have already been created.

#### **SUMMARY STEPS**

- 1. enable
- **2**. configure terminal
- **3.** policy-map policy-map-name
- 4. class {*class-name* | class-default}
- 5. set cos cos-value
- 6. exit
- 7. class {*class-name* | class-default}
- 8. set cos cos-value
- 9. end

|        | Command or Action | Purpose                            |
|--------|-------------------|------------------------------------|
| Step 1 | enable            | Enables privileged EXEC mode.      |
|        | Example:          | • Enter your password if prompted. |
|        | Device> enable    |                                    |

|        | Command or Action                           | Purpose                                                                                                    |
|--------|---------------------------------------------|----------------------------------------------------------------------------------------------------|
| Step 2 | configure terminal                          | Enters global configuration mode.                                                                                   |
|        | Example:                                    |                                                                                                    |
|        | Device# configure terminal                  |                                                                                                    |
| Step 3 | policy-map policy-map-name                  | Specifies the name of the policy map created earlier and                                                            |
|        | Example:                                    | enters policy-map configuration mode.                                                                               |
|        | Device(config)# policy-map cos-set          |                                                                                                    |
| Step 4 | class {class-name   class-default}          | Specifies the name of the class whose policy you want to                                                            |
|        | Example:                                    | create and enters policy-map class configuration mode. This class is associated with the class map created earlier. |
|        | <pre>Device(config-pmap)# class voice</pre> |                                                                                                    |
| Step 5 | set cos cos-value                           | Sets the packet's CoS value.                                                                                        |
|        | Example:                                    |                                                                                                    |
|        | Device(config-pmap-c)# set cos 1            |                                                                                                    |
| Step 6 | exit                                        | Exits policy-map class configuration mode.                                                                          |
|        | Example:                                    |                                                                                                    |
|        | <pre>Device(config-pmap-c)# exit</pre>      |                                                                                                    |
| Step 7 | class {class-name   class-default}          | Specifies the name of the class whose policy you want to                                                            |
|        | Example:                                    | create and enters policy-map class configuration mode. This class is associated with the class map created earlier. |
|        | Device(config-pmap)# class video-and-data   |                                                                                                    |
| Step 8 | set cos cos-value                           | Sets the packet's CoS value.                                                                                        |
|        | Example:                                    |                                                                                                    |
|        | Device(config-pmap-c)# set cos 2            |                                                                                                    |
| Step 9 | end                                         | (Optional) Exits policy-map class configuration mode and                                                            |
|        | Example:                                    | returns to privileged EXEC mode.                                                                                    |
|        | <pre>Device(config-pmap-c)# end</pre>       |                                                                                                    |

# Configuration Examples for Class-Based Ethernet CoS Matching and Marking

### Example: Configuring Class-Based Ethernet CoS Matching

This example creates two classes, voice and video-and-data, to classify traffic based on the CoS values. The CoS-based-treatment policy map is used to set priority and bandwidth values for the classes. The service policy is attached to all packets leaving interface Gigabit Ethernet1/0/1.

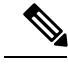

Note

The service policy can be attached to any interface that supports service policies.

```
Device (config) # class-map voice
Device(config-cmap) # match cos 7
Device(config-cmap) # exit
Device(config)# class-map video-and-data
Device (config-cmap) # match cos 5
Device(config-cmap)# exit
Device(config) # policy-map cos-based-treatment
Device (config-pmap) # class voice
Device(config-pmap-c)# priority level 1
Device(config-pmap-c) # exit
Device (config-pmap) # class video-and-data
Device(config-pmap-c) # bandwidth remaining percent 20
Device(config-pmap-c)# exit
Device(config-pmap)# exit
Device(config)# interface gigabitethernet1/0/1
Device(config-if) # service-policy output cos-based-treatment
```

### **Example: Class-Based Ethernet CoS Marking**

```
Device(config) # policy-map cos-set
Device(config-pmap)# class voice
Device(config-pmap-c) # set cos 1
Device(config-pmap-c) # exit
Device(config-pmap)# class video-and-data
Device(config-pmap-c) # set cos 2
Device(config-pmap-c) # end
```

# Additional References for Class-Based Ethernet CoS Matching and Marking

#### **Related Documents**

| Related Topic                                                                                                    | Document Title                                              |
|----------------------------------------------------------------------------------------------------|-------------------------------------------------------------|
| Cisco commands                                                                                                    | Cisco IOS Master Command List, All Releases                 |
| QoS commands: complete command syntax,<br>command modes, command history, defaults, usage<br>guidelines, and examples | Cisco IOS Quality of Service Solutions Command<br>Reference |
| Classifying network traffic                                                                                           | "Classifying Network Traffic" module                        |
| MQC                                                                                                    | "Applying QoS Features Using the MQC" module                |
| Marking network traffic                                                                                               | "Marking Network Traffic" module                            |

#### **Technical Assistance**

| Description                                                                                                    | Link                                              |
|----------------------------------------------------------------------------------------------------|---------------------------------------------------|
| The Cisco Support and Documentation website provides<br>online resources to download documentation, software,<br>and tools. Use these resources to install and configure<br>the software and to troubleshoot and resolve technical<br>issues with Cisco products and technologies. Access to<br>most tools on the Cisco Support and Documentation<br>website requires a Cisco.com user ID and password. | http://www.cisco.com/cisco/web/support/index.html |

# Feature Information for Class-Based Ethernet CoS Matching & Marking

The following table provides release information about the feature or features described in this module. This table lists only the software release that introduced support for a given feature in a given software release train. Unless noted otherwise, subsequent releases of that software release train also support that feature.

Use Cisco Feature Navigator to find information about platform support and Cisco software image support. To access Cisco Feature Navigator, go to www.cisco.com/go/cfn. An account on Cisco.com is not required.

| Feature Name                                                | Releases                                                                       | Feature Information                                                                                                    |
|-------------------------------------------------------------|--------------------------------------------------------------------------------|----------------------------------------------------------------------------------------------------|
| Class-Based Ethernet CoS<br>Matching and Marking            | 12.2(5)T<br>15.0(1)S<br>Cisco IOS XE Release 2.1<br>Cisco IOS XE Release 3.2SE | This feature allows you to mark and<br>match packets using Class of<br>Service (CoS) values.<br>The following commands were<br>introduced or modified: <b>match cos</b> ,<br><b>set cos</b> . |
| User Priority Based QoS Marking<br>for Wireless Deployments | Cisco IOS XE Release 3.2SE                                                     | This features allows you to mark<br>and match packets on wireless<br>deployments using the user-priority<br>(CoS) vlaues.                                                                     |

#### Table 21: Feature Information for Class-Based Ethernet CoS Matching and Marking

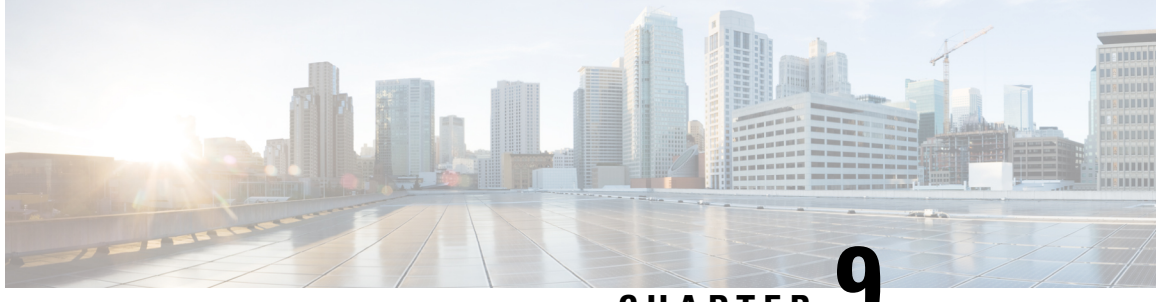

CHAPTER

# QoS Group Match and Set for Classification and Marking

This feature provides the capability of matching and classifying traffic on the basis of the QoS group value.

- Finding Feature Information, on page 81
- Prerequisites for QoS Group Match and Set for Classification and Matching, on page 81
- Restrictions for QoS Group Match and Set for Classification and Marking, on page 82
- Information About QoS Group Match and Set for Classification and Marking, on page 82
- How to Configure QoS Group Match and Set for Classification and Marking, on page 83
- Configuration Examples for QoS Group Match and Set for Classification and Marking, on page 86
- Additional References for QoS Group Match and Set for Classification and Marking, on page 87
- Feature Information for QoS Group Match and Set for Classification and Marking, on page 88

### Finding Feature Information

Your software release may not support all the features documented in this module. For the latest caveats and feature information, see **Bug Search** Tool and the release notes for your platform and software release. To find information about the features documented in this module, and to see a list of the releases in which each feature is supported, see the feature information table at the end of this module.

Use Cisco Feature Navigator to find information about platform support and Cisco software image support. To access Cisco Feature Navigator, go to www.cisco.com/go/cfn. An account on Cisco.com is not required.

# Prerequisites for QoS Group Match and Set for Classification and Matching

When configuring this feature, you must first create a policy map (sometimes referred to as a service policy or a traffic policy) using the Modular QoS CLI (MQC). Therefore, you should be familiar with the procedure for creating a policy map using the MQC. For more information about creating a policy map (traffic policy) using the MQC, see the "Applying QoS Features Using the MQC" module.

# **Restrictions for QoS Group Match and Set for Classification and Marking**

A policy map containing the **set qos-group** command can only be attached as an input traffic policy. QoS group values are not usable for traffic leaving a device.

# Information About QoS Group Match and Set for Classification and Marking

### **QoS Group Values**

The QoS group value is a number between 0 and 99 that is set using the **set qos-group** command. The group value can be used to classify packets into QoS groups based on a prefix, autonomous system, and community string. A packet is marked with a QoS group value only while it is being processed within the device. The QoS group value is not included in the packet's header when the packet is transmitted over the output interface. However, the QoS group value can be used to set the value of a Layer 2 or Layer 3 field that is included as part of the packet's headers (such as the MPLS EXP, CoS, and DSCP fields).

### **MQC** and Traffic Classification and Marking Based on QoS Group Value

Use the MQC to enable packet classification and marking based on the QoS group value. The MQC is a CLI that allows you to create traffic classes and policies, enable a QoS feature (such as packet classification), and attach these policies to interfaces.

In the MQC, the **class-map** command is used to define a traffic class that is used to classify traffic (which is then associated with a traffic policy).

The MQC consists of the following three processes:

- Defining a traffic class using the class-map command.
- Creating a traffic policy by associating the traffic class with one or more QoS features (using the **policy-map** command).
- Attaching the traffic policy to the interface using the service-policy command.

A traffic class contains three major elements: a name, one or more **match** commands, and, if more than one **match** command exists in the traffic class, an instruction on how to evaluate these **match** commands. The traffic class is named in the **class-map** command line; for example, if you enter the **class-mapcisco** command while configuring the traffic class in the CLI, the traffic class would be named "cisco."

The **match** commands are used to specify various criteria for classifying packets. Packets are checked to determine whether they match the criteria specified in the **match** commands. If a packet matches the specified criteria, that packet is considered a member of the class and is forwarded according to the QoS specifications set in the traffic policy. Packets that fail to meet any of the matching criteria are classified as members of the default traffic class.

A policy map also contains three major elements: a name, a traffic class to associate with one or more QoS features, and any individual **set** commands you want to use to mark the network traffic.

# How to Configure QoS Group Match and Set for Classification and Marking

### **Configuring the Class Map to Match on the QoS Group Value**

#### **SUMMARY STEPS**

- 1. enable
- **2**. configure terminal
- 3. class-map class-map-name
- 4. match qos-group qos-group-value
- 5. end

|        | Command or Action                       | Purpose                                                                  |
|--------|-----------------------------------------|--------------------------------------------------------------------------|
| Step 1 | enable                                  | Enables privileged EXEC mode.                                            |
|        | Example:                                | • Enter your password if prompted.                                       |
|        | Device> enable                          |                                                                          |
| Step 2 | configure terminal                      | Enters global configuration mode.                                        |
|        | Example:                                |                                                                          |
|        | Device# configure terminal              |                                                                          |
| Step 3 | class-map class-map-name                | Specifies the name of the class map to be created and enters             |
|        | Example:                                | class-map configuration mode.                                            |
|        | Device(config)# class-map class1        |                                                                          |
| Step 4 | match qos-group qos-group-value         | Configures the class map to match traffic on the basis of                |
|        | Example:                                | the QoS group value.                                                     |
|        | Device(config-cmap)# match qos-group 30 | • Enter the exact value from 0 to 99 used to identify a QoS group value. |
| Step 5 | end                                     | (Optional) Exits class-map configuration mode and returns                |
|        | Example:                                | to privileged EXEC mode.                                                 |
|        | Device(config-cmap)# end                |                                                                          |

### **Creating a Policy Map Using the QoS Group Value**

The following example shows how to create a policy map (policy1) using a pre-configured class (class1) and how to set the QoS group value based on the packet's original 802.1P CoS value.

#### **SUMMARY STEPS**

- 1. enable
- 2. configure terminal
- 3. policy-map policy-map-name
- 4. class {*class-name* | class-default}
- 5. set qos-group cos
- **6**. end
- 7. show policy-map
- 8. show policy-map policy-map class class-name
- 9. exit

|                       | Command or Action                                   | Purpose                                                                                                    |
|-----------------------|-----------------------------------------------------|----------------------------------------------------------------------------------------------------|
| Step 1                | enable                                              | Enables privileged EXEC mode.                                                                                     |
|                       | Example:                                            | • Enter your password if prompted.                                                                                |
|                       | Device> enable                                      |                                                                                                    |
| Step 2                | configure terminal                                  | Enters global configuration mode.                                                                                 |
|                       | Example:                                            |                                                                                                    |
|                       | Device# configure terminal                          |                                                                                                    |
| Step 3 policy<br>Exam | policy-map policy-map-name                          | Specifies the name of the policy map created earlier and                                                          |
|                       | Example:                                            | enters policy-map configuration mode.                                                                             |
|                       | Device(config)# policy-map policy1                  |                                                                                                    |
| Step 4                | class {class-name   class-default}                  | Specifies the name of the class whose policy you want to                                                          |
|                       | Example:                                            | create and enters policy-map class configuration mode.<br>class is associated with the class map created earlier. |
|                       | Device(config-pmap)# class class1                   | • Enter the name of the class or enter the <b>class-default</b> keyword.                                          |
| Step 5                | set qos-group cos                                   | Sets the QoS group value based on the packet's original                                                           |
|                       | Example:                                            | 802.1P CoS value.                                                                                                 |
|                       | <pre>Device(config-pmap-c)# set qos-group cos</pre> |                                                                                                    |
| Step 6                | end                                                 | Returns to privileged EXEC mode.                                                                                  |
|                       | Example:                                            |                                                                                                    |

|        | Command or Action                                       | Purpose                                                                                    |
|--------|---------------------------------------------------------|--------------------------------------------------------------------------------------------|
|        | Device(config-pmap-c)# end                              |                                                                                            |
| Step 7 | show policy-map                                         | (Optional) Displays all configured policy maps.                                            |
|        | Example:                                                |                                                                                            |
|        | Device# show policy-map                                 |                                                                                            |
| Step 8 | show policy-map policy-map class class-name<br>Example: | (Optional) Displays the configuration for the specified class of the specified policy map. |
|        | Device# show policy-map policy1 class class1            |                                                                                            |
| Step 9 | exit                                                    | (Optional) Exits privileged EXEC mode.                                                     |
|        | Example:                                                |                                                                                            |
|        | Device# exit                                            |                                                                                            |

### Attaching the Policy Map to an Interface

#### Before you begin

Before attaching the policy map to an interface, the policy map must be created using the MQC.

#### **SUMMARY STEPS**

- 1. enable
- 2. configure terminal
- **3.** interface type number
- 4. pvc [name] vpi/vci [ilmi | qsaal | smds]
- **5.** service-policy {input| output} policy-map-name
- 6. end

|        | Command or Action                                      | Purpose                            |  |
|--------|--------------------------------------------------------|------------------------------------|--|
| Step 1 | enable                                                 | Enables privileged EXEC mode.      |  |
|        | Example:                                               | • Enter your password if prompted. |  |
|        | Device> enable                                         |                                    |  |
| Step 2 | 2 configure terminal Enters global configuration mode. |                                    |  |
|        | Example:                                               |                                    |  |
|        | Device# configure terminal                             |                                    |  |

|        | Command or Action                                                                                                    | Purpose                                                                                   | 9                                                                                                    |  |
|--------|----------------------------------------------------------------------------------------------------|-------------------------------------------------------------------------------------------|----------------------------------------------------------------------------------------------------|--|
| Step 3 | <pre>interface type number Example: Device(config)# interface serial4/0/0 </pre>                                                | Configures an interface (or subinterface) type and enters<br>interface configuration mode |                                                                                                    |  |
| Step 4 | <b>pvc</b> [ <i>name</i> ] <i>vpi/vci</i> [ <b>iimi</b>   <b>qsaai</b>   <b>smds</b> ]<br><b>Example:</b>                       | specifies<br>ATM V                                                                        | (Optional) Creates or assigns a name to an ATM PVC,<br>specifies the encapsulation type on an ATM PVC, and enters<br>ATM VC configuration mode.                                                                                                    |  |
|        | Device(config-if)# pvc cisco 0/16 ilmi                                                                                          | Note                                                                                      | This step is required only if you are attaching<br>the policy map to an ATM PVC. If you are not<br>attaching the policy map to an ATM PVC, skip<br>this step.                                                                                                    |  |
| Step 5 | service-policy {input  output} policy-map-name                                                                                  | Specifie<br>the inpu                                                                      | es the name of the policy map to be attached to either<br>at or output direction of the interface.                                                                                                    |  |
|        | Device(config-if)# service-policy input policy1<br><b>Example:</b><br>Device(config-if-atm-vc)# service-policy input<br>policy1 | Note                                                                                      | Policy maps can be configured on ingress or<br>egress devices. They can also be attached in the<br>input or output direction of an interface. The<br>direction (input or output) and the device (ingress<br>or egress) to which the policy map should be<br>attached vary according your network<br>configuration. When using the <b>service-policy</b><br>command to attach the policy map to an<br>interface, be sure to choose the device and the<br>interface direction that are appropriate for your<br>network configuration. |  |
| Step 6 | end<br>Example:                                                                                                    | (Optiona<br>configur                                                                      | al) Exits interface configuration or ATM VC ration mode and returns to privileged EXEC mode.                                                                                                    |  |
|        | Device(config-if)# end <b>Example</b>                                                                                           |                                                                                           |                                                                                                    |  |
|        | Device(config-if-atm-vc)# end                                                                                                   |                                                                                           |                                                                                                    |  |

# **Configuration Examples for QoS Group Match and Set for Classification and Marking**

### **Example: QoS Group Match and Set for Classification and Marking**

The following example shows how to create a class map and policy map for QoS group values, and how to attach the policy to an interface.

```
Device> enable
Device# configure terminal
Device(config)# class-map class1
Device(config-cmap)# match qos-group 30
Device(config-cmap)# exit
Device(config)# policy-map policy1
Device(config-pmap)# class class1
Device(config-pmap-c)# set qos-group cos
Device(config-pmap-c)# exit
Device(config-pmap)# exit
Device(config)# interface serial4/0/0
Device(config-if)# service-policy input policy1
Device(config-if)# end
```

# Additional References for QoS Group Match and Set for Classification and Marking

#### **Related Documents**

| Related Topic                                                                                                    | Document Title                                              |
|----------------------------------------------------------------------------------------------------|-------------------------------------------------------------|
| Cisco commands                                                                                                    | Cisco IOS Master Command List, All Releases                 |
| QoS commands: complete command syntax,<br>command modes, command history, defaults, usage<br>guidelines, and examples | Cisco IOS Quality of Service Solutions Command<br>Reference |
| Classifying network traffic                                                                                           | "Classifying Network Traffic" module                        |
| MQC                                                                                                    | "Applying QoS Features Using the MQC" module                |
| Marking network traffic                                                                                               | "Marking Network Traffic" module                            |

#### **Technical Assistance**

| The Cisco Support and Documentation website provides http://www.cisco.com/cisco/web/support/ir                                                                                                    | t/index.html |
|----------------------------------------------------------------------------------------------------|--------------|
| online resources to download documentation, software,<br>and tools. Use these resources to install and configure<br>the software and to troubleshoot and resolve technical<br>issues with Cisco products and technologies. Access to<br>most tools on the Cisco Support and Documentation<br>website requires a Cisco.com user ID and password. |              |

# **Feature Information for QoS Group Match and Set for Classification and Marking**

The following table provides release information about the feature or features described in this module. This table lists only the software release that introduced support for a given feature in a given software release train. Unless noted otherwise, subsequent releases of that software release train also support that feature.

Use Cisco Feature Navigator to find information about platform support and Cisco software image support. To access Cisco Feature Navigator, go to www.cisco.com/go/cfn. An account on Cisco.com is not required.

| Feature Name                                              | Releases                                               | Feature Information                                                                                                    |
|-----------------------------------------------------------|--------------------------------------------------------|----------------------------------------------------------------------------------------------------|
| QoS Group Match and Set for<br>Classification and Marking | Cisco IOS XE Release 2.1<br>Cisco IOS XE Release 3.2SE | This feature provides the capability<br>of matching and classifying traffic<br>on the basis of the QoS group<br>value.<br>The following commands were<br>introduced or modified: <b>match</b><br><b>qos-group</b> , <b>set qos-group</b> . |

Table 22: Feature Information for QoS Group Match and Set for Classification and Marking

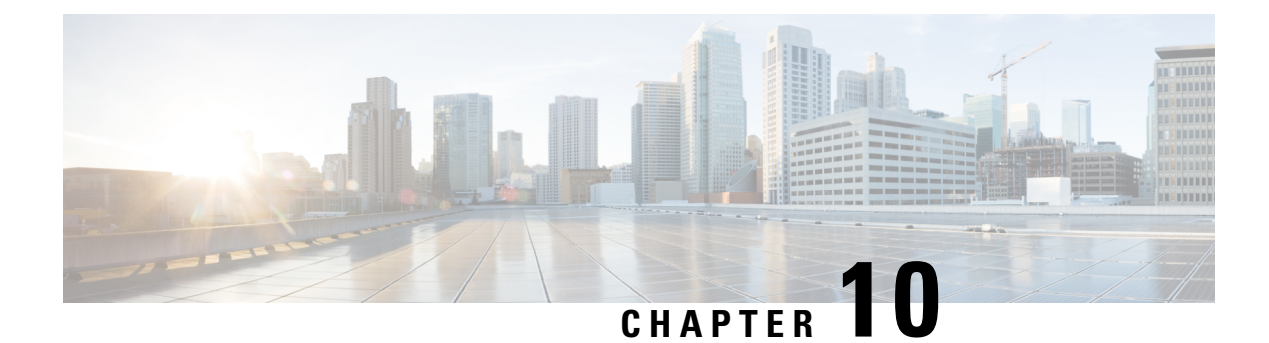

# **Quality of Service for VPNs**

The QoS for VPNs feature provides a solution for making Cisco IOS QoS services operate in conjunction with tunneling and encryption on an interface. Cisco IOS software can classify packets and apply the appropriate QoS service before the data is encrypted and tunneled. The QoS for VPN feature allows users to look inside the packet so that packet classification can be done based on original port numbers and based on source and destination IP addresses. This allows the service provider to treat mission critical or multi-service traffic with higher priority across their network.

- Finding Feature Information, on page 89
- Information About Quality of Service for Virtual Private Networks, on page 89
- How to Configure QoS for VPNs, on page 90
- Configuration Examples for QoS for VPNs, on page 91
- Additional References for QoS for VPNs, on page 91
- Feature Information for QoS for VPNs, on page 92

### **Finding Feature Information**

Your software release may not support all the features documented in this module. For the latest caveats and feature information, see Bug Search Tool and the release notes for your platform and software release. To find information about the features documented in this module, and to see a list of the releases in which each feature is supported, see the feature information table at the end of this module.

Use Cisco Feature Navigator to find information about platform support and Cisco software image support. To access Cisco Feature Navigator, go to www.cisco.com/go/cfn. An account on Cisco.com is not required.

# Information About Quality of Service for Virtual Private Networks

### **QoS for VPNs**

The QoS for VPNs feature provides a solution for making Cisco IOS QoS services operate in conjunction with tunneling and encryption on an interface. Cisco IOS software can classify packets and apply the appropriate QoS service before the data is encrypted and tunneled. The QoS for VPN feature allows users to look inside the packet so that packet classification can be done based on original port numbers and based on source and

destination IP addresses. This allows the service provider to treat mission critical or multi-service traffic with higher priority across their network.

# How to Configure QoS for VPNs

### Configuring QoS When Using IPsec VPNs

This task uses the **qos pre-classify** command to enable QoS preclassification for the packet. QoS preclassification is not supported for all fragmented packets. If a packet is fragmented, each fragment might received different preclassifications.

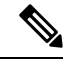

Note

This task is required only if you are using IPsec Virtual Private Networks (VPNs). Otherwise, this task is not necessary. For information about IPsec VPNs, see the "Configuring Security for VPNs with IPsec" module.

#### **SUMMARY STEPS**

- 1. enable
- 2. configure terminal
- **3.** crypto map map-name seq-num
- 4. exit
- 5. interface type number [name-tag]
- 6. qos pre-classify
- 7. end

|        | Command or Action                   | Purpose                                             |
|--------|-------------------------------------|-----------------------------------------------------|
| Step 1 | enable                              | Enables privileged EXEC mode.                       |
|        | Example:                            | • Enter your password if prompted.                  |
|        | Router> enable                      |                                                     |
| Step 2 | configure terminal                  | Enters global configuration mode.                   |
|        | Example:                            |                                                     |
|        | Router# configure terminal          |                                                     |
| Step 3 | crypto map map-name seq-num         | Enters crypto map configuration mode and creates or |
|        | Example:                            | modifies a crypto map entry.                        |
|        | Router(config)# crypto map mymap 10 | • Enter the crypto map name and sequence number.    |
| Step 4 | exit                                | Returns to global configuration mode.               |
|        | Example:                            |                                                     |

|        | Command or Action                                                                          | Purpose                                                                                                    |
|--------|--------------------------------------------------------------------------------------------|----------------------------------------------------------------------------------------------------|
|        | Router(config-crypto-map)# exit                                                            |                                                                                                    |
| Step 5 | <pre>interface type number [name-tag] Example: Router(config)# interface serial4/0/0</pre> | Configures an interface type and enters interface<br>configuration mode.<br>• Enter the interface type and number. |
| Step 6 | <pre>qos pre-classify Example: Router(config-if)# qos pre-classify</pre>                   | Enables QoS preclassification.                                                                                     |
| Step 7 | end<br>Example:<br>Router(config-if)# end                                                  | (Optional) Exits interface configuration mode and returns to privileged EXEC mode.                                 |

## **Configuration Examples for QoS for VPNs**

### **Example Configuring QoS When Using IPsec VPNs**

The following is an example of configuring QoS when using IPsec VPNs. In this example, the **crypto map** command specifies the IPsec crypto map (mymap 10) to which the **qos pre-classify** command will be applied.

```
Router> enable
Router# configure terminal
Router(config)# crypto map mymap 10
Router(config-crypto-map)# qos pre-classify
Router(config-crypto-map)# exit
```

# **Additional References for QoS for VPNs**

| Related Topic                                                                                                    | Document Title                                              |
|----------------------------------------------------------------------------------------------------|-------------------------------------------------------------|
| Cisco commands                                                                                                    | Cisco IOS Master Command List, All Releases                 |
| QoS commands: complete command syntax,<br>command modes, command history, defaults, usage<br>guidelines, and examples | Cisco IOS Quality of Service Solutions Command<br>Reference |
| Classifying network traffic                                                                                           | "Classifying Network Traffic" module                        |

#### **Related Documents**

| Related Topic           | Document Title                               |  |
|-------------------------|----------------------------------------------|--|
| MQC                     | "Applying QoS Features Using the MQC" module |  |
| Marking network traffic | "Marking Network Traffic" module             |  |

#### **Technical Assistance**

| Description                                                                                                    | Link                                              |
|----------------------------------------------------------------------------------------------------|---------------------------------------------------|
| The Cisco Support and Documentation website provides<br>online resources to download documentation, software,<br>and tools. Use these resources to install and configure<br>the software and to troubleshoot and resolve technical<br>issues with Cisco products and technologies. Access to<br>most tools on the Cisco Support and Documentation<br>website requires a Cisco.com user ID and password. | http://www.cisco.com/cisco/web/support/index.html |

# **Feature Information for QoS for VPNs**

The following table provides release information about the feature or features described in this module. This table lists only the software release that introduced support for a given feature in a given software release train. Unless noted otherwise, subsequent releases of that software release train also support that feature.

Use Cisco Feature Navigator to find information about platform support and Cisco software image support. To access Cisco Feature Navigator, go to www.cisco.com/go/cfn. An account on Cisco.com is not required.

| Feature Name                                       | Releases                              | Feature Information                                                                                                    |
|----------------------------------------------------|---------------------------------------|----------------------------------------------------------------------------------------------------|
| Quality of Service for Virtual<br>Private Networks | 12.2(2)T<br>Cisco IOS XE Release 3.9S | The QoS for VPNs feature provides<br>a solution for making Cisco IOS<br>QoS services operate in conjunction<br>with tunneling and encryption on<br>an interface. Cisco IOS software<br>can classify packets and apply the<br>appropriate QoS service before the<br>data is encrypted and tunneled. The<br>QoS for VPN feature allows users<br>to look inside the packet so that<br>packet classification can be done<br>based on original port numbers and<br>based on source and destination IP<br>addresses. This allows the service<br>provider to treat mission critical or<br>multi-service traffic with higher<br>priority across their network. |

#### Table 23: Feature Information for QoS for VPNs

| Feature Name                    | Releases                 | Feature Information                                              |
|---------------------------------|--------------------------|------------------------------------------------------------------|
| QoS: Traffic Pre-classification | Cisco IOS XE Release 2.1 | This feature was introduced on<br>Cisco ASR 1000 Series Routers. |

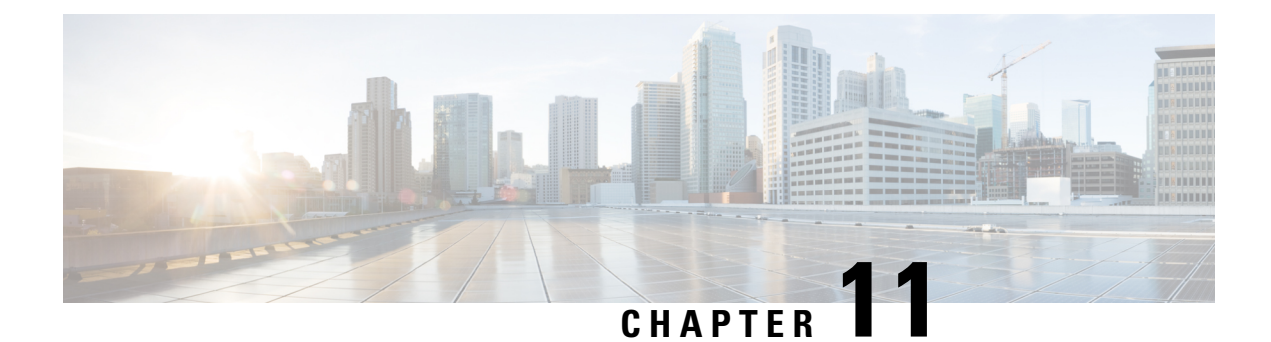

# **QoS Match VLAN**

The QoS: Match VLAN feature allows you to classify network traffic on the basis of the Layer 2 virtual local-area network (VLAN) identification number.

- Finding Feature Information, on page 95
- Information About Match VLAN, on page 95
- How to Configure Match VLAN, on page 96
- Configuration Examples for Match VLAN, on page 98
- Additional References for QoS for Match VLAN, on page 99
- Feature Information for QoS for Match VLAN, on page 99

### **Finding Feature Information**

Your software release may not support all the features documented in this module. For the latest caveats and feature information, see Bug Search Tool and the release notes for your platform and software release. To find information about the features documented in this module, and to see a list of the releases in which each feature is supported, see the feature information table at the end of this module.

Use Cisco Feature Navigator to find information about platform support and Cisco software image support. To access Cisco Feature Navigator, go to www.cisco.com/go/cfn. An account on Cisco.com is not required.

### Information About Match VLAN

### **QoS Match VLAN**

The QoS: Match VLAN feature allows you to classify network traffic on the basis of the Layer 2 virtual local-area network (VLAN) identification number. To classify network traffic based on the VLAN identification number you create a class-map and specify the match criteria using the **match vlan** command. You then attach the class to a policy-map and use the policy map in a service policy that is attached to an interface.

# **How to Configure Match VLAN**

### **Classifying Network Traffic per VLAN**

To classify network traffic on a per VLAN basis, perform the following task.

#### SUMMARY STEPS

- 1. enable
- 2. configure terminal
- **3. class-map** {**match-any** | **match-all**} *class-map-name*
- 4. match vlan vlan-id-number
- 5. exit
- 6. policy-map policy-map-name
- 7. class class-map-name
- 8. bandwidth percent percent
- 9. exit
- **10**. exit
- **11.** policy-map policy-map-name
- **12.** class class-map-name
- **13.** shape {average | peak} *cir*
- **14.** service-policy {input | output} policy-map-name
- 15. exit
- **16**. exit
- 17. interface type number [name-tag]
- **18**. service-policy {input | output} policy-map-name
- 19. end

|        | Command or Action                                | Purpose                                                      |
|--------|--------------------------------------------------|--------------------------------------------------------------|
| Step 1 | enable                                           | Enables privileged EXEC mode.                                |
|        | Example:                                         | • Enter your password if prompted.                           |
|        | Router> enable                                   |                                                              |
| Step 2 | configure terminal                               | Enters global configuration mode.                            |
|        | Example:                                         |                                                              |
|        | Router# configure terminal                       |                                                              |
| Step 3 | class-map {match-any   match-all} class-map-name | Creates a class map and enters class map configuration mode. |
|        | Example:                                         |                                                              |
|        | Router(config)# class-map match-any Blue_VRF     |                                                              |

|         | Command or Action                           | Purpose                                                                                                    |
|---------|---------------------------------------------|----------------------------------------------------------------------------------------------------|
| Step 4  | match vlan vlan-id-number                   | Matches traffic on the basis of the range of VLAN                                                             |
|         | Example:                                    | identification numbers specified.                                                                             |
|         | Router(config-cmap)# match vlan 101         |                                                                                                    |
| Step 5  | exit                                        | Returns to global configuration mode.                                                                         |
|         | Example:                                    |                                                                                                    |
|         | Router(config-cmap)# exit                   |                                                                                                    |
| Step 6  | policy-map policy-map-name                  | Creates a policy map that can be attached to an interface<br>and enters policy-map configuration mode.        |
|         | Example:                                    |                                                                                                    |
|         | Router(config)# policy-map Shared_QoS       |                                                                                                    |
| Step 7  | class class-map-name                        | Specify the name of the class whose policy you want to create and enters policy-map class configuration mode. |
|         | Example:                                    |                                                                                                    |
|         | Router(config-pmap)# class Blue_VRF         |                                                                                                    |
| Step 8  | bandwidth percent percent                   | Specifies the bandwidth allocated for a class belonging to a policy map.                                      |
|         | Example:                                    |                                                                                                    |
|         | Router(config-pmap-c)# bandwidth percent 30 |                                                                                                    |
| Step 9  | exit                                        | Returns to policy-map configuration mode.                                                                     |
|         | Example:                                    |                                                                                                    |
|         | Router(config-pmap-c)# exit                 |                                                                                                    |
| Step 10 | exit                                        | Returns to global configuration mode.                                                                         |
|         | Example:                                    |                                                                                                    |
|         | Router(config-pmap)# exit                   |                                                                                                    |
| Step 11 | policy-map policy-map-name                  | Creates a policy map that can be attached to an interface<br>and enters policy-map configuration mode.        |
|         | Example:                                    |                                                                                                    |
|         | Router(config)# policy-map COS-OUT-SHAPED   |                                                                                                    |
| Step 12 | class class-map-name                        | Specify the name of the class whose policy you want to create and enters policy-map class configuration mode. |
|         | Example:                                    |                                                                                                    |
|         | Router(config-pmap)# class FROM_WAN         |                                                                                                    |

|         | Command or Action                                          | Purpose                                                                                       |
|---------|------------------------------------------------------------|-----------------------------------------------------------------------------------------------|
| Step 13 | shape {average   peak} cir                                 | Specifies the average rate traffic shaping.                                                   |
|         | Example:                                                   | • The Committed information rate (CIR), is specified in bits per second (bps).                |
|         | Router(config-pmap-c)# shape average 900000000             |                                                                                               |
| Step 14 | service-policy {input   output} policy-map-name            | Specifies the name of the predefined policy map to be used as a QoS policy.                   |
|         | Example:                                                   |                                                                                               |
|         | Router(config-pmap-c)# service-policy Shared_QoS           |                                                                                               |
| Step 15 | exit                                                       | Returns to policy-map configuration mode.                                                     |
|         | Example:                                                   |                                                                                               |
|         | Router(config-pmap-c)# exit                                |                                                                                               |
| Step 16 | exit                                                       | Returns to global configuration mode.                                                         |
|         | Example:                                                   |                                                                                               |
|         | Router(config-pmap)# exit                                  |                                                                                               |
| Step 17 | interface type number [name-tag]                           | Configures an interface type and enters interface                                             |
|         | Example:                                                   | configuration mode.                                                                           |
|         | Router(config)# interface FastEthernet 0/0.1               | • Enter the interface type and number.                                                        |
| Step 18 | <pre>service-policy {input   output} policy-map-name</pre> | Attaches a policy map to an input interface, a virtual circuit                                |
|         | Example:                                                   | (VC), an output interface, or a VC that will be used as the service policy for the interface. |
|         | Router(config-if)# service-policy output<br>COS-OUT-SHAPED |                                                                                               |
| Step 19 | end                                                        | (Optional) Exits interface configuration mode and returns                                     |
|         | Example:                                                   | to privileged EXEC mode.                                                                      |
|         | Router(config-if)# end                                     |                                                                                               |

## **Configuration Examples for Match VLAN**

### **Example: Classifying Network Traffic per VLAN**

The following example shows how to classify network traffic on a VLAN basis. The VLAN classified traffic is applied to the FastEthernet 0/0.1 subinterface.

```
interface FastEthernet0/0.1
service-policy output COS-OUT-SHAPED
```
## **Additional References for QoS for Match VLAN**

| Related Topic                                                                                                    | Document Title                                              |
|----------------------------------------------------------------------------------------------------|-------------------------------------------------------------|
| Cisco commands                                                                                                    | Cisco IOS Master Command List, All Releases                 |
| QoS commands: complete command syntax,<br>command modes, command history, defaults, usage<br>guidelines, and examples | Cisco IOS Quality of Service Solutions Command<br>Reference |
| Classifying network traffic                                                                                           | "Classifying Network Traffic" module                        |
| MQC                                                                                                    | "Applying QoS Features Using the MQC" module                |
| Marking network traffic                                                                                               | "Marking Network Traffic" module                            |

#### **Related Documents**

#### **Technical Assistance**

| Description                                                                                                    | Link                                              |
|----------------------------------------------------------------------------------------------------|---------------------------------------------------|
| The Cisco Support and Documentation website provides<br>online resources to download documentation, software,<br>and tools. Use these resources to install and configure<br>the software and to troubleshoot and resolve technical<br>issues with Cisco products and technologies. Access to<br>most tools on the Cisco Support and Documentation<br>website requires a Cisco.com user ID and password. | http://www.cisco.com/cisco/web/support/index.html |

# **Feature Information for QoS for Match VLAN**

The following table provides release information about the feature or features described in this module. This table lists only the software release that introduced support for a given feature in a given software release train. Unless noted otherwise, subsequent releases of that software release train also support that feature.

Use Cisco Feature Navigator to find information about platform support and Cisco software image support. To access Cisco Feature Navigator, go to www.cisco.com/go/cfn. An account on Cisco.com is not required.

| Table 24: Feature Information for QoS for I | Match VLAN |
|---------------------------------------------|------------|
|---------------------------------------------|------------|

| Feature Name    | Releases                                            | Feature Information                                                                                                    |
|-----------------|-----------------------------------------------------|----------------------------------------------------------------------------------------------------|
| QoS: Match VLAN | 12.2(31)SB2<br>Cisco IOS XE Release 2.1<br>15.0(1)S | The QoS: Match VLAN feature<br>allows you to classify network<br>traffic on the basis of the Layer 2<br>virtual local-area network (VLAN)<br>identification number. The<br>following commands were<br>introduced or modified by this<br>feature: <b>match vlan</b> (QoS), <b>show</b><br><b>policy-map interface</b><br>This feature was introduced on |
|                 |                                                     | Cisco ASK 1000 Series Routers.                                                                                                    |

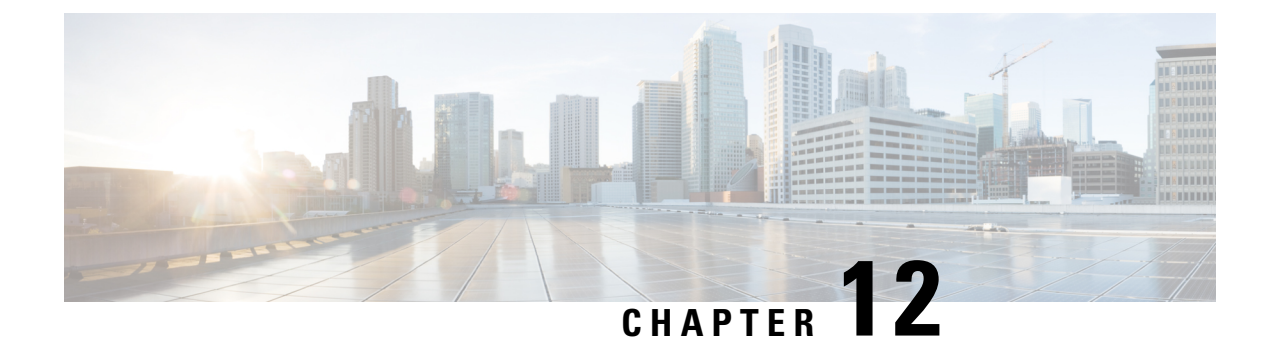

# **Inbound Policy Marking for dVTI**

This document provides conceptual information and tasks for using the Inbound Policy Marking for Dynamic Virtual Tunnel Interface feature, which allows you to attach a policy map to a dVTI so that marking instructions are applied to inbound packets.

- Finding Feature Information, on page 101
- Prerequisites for Inbound Policy Marking for dVTI, on page 101
- Restrictions for Inbound Policy Marking for dVTI, on page 101
- Information About Inbound Policy Marking for dVTI, on page 102
- How to Use Inbound Policy Marking for dVTI, on page 103
- Configuration Example for Inbound Policy Marking for dVTI, on page 105
- Additional References, on page 106
- Feature Information for Using Inbound Policy Marking for dVTI, on page 108

## Finding Feature Information

Your software release may not support all the features documented in this module. For the latest caveats and feature information, see **Bug Search** Tool and the release notes for your platform and software release. To find information about the features documented in this module, and to see a list of the releases in which each feature is supported, see the feature information table at the end of this module.

Use Cisco Feature Navigator to find information about platform support and Cisco software image support. To access Cisco Feature Navigator, go to www.cisco.com/go/cfn. An account on Cisco.com is not required.

## **Prerequisites for Inbound Policy Marking for dVTI**

• Policy map

## **Restrictions for Inbound Policy Marking for dVTI**

The following are not supported:

- Policing
- Network Based Application Recognition (NBAR)-based classification

- Queuing
- Outbound policy marking

Only input QoS policy is supported. Only the marking feature is supported on the input policy. Other QoS configurations may not be blocked but will not be supported.

## Information About Inbound Policy Marking for dVTI

### Inbound Policy Marking

Marking is the setting of QoS information related to a packet. For the Inbound Policy Marking for dVTI feature, you can attach a policy map to a dVTI so that marking instructions are applied to inbound packets.

### **Dynamic Virtual Tunnel Interfaces Overview**

DVTIs can provide highly secure and scalable connectivity for remote-access VPNs. The dVTI technology replaces dynamic crypto maps and the dynamic hub-and-spoke method for establishing tunnels.

DVTIs can be used for both the server and remote configuration. The tunnels provide an on-demand separate virtual access interface for each VPN session. The configuration of the virtual access interfaces is cloned from a virtual template configuration, which includes the IPsec configuration and any Cisco IOS XE software feature configured on the virtual template interface, such as QoS, NetFlow, or ACLs.

DVTIs function like any other real interface so that you can apply QoS, firewall, other security services as soon as the tunnel is active. QoS features can be used to improve the performance of various applications across the network. Any combination of QoS features offered in Cisco IOS XE software can be used to support voice, video, or data applications.

DVTIs provide efficiency in the use of IP addresses and provide secure connectivity. DVTIs allow dynamically downloadable per-group and per-user policies to be configured on a RADIUS server. The per-group or per-user definition can be created using extended authentication (Xauth) User or Unity group, or it can be derived from a certificate. DVTIs are standards based, so interoperability in a multiple-vendor environment is supported. IPsec dVTIs allow you to create highly secure connectivity for remote access VPNs and can be combined with Cisco Architecture for Voice, Video, and Integrated Data (AVVID) to deliver converged voice, video, and data over IP networks. The dVTI simplifies VPN routing and forwarding (VRF)-aware IPsec deployment. The VRF is configured on the interface.

A dVTI requires minimal configuration on the router. A single virtual template can be configured and cloned.

The dVTI creates an interface for IPsec sessions and uses the virtual template infrastructure for dynamic instantiation and management of dynamic IPsec VTIs. The virtual template infrastructure is extended to create dynamic virtual-access tunnel interfaces. DVTIs are used in hub-and-spoke configurations.

In Cisco IOS XE Release 3.4S, support for the following was added:

- Maximum of 2000 dynamic tunnels with QoS applied
- Maximum of 4000 dynamic tunnels (2000 with QoS, 2000 without QoS)
- dVTI QoS LLQ for high-speed access egress shaping with overhead accounting and queuing

L

## **Security Associations and dVTI**

Security Associations (SAs) are security policy instances and keying material applied to a data flow. IPSec SAs are unidirectional and unique in each security protocol. You need multi SAs for a protected data pipe, one per direction per protocol. The Inbound Policy Marking for dVTI feature uses multi SAs. It enables multiple specific-to-specific SAs to link to one dVTI tunnel.

# How to Use Inbound Policy Marking for dVTI

To use the Inbound Policy Marking for dVTI feature, first create a policy map. After creating the policy map, attach it to an interface.

### **Creating a Policy Map**

### **SUMMARY STEPS**

- 1. enable
- 2. configure terminal
- **3. policy-map** *policy-map-name*
- 4. class {class-name | class-default}
- 5. set ip dscp ip-dscp-value
- 6. end

### **DETAILED STEPS**

|        | Command or Action                        | Purpose                                                                                |
|--------|------------------------------------------|----------------------------------------------------------------------------------------|
| Step 1 | enable                                   | Enables privileged EXEC mode.                                                          |
|        | Example:                                 | • Enter your password if prompted.                                                     |
|        | Router> enable                           |                                                                                        |
| Step 2 | configure terminal                       | Enters global configuration mode.                                                      |
|        | Example:                                 |                                                                                        |
|        | Router# configure terminal               |                                                                                        |
| Step 3 | policy-map policy-map-name               | Enters QoS policy-map configuration mode and creates a                                 |
|        | Example:                                 | policy map that can be attached to one or more interfaces to specify a service policy, |
|        | Router(config)# policy-map p-map         |                                                                                        |
| Step 4 | class {class-name   class-default}       | Specifies the default class so that you can configure or                               |
|        | Example:                                 | modify its policy.                                                                     |
|        | Router(config-pmap)# class class-default |                                                                                        |

I

|        | Command or Action                       | Purpose                                                                                                    |
|--------|-----------------------------------------|----------------------------------------------------------------------------------------------------|
| Step 5 | set ip dscp ip-dscp-value<br>Example:   | Marks a packet by setting the IP differentiated services code<br>point (DSCP) value in the type of service (ToS) byte. |
|        | Router(config-pmap-c)# set ip dscp af21 |                                                                                                    |
| Step 6 | end                                     | Returns to privileged EXEC mode.                                                                                       |
|        | Example:                                |                                                                                                    |
|        | Router(config-pmap-c)# end              |                                                                                                    |

### Attaching a Policy Map to a dVTI

### **SUMMARY STEPS**

- 1. enable
- 2. configure terminal
- **3.** interface virtual-template number
- 4. policy-map [type {control | service}] policy-map-name
- 5. end

### **DETAILED STEPS**

|        | Command or Action                                        | Purpose                                                      |
|--------|----------------------------------------------------------|--------------------------------------------------------------|
| Step 1 | enable                                                   | Enables privileged EXEC mode.                                |
|        | Example:                                                 | • Enter your password if prompted.                           |
|        | Router> enable                                           |                                                              |
| Step 2 | configure terminal                                       | Enters global configuration mode.                            |
|        | Example:                                                 |                                                              |
|        | Router# configure terminal                               |                                                              |
| Step 3 | interface virtual-template number                        | Creates a virtual template interface that can be configured  |
|        | Example:                                                 | and applied dynamicany increating virtual access interfaces. |
|        | Router(config)# interface virtual-template 1 type tunnel |                                                              |
| Step 4 | policy-map [type {control   service}] policy-map-name    | Enters QoS policy-map configuration mode and attaches        |
|        | Example:                                                 | this policy map to the interface.                            |
|        | Router(config)# policy-map input policy1                 |                                                              |

|        | Command or Action          | Purpose                          |
|--------|----------------------------|----------------------------------|
| Step 5 | end                        | Returns to privileged EXEC mode. |
|        | Example:                   |                                  |
|        | Router(config-pmap-c)# end |                                  |

## **Configuration Example for Inbound Policy Marking for dVTI**

### **Example 1**

```
class-map match-any RT
 match ip dscp cs5 ef
Т
class-map match-any DATA
 match ip dscp cs1 cs2 af21 af22
!
policy-map CHILD
 class RT
   priority
   police 200000
     conform-action transmit exceed-action drop violate-action drop
  class DATA
   bandwidth remaining percent 100
1
policy-map PARENT
 class class-default
  shape average 1000000 account user-defined xx
   service-policy CHILD
1
interface Virtual-Template 1 type tunnel
 ip vrf forwarding Customer1
  service-policy output PARENT
```

### **Example 2 Configuring Inbound Policy Marking**

This shows an example configuration of the hub side of dVTI:

```
aaa new-model
!
aaa authentication login default local
aaa authorization network default local
!
aaa session-id common
!
policy-map pm1
class class-default
shape average 1280000
!
crypto isakmp policy 1
encr 3des
authentication pre-share
group 2
!
```

```
crypto isakmp key ciscol23 address 192.0.2.1
crypto isakmp keepalive 10
1
crypto isakmp client configuration group cisco
  key cisco
  dns 198.51.100.1
  wins 203.0.113.1
 domain cisco.com
 pool dpool
 acl 101
T.
crypto isakmp profile vi
   match identity group cisco
   isakmp authorization list default
   client configuration address respond
   virtual-template 1
!
crypto ipsec transform-set trans-set esp-3des esp-sha-hmac
crypto ipsec profile vi
 set transform-set trans-set
  set isakmp-profile vi
I.
interface FastEthernet0/0
  ip address 203.0.113.254 255.255.255.0
  duplex auto
  speed auto
interface FastEthernet0/1
 ip address 203.0.113.255 255.255.255.0
  duplex auto
 speed 100
interface Virtual-Template1 type tunnel
 ip unnumbered FastEthernet0/0
  tunnel source FastEthernet0/0
  tunnel mode ipsec ipv4
  tunnel protection ipsec profile vi
  service-policy output pm1
I.
router eigrp 1
 network 192.168.1.0
 network 1.0.0.0
 no auto-summary
ī
ip local pool dpool 192.0.2.1 192.0.2.254
ip route 198.51.100.1 198.51.100.254
!
access-list 101 permit ip 192.168.1.0 255.255.255.0 any
```

# **Additional References**

#### **Related Documents**

| Related Topic                    | Document Title           |
|----------------------------------|--------------------------|
| IPv6 addressing and connectivity | IPv6 Configuration Guide |

| Related Topic               | Document Title                                  |
|-----------------------------|-------------------------------------------------|
| Cisco IOS commands          | Cisco IOS Master Commands List,<br>All Releases |
| IPv6 commands               | Cisco IOS IPv6 Command<br>Reference             |
| Cisco IOS IPv6 features     | Cisco IOS IPv6 Feature Mapping                  |
| Classifying Network Traffic | "Classifying Network Traffic"<br>module         |
| Marking Network Traffic     | "Marking Network Traffic" module                |

### **Standards and RFCs**

| Standard/RFC  | Title                                                                                      |
|---------------|--------------------------------------------------------------------------------------------|
| RFC 2474      | Definition of the Differentiated Services Field (DS Field) in the IPv4 and IPv6<br>Headers |
| RFC 2475      | An Architecture for Differentiated Services Framework                                      |
| RFC 2597      | Assured Forwarding PHB                                                                     |
| RFC 2598      | An Expedited Forwarding PHB                                                                |
| RFC 2697      | A Single Rate Three Color Marker                                                           |
| RFC 2698      | A Two Rate Three Color Marker                                                              |
| RFCs for IPv6 | IPv6 RFCs                                                                                  |

### MIBs

| МІВ                                                                                                    | MIBs Link                                                                                                    |
|----------------------------------------------------------------------------------------------------|----------------------------------------------------------------------------------------------------|
| No new or modified MIBs are supported by this feature, and support for existing MIBs has not been modified by this feature. | To locate and download MIBs for selected platforms, Cisco<br>IOS releases, and feature sets, use Cisco MIB Locator<br>found at the following URL:<br>http://www.cisco.com/go/mibs |

#### **Technical Assistance**

| Description                                                                                                    | Link                                              |
|----------------------------------------------------------------------------------------------------|---------------------------------------------------|
| The Cisco Support and Documentation website provides<br>online resources to download documentation, software,<br>and tools. Use these resources to install and configure<br>the software and to troubleshoot and resolve technical<br>issues with Cisco products and technologies. Access to<br>most tools on the Cisco Support and Documentation<br>website requires a Cisco.com user ID and password. | http://www.cisco.com/cisco/web/support/index.html |

# Feature Information for Using Inbound Policy Marking for dVTI

The following table provides release information about the feature or features described in this module. This table lists only the software release that introduced support for a given feature in a given software release train. Unless noted otherwise, subsequent releases of that software release train also support that feature.

Use Cisco Feature Navigator to find information about platform support and Cisco software image support. To access Cisco Feature Navigator, go to www.cisco.com/go/cfn. An account on Cisco.com is not required.

| Feature Name                       | Releases                     | Feature Information                                                                                                    |
|------------------------------------|------------------------------|----------------------------------------------------------------------------------------------------|
| Inbound Policy<br>Marking for dVTI | Cisco IOS XE<br>Release 3.2S | The Inbound Policy Marking for dVTI feature allows you to attach<br>a policy map to a dVTI so that marking instructions are applied to<br>inbound packets. |
|                                    |                              | In Cisco IOS XE Release 3.2S, support was added for the Cisco ASR 10000.                                                                                   |
|                                    |                              | In Cisco IOS XE Release 3.4S, support for the following was added:                                                                                         |
|                                    |                              | Maximum of 2000 dynamic tunnels with QoS applied                                                                                                    |
|                                    |                              | • Maximum of 4000 dynamic tunnels (2000 with QoS, 2000 without QoS)                                                                                        |
|                                    |                              | • dVTI QoS LLQ for high-speed access egress shaping with overhead accounting and queuing                                                                   |
|                                    |                              | The following sections provide information about this feature:                                                                                             |

Table 25: Feature Information for Inbound Policy Marking for dVTI

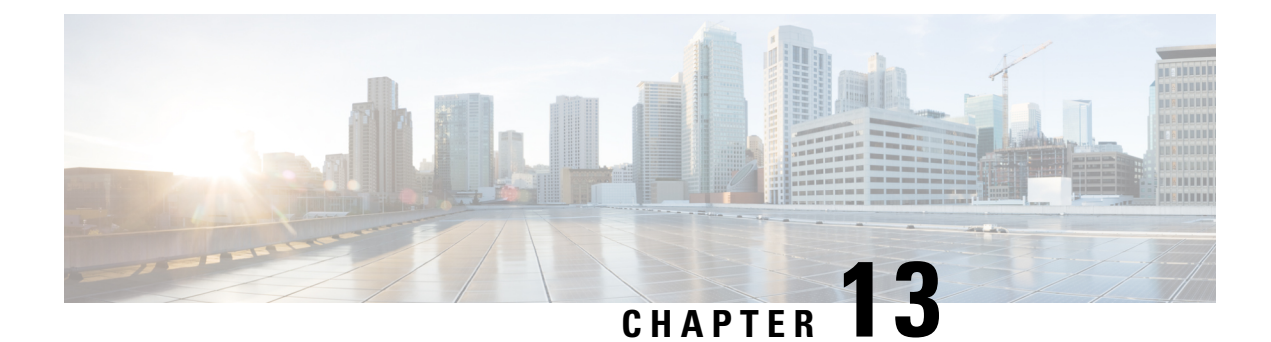

# **QoS Tunnel Marking for GRE Tunnels**

The QoS Tunnel Marking for GRE Tunnels feature introduces the capability to define and control the quality of service (QoS) for both incoming and outgoing customer traffic on the provider edge (PE) router in a service provider network.

- Finding Feature Information, on page 109
- Prerequisites for QoS Tunnel Marking for GRE Tunnels, on page 109
- Restrictions for QoS Tunnel Marking for GRE Tunnels, on page 109
- Information About QoS Tunnel Marking for GRE Tunnels, on page 110
- How to Configure Tunnel Marking for GRE Tunnels, on page 112
- Configuration Examples for QoS Tunnel Marking for GRE Tunnels, on page 117
- Additional References, on page 119
- Feature Information for QoS Tunnel Marking for GRE Tunnels, on page 120

## **Finding Feature Information**

Your software release may not support all the features documented in this module. For the latest caveats and feature information, see **Bug Search** Tool and the release notes for your platform and software release. To find information about the features documented in this module, and to see a list of the releases in which each feature is supported, see the feature information table at the end of this module.

Use Cisco Feature Navigator to find information about platform support and Cisco software image support. To access Cisco Feature Navigator, go to www.cisco.com/go/cfn. An account on Cisco.com is not required.

# **Prerequisites for QoS Tunnel Marking for GRE Tunnels**

• You must determine the topology and interfaces that need to be configured to mark incoming and outgoing traffic.

# **Restrictions for QoS Tunnel Marking for GRE Tunnels**

- GRE tunnel marking is not supported on the following paths:
  - IPsec tunnels

- Multiprotocol Label Switching over generic routing encapsulation (MPLSoGRE)
- Layer 2 Tunneling Protocol (L2TP)

# **Information About QoS Tunnel Marking for GRE Tunnels**

### **GRE Definition**

Generic routing encapsulation (GRE) is a tunneling protocol developed by Cisco that can encapsulate a wide variety of protocol packet types inside IP tunnels, creating a virtual point-to-point link to Cisco routers at remote points over an IP internetwork.

### **GRE Tunnel Marking Overview**

The QoS Tunnel Marking for GRE Tunnels feature allows you to define and control QoS for incoming and outgoing customer traffic on the PE router in a service provider (SP) network. This feature lets you set (mark) either the IP precedence value or the differentiated services code point (DSCP) value in the header of an GRE tunneled packet. GRE tunnel marking can be implemented by a QoS marking command, such as **set ip** {**dscp** | **precedence**} [**tunnel**], and it can also be implemented in QoS traffic policing. This feature reduces administrative overhead previously required to control customer bandwidth by allowing you to mark the GRE tunnel header on the tunnel interface on the PE routers.

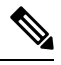

Note The set ip {dscp | precedence} [tunnel] command is equivalent to the set {dscp | precedence} [tunnel] command.

The figure below shows traffic being received from the CE1 router through the incoming interface on the PE1 router on which tunnel marking occurs. The traffic is encapsulated (tunneled), and the tunnel header is marked on the PE1 router. The marked packets travel (tunnel) through the core and are decapsulated automatically on the exit interface of the PE2 router. This feature is designed to simplify classifying customer edge (CE) traffic and is configured only in the service provider network. This process is transparent to the customer sites. The CE1 and CE2 routers exist as a single network.

#### Figure 2: Tunnel Marking

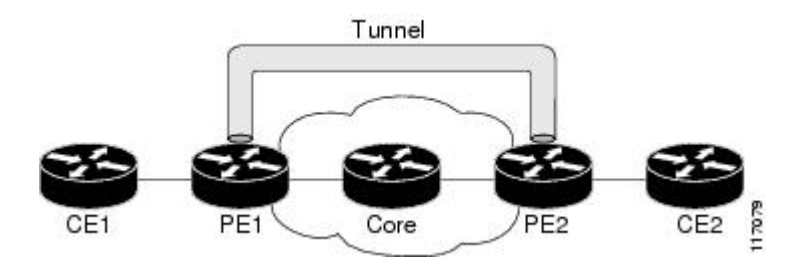

### **GRE Tunnel Marking and the MQC**

Before you can configure tunnel marking for GRE tunnels, you must first configure a class map and a policy map and then attach that policy map to the appropriate interface. These three tasks can be accomplished by using the MQC.

For information on using the MQC, see the "Applying QoS Features Using the MQC" module.

### **GRE Tunnel Marking and DSCP or IP Precedence Values**

GRE tunnel marking is configured with the **set ip precedence tunnel** or **set ip dscp tunnel** command on PE routers that carry incoming traffic from customer sites. GRE tunnel marking allows you to mark the header of a GRE tunnel by setting a DSCP value from 0 to 63 or an IP precedence value from 0 to 7 to control GRE tunnel traffic bandwidth and priority.

GRE traffic can also be marked under traffic policing with the **set-dscp-tunnel-transmit** and the **set-prec-tunnel-transmit** actions (or keywords) of the **police** command. The tunnel marking value is from 0 to 63 for the **set-dscp-tunnel-transmit** actions and from 0 to 7 for the **set-prec-tunnel-transmit** command. Under traffic policing, tunnel marking can be applied with conform, exceed, and violate action statements, allowing you to automatically apply a different value for traffic that does not conform to the expected traffic rate.

After the tunnel header is marked, GRE traffic is carried through the tunnel and across the service provider network. This traffic is decapsulated on the interface of the PE router that carries the outgoing traffic to the other customer site. The configuration of GRE tunnel marking is transparent to customer sites. All internal configuration is preserved.

There is a different between the **set ip precedence** and **set ip dscp** commands and the **set ip precedence tunnel** and **set ip dscp tunnel** commands:

- The set ip precedence and set ip dscp commands are used to set the IP precedence value or DSCP value in the header of an IP packet.
- The set ip precedence tunnel and set ip dscp tunnel commands are used to set (mark) the IP precedence value or DSCP value in the tunnel header that encapsulates the GRE traffic.
- The set ip precedence tunnel and set ip dscp tunnel commands have no effect on egress traffic that is not encapsulated in a GRE tunnel.

### **Benefits of GRE Tunnel Marking**

GRE tunnel marking provides a simple mechanism to control the bandwidth of customer GRE traffic. The QoS Tunnel Marking for GRE Tunnels feature is configured entirely within the service provider network and on interfaces that carry incoming and outgoing traffic on the PE routers.

### **GRE Tunnel Marking and Traffic Policing**

Traffic policing allows you to control the maximum rate of traffic sent or received on an interface and to partition a network into multiple priority levels or class of service (CoS). If you use traffic policing in your network, you can also implement the GRE tunnel marking feature with the **set-dscp-tunnel-transmit** or **set-prec-tunnel-transmit** action (or keyword) of the **police** command in policy-map class configuration mode. Under traffic policing, tunnel marking can be applied with conform, exceed, and violate action statements,

allowing you to apply a different value automatically for traffic that does not conform to the expected traffic rate.

### **GRE Tunnel Marking Values**

The range of the tunnel marking values for the **set ip dscp tunnel** and **set-dscp-tunnel-transmit** commands is from 0 to 63, and the range of values for the **set ip precedence tunnel** and **set-prec-tunnel-transmit** commands is from 0 to 7.

# How to Configure Tunnel Marking for GRE Tunnels

### **Configuring a Class Map**

#### **SUMMARY STEPS**

- 1. enable
- 2. configure terminal
- **3.** class-map [match-all | match-any] class-map-name
- 4. match ip precedence precedence-value
- 5. exit
- 6. class-map [match-all | match-any] class-map-name
- 7. match ip dscp *dscp-value*
- 8. end

### **DETAILED STEPS**

|        | Command or Action                                | Purpose                                                                                                    |
|--------|--------------------------------------------------|----------------------------------------------------------------------------------------------------|
| Step 1 | enable                                           | Enables privileged EXEC mode.                                                                                                    |
|        | Example:                                         | • Enter your password if prompted.                                                                                                    |
|        | Router> enable                                   |                                                                                                    |
| Step 2 | configure terminal                               | Enters global configuration mode.                                                                                                    |
|        | Example:                                         |                                                                                                    |
|        | Router# configure terminal                       |                                                                                                    |
| Step 3 | class-map [match-all   match-any] class-map-name | Specifies the name of the class map to be created and enters                                                                                                    |
|        | Example:                                         | QoS class map configuration mode.                                                                                                    |
|        | Router(config)# class-map match-any MATCH_PREC   | • The class map defines the criteria to use to differentiate<br>the traffic. For example, you can use the class map to<br>differentiate voice traffic from data traffic, based on<br>a series of match criteria defined using the <b>match</b><br>command. |

|        | Command or Action                                                                                                   | Purpose                                                                                                    |
|--------|----------------------------------------------------------------------------------------------------|----------------------------------------------------------------------------------------------------|
|        |                                                                                                    | <b>Note</b> If the <b>match-all</b> or <b>match-any</b> keyword is not specified, traffic must match all the match criteria to be classified as part of the traffic class.                                                                                                    |
| Step 4 | <pre>match ip precedence precedence-value Example: Router(config-cmap)# match ip precedence 0</pre>                 | Enables packet matching on the basis of the IP precedence<br>values you specify.<br><b>Note</b> You can enter up to four matching criteria, as<br>number abbreviation (0 to 7) or criteria names<br>(critical, flash, and so on), in a single match<br>statement.                                                                                |
| Step 5 | exit<br>Example:<br>Router(config-cmap)# exit                                                                       | Returns to global configuration mode.                                                                                                    |
| Step 6 | <pre>class-map [match-all   match-any] class-map-name Example: Router(config)# class-map match-any MATCH_DSCP</pre> | Specifies the name of the class map to be created and enters<br>QoS class map configuration mode.                                                                                                    |
| Step 7 | <pre>match ip dscp dscp-value Example: Router(config-cmap)# match ip dscp 0</pre>                                   | <ul> <li>Enables packet matching on the basis of the DSCP values you specify.</li> <li>This command is used by the class map to identify a specific DSCP value marking on a packet.</li> <li>The treatment of these marked packets is defined by the user through the setting of QoS policies in policy-map class configuration mode.</li> </ul> |
| Step 8 | end<br>Example:<br>Router(config-cmap)# end                                                                         | (Optional) Returns to privileged EXEC mode.                                                                                                    |

### **Creating a Policy Map**

Perform this task to create a tunnel marking policy marp and apply the map to a specific interface.

### SUMMARY STEPS

- 1. enable
- 2. configure terminal
- **3.** policy-map policy-map-name
- **4.** class {*class-name* | class-default}
- 5. set ip precedence tunnel precedence-value

I

- 6. exit
- 7. class {*class-name* | class-default}
- 8. set ip dscp tunnel dscp-value
- **9**. end

### **DETAILED STEPS**

|        | Command or Action                                         | Purpose                                                                                                    |
|--------|-----------------------------------------------------------|----------------------------------------------------------------------------------------------------|
| Step 1 | enable                                                    | Enables privileged EXEC mode.                                                                                     |
|        | Example:                                                  | • Enter your password if prompted.                                                                                |
|        | Router> enable                                            |                                                                                                    |
| Step 2 | configure terminal                                        | Enters global configuration mode.                                                                                 |
|        | Example:                                                  |                                                                                                    |
|        | Router# configure terminal                                |                                                                                                    |
| Step 3 | policy-map policy-map-name                                | Creates or modifies a policy map that can be attached to                                                          |
|        | Example:                                                  | QoS policy-map configuration mode.                                                                                |
|        | Router(config) # policy-map TUNNEL_MARKING                |                                                                                                    |
| Step 4 | <b>class</b> { <i>class-name</i>   <b>class-default</b> } | Specifies the name of the class whose policy you want to                                                          |
|        | Example:                                                  | known as the class-default class) before you configure its                                                        |
|        | Router(config-pmap)# class MATCH PREC                     | policy.                                                                                                    |
|        |                                                           | • Enters policy-map class configuration mode.                                                                     |
| Step 5 | set ip precedence tunnel precedence-value                 | Sets the IP precedence value in the tunnel header of a                                                            |
|        | Example:                                                  | GRE-tunneled packet on the ingress interface. The tunnel marking value is a number from 0 to 7 when IP precedence |
|        | Router(config-pmap-c)# set ip precedence tunnel 3         | is configured.                                                                                                    |
| Step 6 | exit                                                      | Returns to QoS policy-map configuration mode.                                                                     |
|        | Example:                                                  |                                                                                                    |
|        | Router(config-pmap-c)# exit                               |                                                                                                    |
| Step 7 | class {class-name   class-default}                        | Specifies the name of the class whose policy you want to                                                          |
|        | Example:                                                  | known as the class-default class) before you configure its                                                        |
|        | Router(config-pmap)# class MATCH_DSCP                     | policy.                                                                                                    |
|        |                                                           | • Enters policy-map class configuration mode.                                                                     |
| Step 8 | set ip dscp tunnel dscp-value                             | Sets the differentiated services code point (DSCP) value in                                                       |
|        | Example:                                                  | the tunnel header of a GRE-tunneled packet on the ingress                                                         |

I

|        | Command or Action                           | Purpose                                                                               |
|--------|---------------------------------------------|---------------------------------------------------------------------------------------|
|        | Router(config-pmap-c)# set ip dscp tunnel 3 | interface. The tunnel marking value is a number from 0 to 63 when DSCP is configured. |
| Step 9 | end                                         | (Optional) Returns to privileged EXEC mode.                                           |
|        | Example:                                    |                                                                                       |
|        | Router(config-pmap-c)# end                  |                                                                                       |

### Attaching the Policy Map to an Interface or a VC

Policy maps can be attached to main interfaces, subinterfaces, or ATM permanent virtual circuits (PVCs). Policy maps are attached to interfaces by using the **service-policy** command and specifying either the **input** or **output** keyword to indicate the direction of the interface.

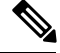

Note

Tunnel marking policy can be applied on Ingress or Egress direction. A tunnel marking policy can be applied as an ingress policy on the ingress physical interface of a Service Provider Edge (SPE) router or as an egress policy on a tunnel interface.

### **SUMMARY STEPS**

- 1. enable
- 2. configure terminal
- **3.** interface type number
- 4. service-policy {input | output} policy-map-name
- 5. end

### **DETAILED STEPS**

|        | Command or Action                               | Purpose                                           |
|--------|-------------------------------------------------|---------------------------------------------------|
| Step 1 | enable                                          | Enables privileged EXEC mode.                     |
|        | Example:                                        | • Enter your password if prompted.                |
|        | Router> enable                                  |                                                   |
| Step 2 | configure terminal                              | Enters global configuration mode.                 |
|        | Example:                                        |                                                   |
|        | Router# configure terminal                      |                                                   |
| Step 3 | interface type number                           | Configures an interface type and enters interface |
|        | Example:                                        | configuration mode.                               |
|        | Router(config)# interface GigabitEthernet 0/0/1 |                                                   |

|        | Command or Action                                                                                                    | Purpose                                                                                                    |
|--------|----------------------------------------------------------------------------------------------------|----------------------------------------------------------------------------------------------------|
| Step 4 | <pre>service-policy {input   output} policy-map-name Example: Router(config-if)# service-policy input TUNNEL_MARKING</pre> | <ul> <li>Specifies the name of the policy map to be attached to the input or output direction of the interface.</li> <li>Policy maps can be configured on ingress or egress routers. They can also be attached in the input or output direction of an interface. The direction (input or output) and the router (ingress or egress) to which the policy map should be attached vary according your network configuration.</li> </ul> |
| Step 5 | end                                                                                                    | (Optional) Returns to privileged EXEC mode.                                                                                                    |
|        | <b>Example:</b><br>Router(config-if)# end                                                                                  |                                                                                                    |

## Verifying the Configuration of Tunnel Marking for GRE Tunnels

Use the **show** commands in this procedure to view the GRE tunnel marking configuration settings. The **show** commands are optional and can be entered in any order.

### **SUMMARY STEPS**

- 1. enable
- 2. show policy-map interface interface-name
- **3.** show policy-map policy-map
- 4. exit

### **DETAILED STEPS**

|        | Command or Action                                         | Purpose                                                                                    |
|--------|-----------------------------------------------------------|--------------------------------------------------------------------------------------------|
| Step 1 | enable                                                    | Enables privileged EXEC mode.                                                              |
|        | Example:                                                  | • Enter your password if prompted.                                                         |
|        | Router> enable                                            |                                                                                            |
| Step 2 | show policy-map interface interface-name                  | (Optional) Displays the packet statistics of all classes that                              |
|        | Example:                                                  | are configured for all service policies either on the specified interface or subinterface. |
|        | Router# show policy-map interface<br>GigabitEthernet0/0/1 |                                                                                            |
| Step 3 | show policy-map policy-map                                | (Optional) Displays the configuration of all classes for a                                 |
|        | Example:                                                  | specified service policy map or all classes for all existing policy maps.                  |
|        | Router# show policy-map TUNNEL_MARKING                    |                                                                                            |

|        | Command or Action | Purpose                               |
|--------|-------------------|---------------------------------------|
| Step 4 | exit              | (Optional) Returns to user EXEC mode. |
|        | Example:          |                                       |
|        | Router# exit      |                                       |

### **Troubleshooting Tips**

If you find that the configuration is not functioning as expected, perform these operations to troubleshoot the configuration:

- Use the show running-config command and analyze the output of the command.
- If the policy map does not appear in the output of the **show running-config** command, enable the **logging console** command.
- Attach the policy map to the interface again.

# Configuration Examples for QoS Tunnel Marking for GRE Tunnels

### **Example: Configuring Tunnel Marking for GRE Tunnels**

The following is an example of a GRE tunnel marking configuration. In this example, a class map called "MATCH\_PREC" has been configured to match traffic based on the DSCP value.

```
Router> enable
Router# configure terminal
Router(config)# class-map MATCH_DSCP
Router(config-cmap)# match ip dscp 0
Router(config-cmap)# end
```

In the following part of the example configuration, a policy map called "TUNNEL\_MARKING" has been created and the **set ip dscp tunnel** command has been configured in the policy map. You could use the **set ip precedence tunnel** command instead of the **set ip dscp tunnel** command if you do not use DSCP in your network.

```
Router(config)# policy-map TUNNEL_MARKING
Router(config-pmap)# class MATCH_DSCP
Router(config-pmap-c)# set ip dscp tunnel 3
Router(config-pmap-c)# end
```

**Note** The following part of the example configuration is not required to configure this feature if you use the **set ip dscp tunnel** or **set ip precedence tunnel** commands to enable GRE tunnel marking. This example shows how GRE tunnel marking can be enabled under traffic policing.

In the following part of the example configuration, the policy map called "TUNNEL\_MARKING" has been created and traffic policing has also been configured by using the **police** command and specifying the

appropriate policing actions. The **set-dscp-tunnel-transmit** command can be used instead of the **set-prec-tunnel-transmit** command if you use DSCP in your network.

```
Router(config) # policy-map TUNNEL_MARKING
Router(config-pmap)# class class-default
Router(config-pmap-c) # police 8000 conform-action set-prec-tunnel-transmit 4 exceed-action
set-prec-tunnel-transmit 0
Router(config-pmap-c) # end
```

In the following part of the example configuration, the policy map is attached to GigabitEthernet interface 0/0/1 in the inbound (input) direction by specifying the **input** keyword of the **service-policy** command:

```
Router(config)# interface GigabitEthernet 0/0/1
Router(config-if)# service-policy input TUNNEL_MARKING
Router(config-if)# end
```

In the final part of the example configuration, the policy map is attached to tunnel interface 0 in the outbound (output) direction using the **output** keyword of the **service-policy** command:

```
Router(config)# interface Tunnel 0
Router(config-if)# service-policy output TUNNEL_MARKING
Router(config-if)# end
```

### Example: Verifying the Tunnel Marking for GRE Tunnels Configuration

This section contains sample output from the **show policy-map interface** and the **show policy-map** commands. The output from these commands can be used to verify and monitor the feature configuration in your network.

The following is sample output from the show policy-map interface command. In this sample output:

- The character string "ip dscp tunnel 3" indicates that GRE tunnel marking has been configured to set the DSCP value in the header of a GRE-tunneled packet.
- The character string "ip precedence tunnel 3" indicates that GRE tunnel marking has been configured to set the precedence value in the header of a GRE-tunneled packet.

```
show policy-map interface GigabitEthernet0/0/1
Service-policy input: TUNNEL MARKING
   Class-map: MATCH PREC (match-any)
    22 packets, 7722 bytes
    5 minute offered rate 0000 bps, drop rate 0000 bps
    Match: ip precedence 0
    OoS Set
       ip precedence tunnel 3
        Marker statistics: Disabled
   Class-map: MATCH DSCP (match-any)
    0 packets, 0 bytes
    5 minute offered rate 0000 bps, drop rate 0000 bps
    Match: ip dscp default (0)
    Oos Set
       ip dscp tunnel 3
        Marker statistics: Disabled
   Class-map: class-default (match-any)
    107 packets, 8658 bytes
    5 minute offered rate 0000 bps, drop rate 0000 bps
```

Match: any

The following is sample output from the **show policy-map** command. In this sample output, the character string "ip precedence tunnel 3" indicates that the GRE tunnel marking feature has been configured to set the IP precedence value in the header of an GRE-tunneled packet.

#### show policy-map

```
Policy Map TUNNEL_MARKING
Class MATCH_PREC
set ip precedence tunnel 3
Class MATCH_DSCP
set ip dscp tunnel 3
```

# **Additional References**

#### **Related Documents**

| Related Topic                                                                                                    | Document Title                                              |
|----------------------------------------------------------------------------------------------------|-------------------------------------------------------------|
| Cisco IOS commands                                                                                                    | Cisco IOS Master Commands List, All Releases                |
| QoS commands: complete command syntax,<br>command modes, command history, defaults, usage<br>guidelines, and examples | Cisco IOS Quality of Service Solutions Command<br>Reference |
| MQC                                                                                                    | "Applying QoS Features Using the MQC" module                |
| Tunnel marking for Layer 2 Tunnel Protocol<br>Version 3 (L2TPv3) tunnels                                              | "QoS: Tunnel Marking for L2TPv3 Tunnels" module             |
| DSCP                                                                                                    | "Overview of DiffServ for Quality of Service" module        |

#### **Standards**

| Standard                                                                                                    | Title |
|----------------------------------------------------------------------------------------------------|-------|
| No new or modified standards are supported by this feature, and support for existing standards has not been modified by this feature. |       |

#### MIBs

| МІВ                                                                                                    | MIBs Link                                                                                                    |
|----------------------------------------------------------------------------------------------------|----------------------------------------------------------------------------------------------------|
| No new or modified MIBs are supported by this feature, and support for existing MIBs has not been modified by this feature. | To locate and download MIBs for selected platforms, Cisco<br>IOS releases, and feature sets, use Cisco MIB Locator<br>found at the following URL:<br>http://www.cisco.com/go/mibs |

#### **RFCs**

| RFC                                                                                                    | Title |
|----------------------------------------------------------------------------------------------------|-------|
| No new or modified RFCs are supported by this feature, and support for existing RFCs has not been modified by this feature. |       |

#### **Technical Assistance**

| Description                                                                                                    | Link                                              |
|----------------------------------------------------------------------------------------------------|---------------------------------------------------|
| The Cisco Support and Documentation website provides<br>online resources to download documentation, software,<br>and tools. Use these resources to install and configure<br>the software and to troubleshoot and resolve technical<br>issues with Cisco products and technologies. Access to<br>most tools on the Cisco Support and Documentation<br>website requires a Cisco.com user ID and password. | http://www.cisco.com/cisco/web/support/index.html |

# **Feature Information for QoS Tunnel Marking for GRE Tunnels**

The following table provides release information about the feature or features described in this module. This table lists only the software release that introduced support for a given feature in a given software release train. Unless noted otherwise, subsequent releases of that software release train also support that feature.

Use Cisco Feature Navigator to find information about platform support and Cisco software image support. To access Cisco Feature Navigator, go to www.cisco.com/go/cfn. An account on Cisco.com is not required.

| Table 26: Feature | Information | for QoS | Tunnel | Marking | for GRE | <b>Tunnels</b> |
|-------------------|-------------|---------|--------|---------|---------|----------------|
|-------------------|-------------|---------|--------|---------|---------|----------------|

| Feature Name                          | Releases                     | Feature Information                                                                                                    |
|---------------------------------------|------------------------------|----------------------------------------------------------------------------------------------------|
| QoS Tunnel Marking<br>for GRE Tunnels | Cisco IOS XE<br>Release 3.5S | The QoS Tunnel Marking for GRE Tunnels feature introduces<br>the capability to define and control the QoS for incoming<br>customer traffic on the PE router in a service provider network.                                |
|                                       |                              | The following commands were introduced or modified: match<br>atm-clp, match cos, match fr-de, police, police (two rates),<br>set ip dscp tunnel, set ip precedence tunnel, show policy-map,<br>show policy-map interface. |

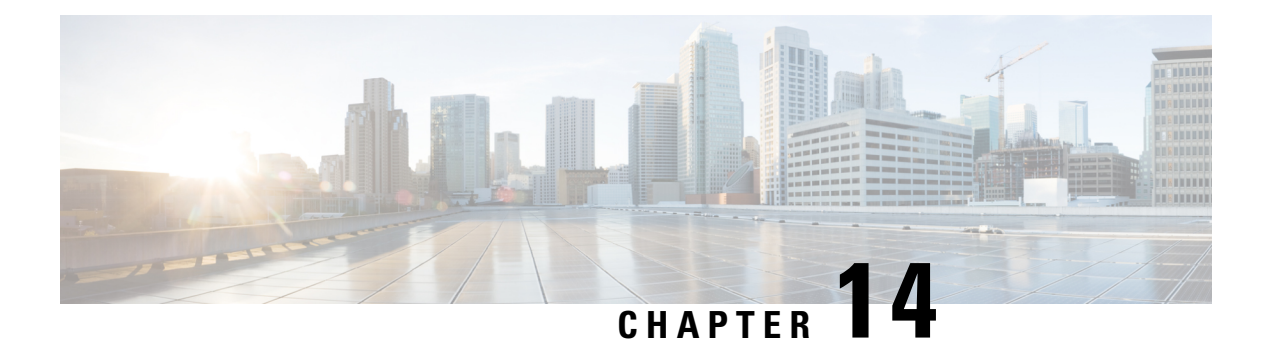

# **QoS** for dVTI

This module provides conceptual information for using egress QoS on Dynamic Virtual Tunnel Interfaces (dVTI). QoS for dVTI allows you to configure a single dVTI tunnel template. This template is replicated to give connectivity to remote endpoints.

- Finding Feature Information, on page 121
- Restrictions for QoS dVTI, on page 121
- Information About QoS for dVTI, on page 122
- Configuration Examples for QoS for dVTI, on page 122
- Additional References, on page 124
- Feature Information for QoS for dVTI, on page 125

## Finding Feature Information

Your software release may not support all the features documented in this module. For the latest caveats and feature information, see Bug Search Tool and the release notes for your platform and software release. To find information about the features documented in this module, and to see a list of the releases in which each feature is supported, see the feature information table at the end of this module.

Use Cisco Feature Navigator to find information about platform support and Cisco software image support. To access Cisco Feature Navigator, go to www.cisco.com/go/cfn. An account on Cisco.com is not required.

# **Restrictions for QoS dVTI**

- · With hierarchical egress policy-maps, the topmost policy may only have class-default
- Priority, bandwidth, fair-queue may only be configured at the lowest level of a policy-map hierarchy containing queuing features
- Only 2000 dVTI tunnels can have QoS configured
- Output QoS may not be configured on both the dVTI tunnel template and the output physical

## Information About QoS for dVTI

A single dVTI template can support numerous connections from routers with static VTI (sVTI) configuration. The dVTI template configuration is typically on a hub router. Remote spoke routers have a sVTI configuration that always points to the hub router. QoS for dVTI supports the following:

- Maximum of 4000 dynamic tunnels using QoS from the dVTI tunnel template
- Scalability for an additional 2000 dynamic tunnels with no QoS on the dVTI tunnel template
- Low latency egress queuing on dVTI tunnel templates
- · Egress shaping (with and without overhead accounting) on dVTI tunnel templates

## **Configuration Examples for QoS for dVTI**

### Example 2 Layer Rate LLQ for dVTI

This example shows how to configure a 2 Layer egress policy-map on the virtual tunnel interface which gives the following:

- ToS-specific rate LLQ for certain traffic
- Overall rate limiting on a per-tunnel basis
- Additional overhead is considered using the account directive on the shape command in the parent shaper

```
class-map match-any real time
 match ip dscp cs5 ef
1
class-map match-any generic data
 match ip dscp cs1 cs2 af21 af22
 match ip dscp default
1
policy-map child
class real time
  police cir 200000
   conform-action transmit
  exceed-action drop
  violate-action drop
 priority
class generic data
 bandwidth remaining percent 100
1
policy-map parent
  class class-default.
  shape average 1000000 account user-defined 30
  service-policy child
interface Virtual-Template 1 type tunnel
  service-policy output parent
```

### Example 2 Layer Rate LLQ with Bandwidth Guarantees for dVTI

This example shows how to configure a 2 Layer egress policy-map on the virtual tunnel interface which gives the following:

- ToS-specific rate LLQ for certain traffic
- · Bandwidth guarantees for other traffic
- Overall rate limiting on a per-tunnel basis

```
class-map match-any real time
match ip precedence 5
1
class-map match-any higher data 1
match ip precedence 2
1
class-map match-any higher data 2
match ip precedence 3
policy-map child
 class real time priority
   police 5000000 conform-action transmit exceed-action drop violate-action drop
  class higher_data_1
   bandwidth remaining percent 50
  class higher data 2
   bandwidth remaining percent 40
  class class-default
    shape average 10000000
 bandwidth remaining percent 5
policy-map parent
 class class-default shape average 15000000
  service-policy child
1
interface Virtual-Template 1 type tunnel
service-policy output parent
```

### Example 3 Layer QoS for dVTI

```
policy-map parent
  Class class-default
      Shape average 5000000
      Bandwidth remaining ratio 1
      Service-policy child
policy-map child
   Class Red
     Shape average percent 80
      Bandwidth remaining ratio 9
      Service-policy grandchild
    Class Green
      Shape average percent 80
      Bandwidth remaining ratio 2
      Service-policy grandchild
1
policy-map grandchild
  Class voice
   Priority level 1
  Class video
   Priority level 2
```

```
Class data_gold
Bandwidth remaining ratio 100
Class class-default
Random-detect dscp-based
!
interface virtual-template101 type tunnel
ip unnumbered looback101
tunnel source GigabitEthernet0/3/0
service-policy output parent
```

# **Additional References**

#### **Related Documents**

| Related Topic      | Document Title                                  |
|--------------------|-------------------------------------------------|
| Cisco IOS commands | Cisco IOS Master Commands List,<br>All Releases |

#### **Standards and RFCs**

| Standard/RFC | Title |
|--------------|-------|
|              |       |
|              |       |

#### MIBs

| MB | MIBs Link                                                                                                    |
|----|----------------------------------------------------------------------------------------------------|
|    | To locate and download MIBs for selected platforms, Cisco software releases, and feature sets, use Cisco MIB Locator found at the following URL: |
|    | http://www.cisco.com/go/mibs                                                                                                    |

### **Technical Assistance**

| Description                                                                                                    | Link                                              |
|----------------------------------------------------------------------------------------------------|---------------------------------------------------|
| The Cisco Support and Documentation website provides<br>online resources to download documentation, software,<br>and tools. Use these resources to install and configure<br>the software and to troubleshoot and resolve technical<br>issues with Cisco products and technologies. Access to<br>most tools on the Cisco Support and Documentation<br>website requires a Cisco.com user ID and password. | http://www.cisco.com/cisco/web/support/index.html |

# Feature Information for QoS for dVTI

The following table provides release information about the feature or features described in this module. This table lists only the software release that introduced support for a given feature in a given software release train. Unless noted otherwise, subsequent releases of that software release train also support that feature.

Use Cisco Feature Navigator to find information about platform support and Cisco software image support. To access Cisco Feature Navigator, go to www.cisco.com/go/cfn. An account on Cisco.com is not required.

#### Table 27: Feature Information for QoS for dVTI

| Feature Name | Releases                 | Feature Information                                    |
|--------------|--------------------------|--------------------------------------------------------|
| QoS for dVTI | Cisco IOS XE Release 2.1 | QoS for dVTI configures a single dVTI tunnel template. |

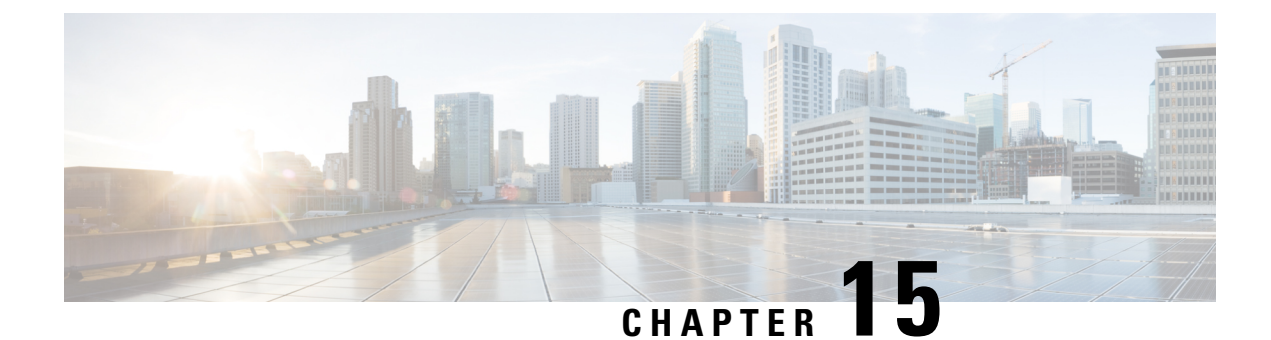

# **Classifying and Marking MPLS EXP**

The QoS EXP Matching feature allows you to classify and mark network traffic by modifying the Multiprotocol Label Switching (MPLS) experimental bits (EXP) field in IP packets. This module contains conceptual information and the configuration tasks for classifying and marking network traffic using the MPLS EXP field.

- Finding Feature Information, on page 127
- Prerequisites for Classifying and Marking MPLS EXP, on page 127
- Restrictions for Classifying and Marking MPLS EXP, on page 127
- Information About Classifying and Marking MPLS EXP, on page 128
- How to Classify and Mark MPLS EXP, on page 129
- Configuration Examples for Classifying and Marking MPLS EXP, on page 134
- Additional References, on page 137
- Feature Information for Classifying and Marking MPLS EXP, on page 138

## Finding Feature Information

Your software release may not support all the features documented in this module. For the latest caveats and feature information, see **Bug Search** Tool and the release notes for your platform and software release. To find information about the features documented in this module, and to see a list of the releases in which each feature is supported, see the feature information table at the end of this module.

Use Cisco Feature Navigator to find information about platform support and Cisco software image support. To access Cisco Feature Navigator, go to www.cisco.com/go/cfn. An account on Cisco.com is not required.

# Prerequisites for Classifying and Marking MPLS EXP

• The router must be configured as an MPLS provider edge (PE) or provider (P) router, which can include the configuration of a valid label protocol and underlying IP routing protocols.

# **Restrictions for Classifying and Marking MPLS EXP**

MPLS classification and marking can only occur in an operational MPLS Network.

- MPLS EXP classification and marking is supported on the main router interfaces for MPLS packet switching and imposition (simple IP imposition and Ethernet over MPLS (EoMPLS) imposition) and on Ethernet virtual circuits (EVCs) or Ethernet flow points (EFPs) for EoMPLS imposition.
- MPLS EXP classification or marking for bridged MPLS packets on EVCs or EFPs is not supported.
- · MPLS EXP marking is supported only in the ingress direction.
- If a packet is classified by IP type of service (ToS) or class of service (CoS) at ingress, it cannot be reclassified by MPLS EXP at egress (imposition case). However, if a packet is classified by MPLS at ingress it can be reclassified by IP ToS, CoS, or Quality of Service (QoS) group at egress (disposition case).
- If a packet is encapsulated in MPLS, the MPLS payload cannot be checked for other protocols such as IP for classification or marking. Only MPLS EXP marking affects packets encapsulated by MPLS.

## Information About Classifying and Marking MPLS EXP

### **Classifying and Marking MPLS EXP Overview**

The QoS EXP Matching feature allows you to organize network traffic by setting values for the MPLS EXP field in MPLS packets. By choosing different values for the MPLS EXP field, you can mark packets so that packets have the priority that they require during periods of congestion. Setting the MPLS EXP value allows you to:

• Classify traffic

The classification process selects the traffic to be marked. Classification accomplishes this by partitioning traffic into multiple priority levels, or classes of service. Traffic classification is the primary component of class-based QoS provisioning. For more information, see the "Classifying Network Traffic" module.

• Police and mark traffic

Policing causes traffic that exceeds the configured rate to be discarded or marked to a different drop level. Marking traffic is a way to identify packet flows to differentiate them. Packet marking allows you to partition your network into multiple priority levels or classes of service. For more information, see the "Marking Network Traffic" module.

### **MPLS Experimental Field**

The MPLS experimental bits (EXP) field is a 3-bit field in the MPLS header that you can use to define the QoS treatment (per-hop behavior) that a node should give to a packet. In an IP network, the DiffServ Code Point (DSCP) (a 6-bit field) defines a class and drop precedence. The EXP bits can be used to carry some of the information encoded in the IP DSCP and can also be used to encode the dropping precedence.

By default, Cisco IOS Software copies the three most significant bits of the DSCP or the IP precedence of the IP packet to the EXP field in the MPLS header. This action happens when the MPLS header is initially imposed on the IP packet. However, you can also set the EXP field by defining a mapping between the DSCP or IP precedence and the EXP bits. This mapping is configured using the **set mpls experimental** or **police** commands. For more information, see the "How to Classify and Mark MPLS EXP" section.

L

## **Benefits of MPLS EXP Classification and Marking**

If a service provider does not want to modify the value of the IP precedence field in packets transported through the network, they can use the MPLS EXP field value to classify and mark IP packets.

By choosing different values for the MPLS EXP field, you can mark critical packets so that those packets have priority if network congestion occurs.

## How to Classify and Mark MPLS EXP

### **Classifying MPLS Encapsulated Packets**

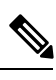

Note

MPLS EXP topmost classification is not supported for bridged MPLS packets on Ethernet virtual circuits (EVC) or Ethernet flow points (EFP).

#### SUMMARY STEPS

- 1. enable
- **2**. configure terminal
- 3. class-map [match-all | match-any] class-map-name
- 4. match mpls experimental topmost mpls-exp-value
- 5. end

#### **DETAILED STEPS**

|        | Command or Action                                | Purpose                                                   |
|--------|--------------------------------------------------|-----------------------------------------------------------|
| Step 1 | enable                                           | Enables privileged EXEC mode.                             |
|        | Example:                                         | • Enter your password if prompted.                        |
|        | Router> enable                                   |                                                           |
| Step 2 | configure terminal                               | Enters global configuration mode.                         |
|        | Example:                                         |                                                           |
|        | Router# configure terminal                       |                                                           |
| Step 3 | class-map [match-all   match-any] class-map-name | Creates a class map to be used for matching traffic to a  |
|        | Example:                                         | specified class, and enters class-map configuration mode. |
|        |                                                  | • Enter the class map name.                               |
|        | Router(config)# class-map exp3                   |                                                           |
| Step 4 | match mpls experimental topmost mpls-exp-value   | Specifies the match criteria.                             |
|        | Example:                                         |                                                           |

|        | Command or Action                                         | Purpose                                                                                                    |
|--------|-----------------------------------------------------------|----------------------------------------------------------------------------------------------------|
|        | Router(config-cmap)# match mpls experimental<br>topmost 3 | Note The match mpls experimental topmost command classifies traffic on the basis of the EXP value in the topmost label header. |
| Step 5 | end                                                       | (Optional) Returns to privileged EXEC mode.                                                                                    |
|        | Example:                                                  |                                                                                                    |
|        | Router(config-cmap)# end                                  |                                                                                                    |

### Marking MPLS EXP on All Imposed Labels

Perform this task to set the value of the MPLS EXP field on all imposed label entries.

#### Before you begin

The router supports MPLS EXP marking only in the ingress direction.

In typical configurations, marking MPLS packets at imposition is used with ingress classification on IP ToS or CoS fields. However, generic matching with the class default value is supported with other ingress attributes such as **vlan**.

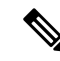

Note For IP imposition marking, the IP precedence value is copied to the MPLS EXP value by default.

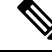

**Note** For EVC configuration, a policy map that performs matching based on the CoS and that sets the EXP imposition value should be used to copy CoS values to the EXP value.

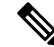

**Note** The **set mpls experimental imposition** command works only on packets that have new or additional MPLS labels added to them.

#### SUMMARY STEPS

- 1. enable
- 2. configure terminal
- 3. policy-map policy-map-name
- 4. class class-map-name
- 5. set mpls experimental imposition *mpls-exp-value*
- 6. end

### **DETAILED STEPS**

|        | Command or Action                                         | Purpose                                                                                                    |
|--------|-----------------------------------------------------------|----------------------------------------------------------------------------------------------------|
| Step 1 | enable                                                    | Enables privileged EXEC mode.                                                                                      |
|        | Example:                                                  | • Enter your password if prompted.                                                                                 |
|        | Router> enable                                            |                                                                                                    |
| Step 2 | configure terminal                                        | Enters global configuration mode.                                                                                  |
|        | Example:                                                  |                                                                                                    |
|        | Router# configure terminal                                |                                                                                                    |
| Step 3 | policy-map policy-map-name                                | Specifies the name of the policy map to be created and                                                             |
|        | Example:                                                  | enters policy-map configuration mode.                                                                              |
|        | Router(config) # policy-map mark-up-eyp-2                 | • Enter the policy map name.                                                                                       |
|        | Notes (Sonrig) " portog map mark up enp 2                 |                                                                                                    |
| Step 4 | class class-map-name                                      | Creates a class map to be used for matching traffic to a specified class, and enters class-map configuration mode. |
|        | Example:                                                  | • Enter the class map name                                                                                         |
|        | Router(config-pmap)# class prec012                        |                                                                                                    |
| Step 5 | set mpls experimental imposition mpls-exp-value           | Sets the value of the MPLS EXP field on all imposed label entries.                                                 |
|        | Example:                                                  |                                                                                                    |
|        | Router(config-pmap-c)# set mpls experimental imposition 2 |                                                                                                    |
| Step 6 | end                                                       | (Optional) Returns to privileged EXEC mode.                                                                        |
|        | Example:                                                  |                                                                                                    |
|        | Router(config-pmap-c)# end                                |                                                                                                    |

### **Marking MPLS EXP on Label Switched Packets**

Perform this task to set the MPLS EXP field on label switched packets.

### Before you begin

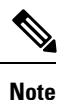

The set mpls experimental topmost command works only on packets that are already MPLS encapsulated.

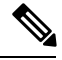

Note

The router supports MPLS EXP marking in the ingress direction only, and does not support MPLS EXP classification or marking for bridged MPLS packets on EVCs or EFPs.

### **SUMMARY STEPS**

- 1. enable
- **2**. configure terminal
- 3. policy-map policy-map-name
- 4. class class-map-name
- 5. set mpls experimental topmost mpls-exp-value
- 6. end

### **DETAILED STEPS**

|        | Command or Action                                      | Purpose                                                   |
|--------|--------------------------------------------------------|-----------------------------------------------------------|
| Step 1 | enable                                                 | Enables privileged EXEC mode.                             |
|        | Example:                                               | • Enter your password if prompted.                        |
|        | Router> enable                                         |                                                           |
| Step 2 | configure terminal                                     | Enters global configuration mode.                         |
|        | Example:                                               |                                                           |
|        | Router# configure terminal                             |                                                           |
| Step 3 | policy-map policy-map-name                             | Specifies the name of the policy map to be created and    |
|        | Example:                                               | enters policy-map configuration mode.                     |
|        | Router(config)# policy-map mark-up-exp-2               | Enter the poney map name.                                 |
| Step 4 | class class-map-name                                   | Creates a class map to be used for matching traffic to a  |
|        | Example:                                               | • Enter the class man name                                |
|        | Router(config-pmap)# class-map exp012                  | · Enter the class map name.                               |
| Step 5 | set mpls experimental topmost mpls-exp-value           | Sets the MPLS EXP field value in the topmost label on the |
|        | Example:                                               | output interface.                                         |
|        | Router(config-pmap-c)# set mpls experimental topmost 2 |                                                           |
| Step 6 | end                                                    | (Optional) Returns to privileged EXEC mode.               |
|        | Example:                                               |                                                           |
|        | Router(config-pmap-c)# end                             |                                                           |

## **Configuring Conditional Marking**

To conditionally set the value of the MPLS EXP field on all imposed label, perform the following task:

#### Before you begin

Note

The **set-mpls-exp-topmost-transmit** action affects MPLS encapsulated packets only. The **set-mpls-exp-imposition-transmit** action affects any new labels that are added to the packet.

### **SUMMARY STEPS**

- 1. enable
- 2. configure terminal
- 3. policy-map policy-map-name
- 4. class class-map-name
- 5. police cir bps bc pir bps be
- **6. conform-action** [**set-mpls-exp-imposition-transmit** *mpls-exp-value* | **set-mpls-exp-topmost-transmit** *mpls-exp-value*]
- **7.** exceed-action [set-mpls-exp-imposition-transmit *mpls-exp-value* | set-mpls-exp-topmost-transmit *mpls-exp-value*]
- 8. violate-action drop
- 9. end

#### **DETAILED STEPS**

|        | Command or Action                 | Purpose                                                          |
|--------|-----------------------------------|------------------------------------------------------------------|
| Step 1 | enable                            | Enables privileged EXEC mode.                                    |
|        | Example:                          | • Enter your password if prompted.                               |
|        | Router> enable                    |                                                                  |
| Step 2 | configure terminal                | Enters global configuration mode.                                |
|        | Example:                          |                                                                  |
|        | Router# configure terminal        |                                                                  |
| Step 3 | policy-map policy-map-name        | Specifies the name of the policy map to be created and           |
|        | Example:                          | enters policy-map configuration mode.                            |
|        | Router(config)# policy-map ip2tag | • Enter the policy map name.                                     |
| Step 4 | class class-map-name              | Creates a class map to be used for matching traffic to a         |
|        | Example:                          | specified class, and enters policy-map class configuration mode. |
|        | Router(config-pmap)# class iptcp  | • Enter the class map name.                                      |
| Step 5 | police cir bps bc pir bps be      | Defines a policer for classified traffic and enters policy-map   |
|        | Example:                          | class police configuration mode.                                 |

| _      | Command or Action                                                                                                    | Purpose                                                                                                    |
|--------|----------------------------------------------------------------------------------------------------|----------------------------------------------------------------------------------------------------|
|        | Router(config-pmap-c)# police cir 1000000 pir<br>2000000                                                                                                    |                                                                                                    |
| Step 6 | <pre>conform-action [set-mpls-exp-imposition-transmit mpls-exp-value   set-mpls-exp-topmost-transmit mpls-exp-value] Example: Router(config-pmap-c-police) # conform-action set-mpls-exp-imposition-transmit 3</pre> | <ul> <li>Defines the action to take on packets that conform to the values specified by the policer.</li> <li>In this example, if the packet conforms to the committed information rate (cir) or is within the conform burst (bc) size, the MPLS EXP field is set to 3.</li> </ul>                                                                                  |
| Step 7 | <pre>exceed-action [set-mpls-exp-imposition-transmit mpls-exp-value   set-mpls-exp-topmost-transmit mpls-exp-value] Example: Router(config-pmap-c-police) # exceed-action set-mpls-exp-imposition-transmit 2</pre>   | <ul> <li>Defines the action to take on packets that exceed the values specified by the policer.</li> <li>In this example, if the packet exceeds the cir rate and the bc size, but is within the peak burst (be) size, the MPLS EXP field is set to 2.</li> </ul>                                                                                                   |
| Step 8 | <pre>violate-action drop<br/>Example:<br/>Router(config-pmap-c-police)# violate-action drop</pre>                                                                                                    | <ul> <li>Defines the action to take on packets whose rate exceeds the peak information rate (pir) and is outside the bc and be ranges.</li> <li>You must specify the exceed action before you specify the violate action.</li> <li>In this example, if the packet rate exceeds the pir rate and is outside the bc and be ranges, the packet is dropped.</li> </ul> |
| Step 9 | end<br>Example:<br>Router(config-pmap-c-police)# end                                                                                                    | (Optional) Returns to privileged EXEC mode.                                                                                                    |

# **Configuration Examples for Classifying and Marking MPLS EXP**

## **Example: Classifying MPLS Encapsulated Packets**

### **Defining an MPLS EXP Class Map**

The following example defines a class map named exp3 that matches packets that contains MPLS experimental value 3:

```
Router(config)# class-map exp3
Router(config-cmap)# match mpls experimental topmost 3
Router(config-cmap)# exit
```
#### Defining a Policy Map and Applying the Policy Map to an Ingress Interface

The following example uses the class map created in the example above to define a policy map. This example also applies the policy map to a physical interface for ingress traffic.

```
Router(config)# policy-map change-exp-3-to-2
Router(config-pmap)# class exp3
Router(config-pmap-c)# set mpls experimental topmost 2
Router(config-pmap)# exit
Router(config)# interface GigabitEthernet 0/0/0
Router(config-if)# service-policy input change-exp-3-to-2
Router(config-if)# exit
```

#### Defining a Policy Map and Applying the Policy Map to an Egress Interface

The following example uses the class map created in the example above to define a policy map. This example also applies the policy map to a physical interface for egress traffic.

```
Router(config)# policy-map WAN-out
Router(config-pmap)# class exp3
Router(config-pmap-c)# shape average 10000000
Router(config-pmap-c)# exit
Router(config-pmap)# exit
Router(config)# interface GigabitEthernet 0/0/0
Router(config-if)# service-policy output WAN-out
Router(config-if)# exit
```

## Example: Marking MPLS EXP on All Imposed Labels

#### **Defining an MPLS EXP Imposition Policy Map**

The following example defines a policy map that sets the MPLS EXP imposition value to 2 based on the IP precedence value of the forwarded packet:

```
Router# configure terminal
Enter configuration commands, one per line. End with CNTL/Z.
Router(config)# class-map prec012
Router(config-cmap)# match ip prec 0 1 2
Router(config-cmap)# exit
Router(config)# policy-map mark-up-exp-2
Router(config-pmap)# class prec012
Router(config-pmap-c)# set mpls experimental imposition 2
Router(config-pmap-c)# exit
Router(config-pmap)# exit
```

#### Applying the MPLS EXP Imposition Policy Map to a Main Interface

The following example applies a policy map to Gigabit Ethernet interface 0/0/0:

```
Router# configure terminal
Enter configuration commands, one per line. End with CNTL/Z.
Router(config)# interface GigabitEthernet 0/0/0
Router(config-if)# service-policy input mark-up-exp-2
Router(config-if)# exit
```

#### Applying the MPLS EXP Imposition Policy Map to an EVC

The following example applies a policy map to the Ethernet Virtual Connection specified by the **service instance** command:

```
Router# configure terminal
Enter configuration commands, one per line. End with CNTL/Z.
Router(config)# interface GigabitEthernet 0/0/0
Router(config-inf)# service instance 100 ethernet
Router(config-if-srv)# xconnect 100.0.0.1 encapsulation mpls 100
Router(config-if-srv)# service-policy input mark-up-exp-2
Router(config-if-srv)# exit
Router(config-if)# exit
```

## Example: Marking MPLS EXP on Label Switched Packets

#### Defining an MPLS EXP Label Switched Packets Policy Map

The following example defines a policy map that sets the MPLS EXP topmost value to 2 according to the MPLS EXP value of the forwarded packet:

```
Router# configure terminal
Enter configuration commands, one per line. End with CNTL/Z.
Router(config)# class-map exp012
Router(config-cmap)# match mpls experimental topmost 0 1 2
Router(config-cmap)# exit
Router(config-cmap)# policy-map mark-up-exp-2
Router(config-pmap)# class exp012
Router(config-pmap-c)# set mpls experimental topmost 2
Router(config-pmap-c)# exit
Router(config-pmap)# exit
```

#### Applying the MPLS EXP Label Switched Packets Policy Map to a Main Interface

The following example shows how to apply the policy map to a main interface:

```
Router# configure terminal
Enter configuration commands, one per line. End with CNTL/Z.
Router(config)# interface GigabitEthernet 0/0/0
Router(config-if)# service-policy input mark-up-exp-2
Router(config-if)# exit
```

# **Example: Configuring Conditional Marking**

The example in this section creates a policer for the **iptcp** class, which is part of the **ip2tag** policy map, and attaches the policy map to the Gigabit Ethernet interface.

```
Router(config)# policy-map ip2tag
Router(config-pmap)# class iptcp
Router(config-pmap-c)# police cir 1000000 pir 2000000
Router(config-pmap-c-police)# conform-action set-mpls-exp-imposition-transmit 3
Router(config-pmap-c-police)# exceed-action set-mpls-exp-imposition-transmit 2
```

```
Router(config-pmap-c-police)# violate-action drop
Router(config-pmap-c-police)# exit
Router(config-pmap-c)# exit
Router(config-pmap)# exit
Router(config)# interface GigabitEthernet 0/0/1
Router(config-if)# service-policy input ip2tag
```

# **Additional References**

#### **Related Documents**

| Related Topic               | Document Title                                           |
|-----------------------------|----------------------------------------------------------|
| Cisco IOS commands          | Cisco IOS Master Commands List, All Releases             |
| QoS commands                | Cisco IOS Quality of Service Solutions Command Reference |
| Classifying network traffic | "Classifying Network Traffic" module                     |
| Marking network traffic     | "Marking Network Traffic" module                         |

## **Standards and RFCs**

| Standard/RFC                                                                                          | Title |
|----------------------------------------------------------------------------------------------------|-------|
| No new or modified standards are supported, and support for existing standards has not been modified. |       |

### MIBs

| МІВ                                                                                               | MIBs Link                                                                                                    |
|---------------------------------------------------------------------------------------------------|----------------------------------------------------------------------------------------------------|
| No new or modified MIBs are supported, and<br>support for existing MIBs has not been<br>modified. | To locate and download MIBs for selected platforms, Cisco<br>software releases, and feature sets, use Cisco MIB Locator<br>found at the following URL:<br>http://www.cisco.com/go/mibs |

### **Technical Assistance**

| Description                                                                                                    | Link                                              |
|----------------------------------------------------------------------------------------------------|---------------------------------------------------|
| The Cisco Support and Documentation website provides<br>online resources to download documentation, software,<br>and tools. Use these resources to install and configure<br>the software and to troubleshoot and resolve technical<br>issues with Cisco products and technologies. Access to<br>most tools on the Cisco Support and Documentation<br>website requires a Cisco.com user ID and password. | http://www.cisco.com/cisco/web/support/index.html |
|                                                                                                    |                                                   |

# **Feature Information for Classifying and Marking MPLS EXP**

The following table provides release information about the feature or features described in this module. This table lists only the software release that introduced support for a given feature in a given software release train. Unless noted otherwise, subsequent releases of that software release train also support that feature.

Use Cisco Feature Navigator to find information about platform support and Cisco software image support. To access Cisco Feature Navigator, go to www.cisco.com/go/cfn. An account on Cisco.com is not required.

| Feature Name     | Releases                  | Feature Information                                                                                                    |
|------------------|---------------------------|----------------------------------------------------------------------------------------------------|
| QoS EXP Matching | Cisco IOS XE Release 3.5S | QoS EXP matching allows you to<br>classify and mark packets using the<br>MPLS EXP field.<br>In Cisco IOS XE Release 3.5S, this<br>feature was introduced on the Cisco<br>ASR 903 Router. |

Table 28: Feature Information for Classifying and Marking MPLS EXP